# +GF+ Signet 9900 Transmitter

3-9900.090 Rev. F 10/15

# **Operating Instructions**

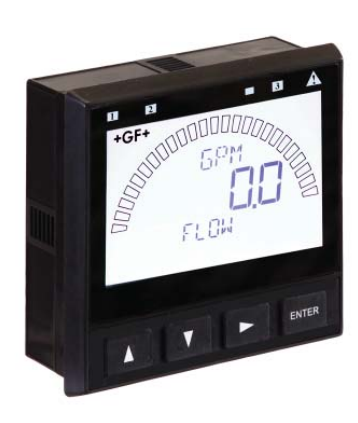

Panel Mount

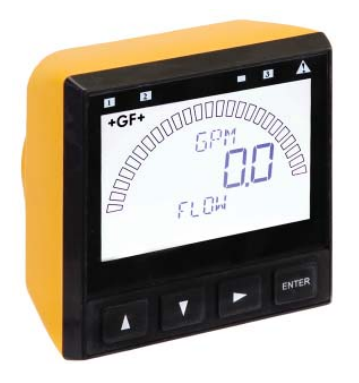

Field Mount

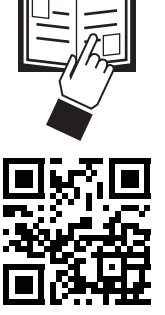

| • | <u>English</u>  |
|---|-----------------|
| • | <b>Deutsch</b>  |
| • | <b>Français</b> |
| • | <u>Español</u>  |
| • | Italiano        |
| • | 中文              |

# Quick Start

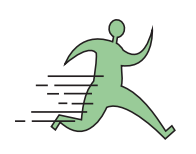

Look for the Quick Start icon to quickly set up your new 9900.

- Your new Signet 9900 Transmitter needs to be calibrated and the sensor needs to be initialized prior to use. The following steps outline the recommended procedure to start up a new system.
- 1. Module Installation (page 3)
- 2. Installation (page 7)
- 3. Wiring (page 8)
- 4. Sensor Wiring (page 11)
- 5. Power Wiring (page 17)
- 6. Relay and Open Collector Wiring (page 18)
- 7. Relay Functions (page 19)
- 8. Operation (page 23)
- 9. Menu System (page 25)

# Description

The 9900 Transmitter, a member of Signet's line of SmartPro<sup>®</sup> instruments, provides a single-channel interface for all Flow, pH/ORP, Conductivity/Resistivity, Salinity, Pressure, Temperature, Level, Dissolved Oxygen, Turbidity, Batch and other applications.

The 9900 is available in either Panel or Field Mount. Both versions run on 10.8 to 35.2 VDC power (24 VDC nominal), and can power certain sensors on loop power (see NOTE on page 11).

The 9900 Transmitter, also allows third-party 4 to 20 mA signals to be used as an input (optional Signet 8058 i-Go<sup>®</sup> Signal Converter required, sold separately).

# Compatibility

The 9900 is compatible with all GF Signet products listed in the column to the right.

- pH and ORP electrodes require the Signet 2750/2751 DryLoc<sup>®</sup> Sensor Electronics (sold separately).
- Conductivity/Resistivity or Salinity measurement requires either the optional Direct Conductivity/Resistivity Module (part number 3-9900.394) or the Signet 2850 Conductivity/Resistivity Sensor Electronics (sold separately).
   NOTE: If using the 2850, use the onechannel Digital (S<sup>3</sup>L) models. The twochannel model 3-2850-63 may be used with only one channel connected. Do not use with both channels connected. The 4 to 20 mA models 3-2850-52 and 3-2850-62 are incompatible with the 9900.
- Turbidity measurement using Signet 4150 or Dissolved Oxygen measurement using Signet 2610-31 requires Signet 8058 i-Go Signal Converter (sold separately).

Flow 515\*/8510\*, 525\*, 2000, 2100, 2507, 2536\*/8512

2100, 2507, 2536\*/8512\*, 2537, 2540\*, 2551, 2552 **pH/ORP** 

2724-2726 with 2750\*/2751 2734-2736 with 2750\*/2751 2756-WTx–2757-WTx with 3719 and 2750\*/2751

2764-2767 with 2750\*/2751 2774-2777 with 2750\*/2751

Conductivity/Resistivity, Salinity 2819-2823 with

2850 or Cond/Res Module 2839-2842 with

2850 or Cond/Res Module Level, Temperature, Pressure 2250\*, 2350\*, 2450\*

**Turbidity** 4150 requires 8058

**Dissolved Oxygen** 2610-41 direct to 9900 2610-31 requires 8058

\* Can be run on Loop Power (see NOTE on page 11)

## Warranty Information

Refer to your local Georg Fischer Sales office for the most current warranty statement.

All warranty and non-warranty repairs being returned must include a fully completed Service Form and goods must be returned to your local GF Sales office or distributor.

Product returned without a Service Form may not be warranty replaced or repaired.

Signet products with limited shelf-life (e.g. pH, ORP, chlorine electrodes, calibration solutions; e.g. pH buffers, turbidity standards or other solutions) are warranted out of box but not warranted against any damage, due to process or application failures (e.g. high temperature, chemical poisoning, dry-out) or mishandling (e.g. broken glass, damaged membrane, freezing and/or extreme temperatures).

# **Product Registration**

Thank you for purchasing the Signet line of Georg Fischer measurement products.

If you would like to register your product(s), you can now register online in one of the following ways:

- Visit our website www.gfsignet.com. Under Service and Support click Product Registration Form
- If this is a pdf manual (digital copy), click here

#### **Safety Information**

- Follow instructions carefully to avoid personal injury.
- This unit is designed to be connected to equipment which can be hazardous to persons and property if used incorrectly.
- Read and understand all associated equipment manuals and safety warnings before using with this product.
- Remove power to unit before wiring connections.
- Wiring connections to this product should only be performed by qualified personnel.
- Do not use unit if front panel is cracked or broken.

|                               | Warning / Caution / Danger<br>Indicates a potential hazard. Failure to follow all warnings<br>may lead to equipment damage, injury, or death.                                        |
|-------------------------------|----------------------------------------------------------------------------------------------------|
| A                             | Electrostatic Discharge (ESD) / Electrocution Danger<br>Alerts user to risk of potential damage to product by ESD,<br>and/or risk of potential of injury or death via electrocution. |
|                               | <b>Personal Protective Equipment (PPE)</b><br>Always utilize the most appropriate PPE during installation<br>and service of Signet products.                                         |
| <u>iccupation</u><br>Deserver | <b>NOTE / Technical Notes</b><br>Highlights additional information or detailed procedure.                                                                                            |
|                               |                                                                                                    |

#### Table of Contents

. . .

| General Information                              | 2            |
|--------------------------------------------------|--------------|
| Dimensions                                       | 3            |
| Module Installation                              | 3            |
| Plug-In Modules                                  | 4            |
| Relay Module                                     | 4            |
| Direct Conductivity/Resistivity Module           | 5            |
| H COMM Module                                    | 5            |
| Batch Module                                     | 6            |
| 4 to 20 mA Output Module                         | 6            |
| Installation                                     | 7            |
| Wiring                                           | i            |
| Signal Type: Frequency                           | 0<br>Q       |
| Signal Type: Digital (S <sup>3</sup> I)          | 0<br>Q       |
| Signal Type: <i>Digital</i> (O L)                | 10           |
| Terminal Identification                          | 10           |
|                                                  | 10           |
| Sensor Winny                                     | ····    <br> |
| Power wiring                                     | 17           |
| Relay and Open Collector Wiring                  | 18           |
| Relay Functions                                  | 19           |
| Relay and Open Collector Outputs                 | 19           |
| Operation                                        | 23           |
| Menu System                                      | 25           |
| System Setup Menu                                | 25           |
| Common Menus                                     | 27           |
| LOOP Menu                                        | 27           |
| RELAY Menu                                       | 28           |
| OPTION Menu                                      | 30           |
| Sensor-Specific Menus                            | 31           |
| Flow                                             | 31           |
| рН                                               | 33           |
| ORP                                              | 35           |
| Conductivity/Resistivity                         | 37           |
| Pressure                                         | 39           |
| Level/Volume                                     | 40           |
| Temperature                                      | 42           |
| 4 to 20 mA                                       | 43           |
| Salinity                                         | 45           |
| Dissolved Oxygen                                 | 47           |
| Troubleshooting                                  | 49           |
| Annendix                                         |              |
| Averaging                                        | 50           |
| LOG Current Loon Output                          | 50           |
| Custom Measurements                              |              |
| Calibration Procedures nH                        | 52           |
| Calibration Procedure OPP                        | 50           |
| Calibration Procedure - Ord                      |              |
| Calibration Procedure - Conductivity/Resistivity | 00           |
| Calibration Frocedule - Flow                     | 01           |
|                                                  | 02           |
|                                                  | 03           |
| H COMM Module Overview                           | 64           |
| H COMM Module Installation                       | 65           |
|                                                  | 65           |
| H COMM Module Operation                          | 67           |
| HARI Commands                                    | 68           |
| Unit Codes                                       | 69           |
| Specifications                                   | 70           |
| Maintenance                                      | 71           |
| Ordering Information                             | 72           |
|                                                  |              |

#### Dimensions

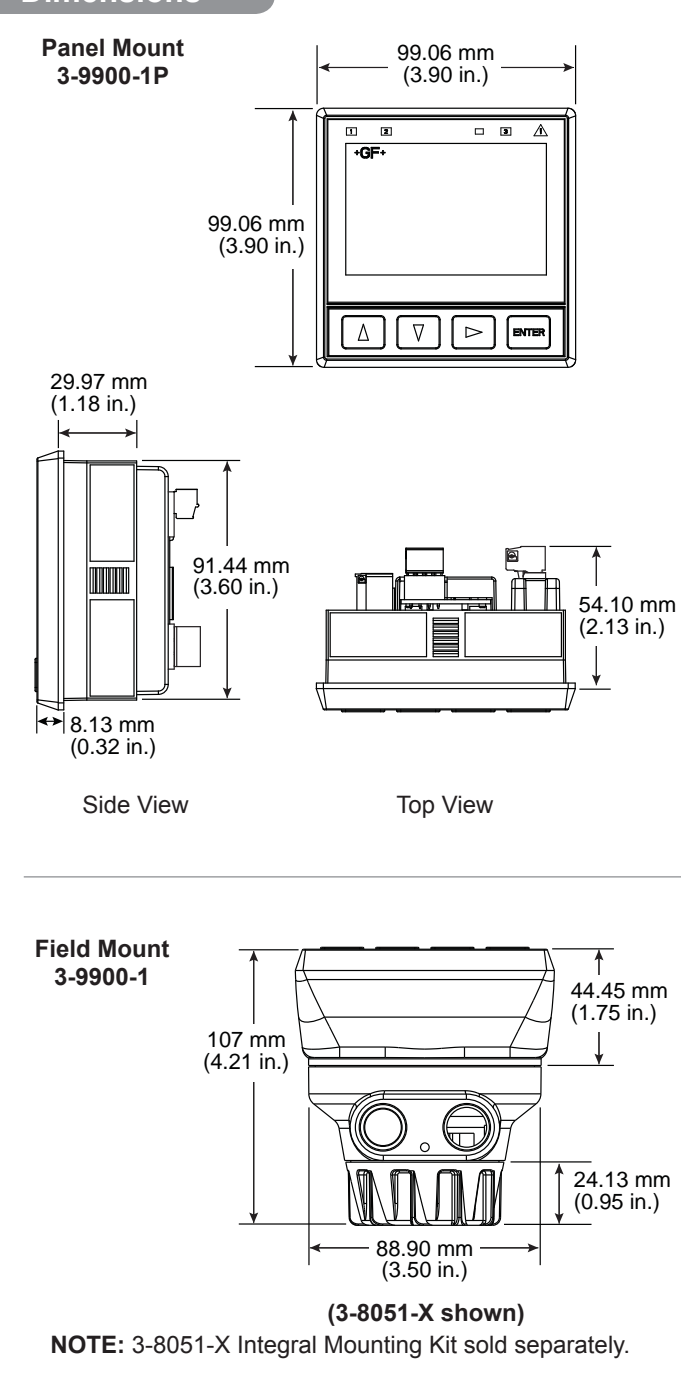

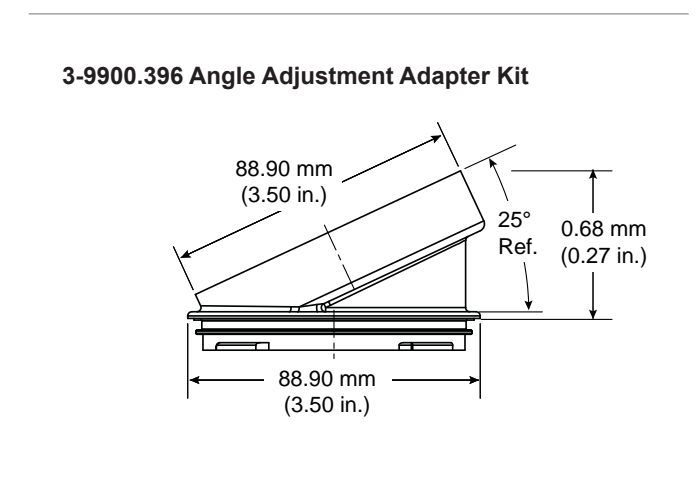

# Module Installation

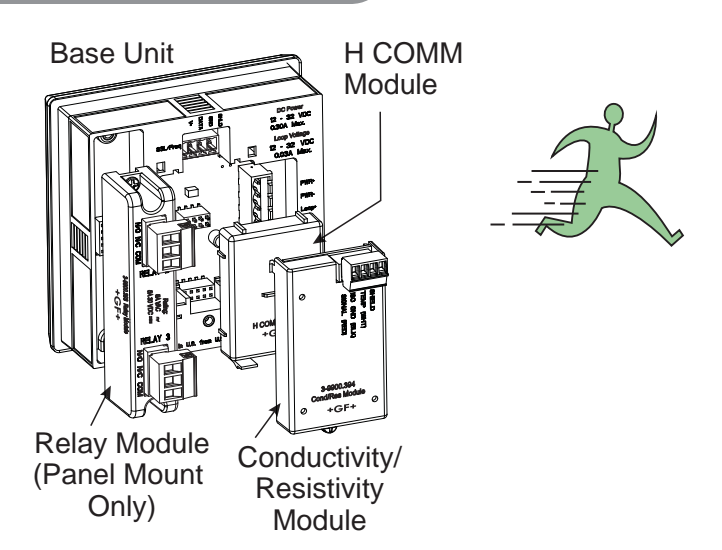

If the 9900 Base Unit will be mounted in a panel, the plug-in modules may be installed either before or after the base unit is mounted. If the 9900 Base Unit will be mounted using the wall mount accessory kit (3-9900.392), install plug-in modules first.

If installing both the Conductivity/Resistivity (Cond/Res) and the H COMM Modules, install the H COMM Module first, then the Cond/Res Module on top of it (see illustration on page 5).

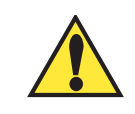

# CAUTION

Exercise care when installing modules. Do not bend connecting pins.

#### To install modules:

Remove power from the 9900. Carefully align pins and connectors (do not bend connecting pins) and push module firmly into place, then attach with screw(s) (except H COMM Module).

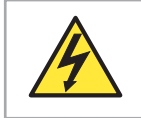

#### CAUTION

LOOP as well as DC power MUST be removed BEFORE installing H COMM Module.

#### To remove modules:

Remove power from the 9900.

For Relay, Cond/Res, and 4 to 20 mA Output Modules, unplug connectors, remove screw(s), and carefully pull module straight out from the base unit. Do not bend the connecting pins.

**For H COMM Module**, squeeze the tabs on the bottom edge, grasp the module and pull straight out. Do not bend the connecting pins.

**For Batch Module**, remove the Relay module. Loosen bottom screw of Batch module. Carefully grip and squeeze the tabs at the top of the module to release. Pull module away from the unit. Do not bend the connecting pins.

#### WARNING

Relays may be connected to external high-voltage power sources or multiple power sources creating an electrocution hazard.

# **Plug-In Modules**

Optional modules and accessories are available for the 9900:

- a. Base Unit (required)
- **b.** Slot for optional H COMM Module
- c. Slot for optional Conductivity/Resistivity, Batch, or 4 to 20 mA Output Module
- d. Slot for optional Relay Module (not available on field mount)

Each item is ordered separately.

Modules are field-replaceable at any time.

See Module Installation (pg. 3) and Ordering Information (pg. 72) sections for more details.

CAUTION

• Handle modules by the edges.

Avoid Electrostatic Discharge (ESD).
Minimize handling of the plug-in modules to reduce the possibility of damage due to ESD.

Never touch any exposed circuitry or contacts.
Wear an anti-static wristband or stand on an anti-static mat, or keep one hand touching a properly grounded pipe or other piece of properly grounded metal when handling modules.

| 0000 Medule                  | 99 | 900 Ge | nerati | on |
|------------------------------|----|--------|--------|----|
| 9900 Module                  | Ι  | II     | III    | IV |
| H COMM*                      | Х  | x      | x      | X  |
| Relay                        | Х  | Х      | Х      | X  |
| Conductivity/<br>Resistivity | Х  | x      | Х      | X  |
| Batch                        |    | X      | Х      | X  |
| 4-20mA<br>Output*            |    |        | X      | X  |

\*Able to run on Loop power

## Relay Module

#### (Panel Mount installations only)

Mfr. Part No.CodeDescription3-9900.393159 001 698Relay Module - Two dry-contact relays

In addition to the standard programmable Open Collector output in the base unit, the Panel Mount version of the 9900 has a slot for an optional Relay Module, which adds two programmable dry-contact relays. The Open Collector output in the base unit uses the Relay 1 setting in the menus. If the optional Relay Module is installed, these are assigned to relays 2 and 3 in the menus.

Dry-contact relays are electromechanical switches with a moving contact armature. They are suitable for many general-purpose applications, AC or DC, including AC loads up to 250 V. Install RC Filter Kits, 3-8050.396, on relays used to switch motor or inductive loads.

- Two (2) SPDT dry-contact relay (DCR) inputs
- User programmable
- 250 V, 5 Å maximum resistive loading (AC).
- Can switch line voltage (typically 120 to 240 VAC)
- Can switch DC voltage (< 30 VDC @ 5A)</li>
- Larger voltage and current ratings than Open Collector outputs.

For wiring information, refer to the Relay and Open Collector Wiring section, page 18.

#### NOTE:

The Relay Module requires 10.8-35.2 VDC, 300 mA power connection to DC PWR Terminals. The Relay Module cannot be used with loop power.

- The two red Mechanical Relay Indicator LEDs on the front panel of the 9900 show the status of relays 2 and 3. (Status of all relays and Open Collector is available at all times in a single screen in View mode.)
- Hysteresis and time delay are adjustable for each relay.

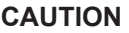

Switching active loads (usually inductive) can cause contact arcing sufficient to damage the relays.

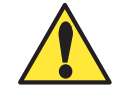

The RC Filter Kit or "snubber" (part number 3-8050.396) is available as an accessory to reduce or eliminate these damaging effects. Recommended for inductive loads greater than 50 VAC (remote relays, solenoids, pumps, etc.)

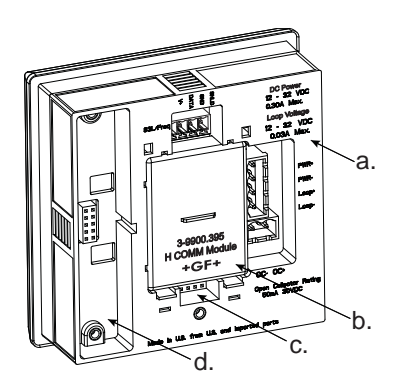

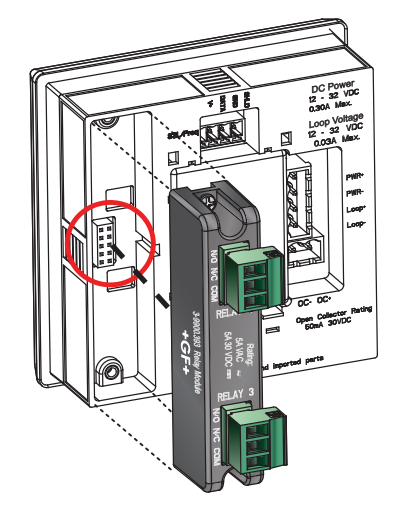

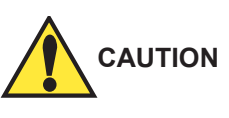

DO NOT bundle Relay Module wiring with other wiring.

Doing so may cause injury and/or damage to 9900 Transmitter, Relay Module, and Batch Module.

# Direct Conductivity/Resistivity Module

# Mfr. Part No.CodeDescription3-9900.394159 001 699Direct Conductivity/Resistivity Module

The Direct Conductivity/Resistivity (Cond/Res) Module interfaces Signet 2818-2823 and 2839-2842 Conductivity electrodes directly to the 9900. (Conductivity/Resistivity and Salinity measurements may also be performed via the 2850 Sensor Electronics connected through the 9900 Digital (S<sup>3</sup>L) input.)

- Provides filtering and conditioning.
- Sensor cable length can be extended to 30 m (100 ft).
- 2839 2842 sensors come with a cell constant certificate to improve the accuracy of the sensor measurements (see page 38).

Signet Conductivity Module cannot operate when using loop power and requires an external DC power supply to be used with the 9900 Transmitter (see Power Wiring, pg. 17).

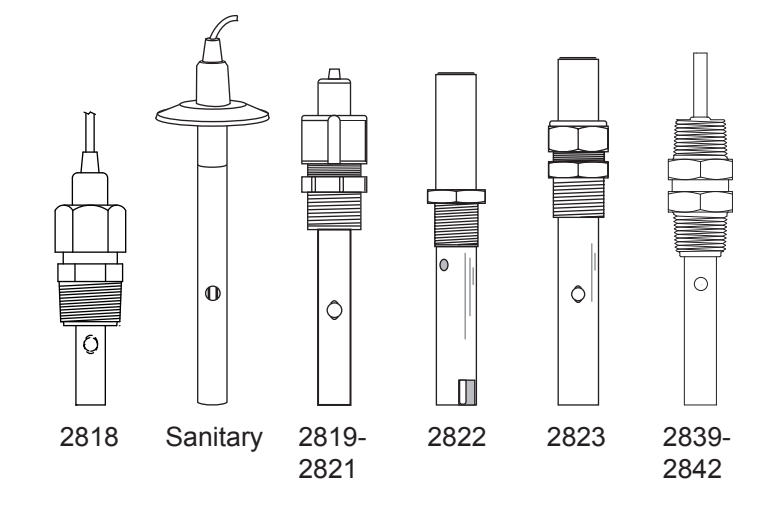

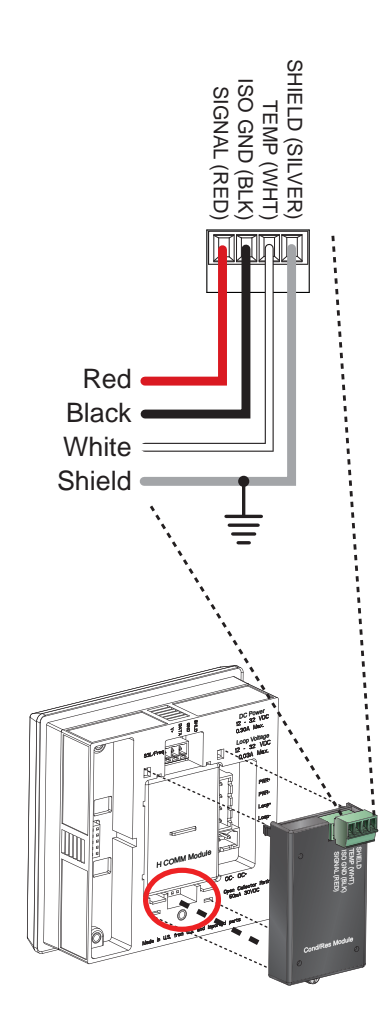

# **H COMM Module**

Mfr. Part No.CodeDescription3-9900.395159 001 697H COMM Module

The H COMM Module enables communication between the 9900 and a HART<sup>®</sup>-enabled device. The HART (**H**ighway **A**ddressable **R**emote **T**ransducer) Protocol superimposes digital signals on top of the 4 to 20 mA analog signal.

Refer to the 9900 H COMM Module Instruction Sheet 3-9900.094 for further details.

#### NOTE:

With H COMM Module installed, a minimum of 24 V is required for loop-powered systems.

#### NOTE:

The black rubber jumper adjacent to the power terminal should only be removed when both the H COMM Module is utilized and the required sensor cable length is over 304 m (1000 ft).

See Appendix for H COMM Module Overview, Installation, Wiring, Operation, HART Commands, and Unit Code information. (See page 64-69)

HART<sup>®</sup> is a registered trademark of the HART Communication Foundation, Austin, Texas, USA. Any use of the term HART hereafter in this document implies the registered trademark.

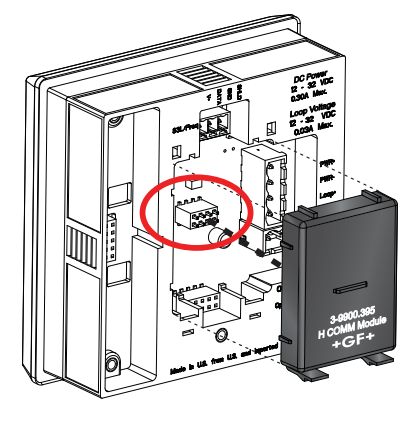

**NOTE:** The H COMM Module can run on Loop Power.

# **Batch Module**

# Mfr. Part No.CodeDescription3-9900.397159 310 163Batch Module

Convert a 9900-1P Transmitter (Generation II\*\* or later) into a Batch Controller system by utilizing a Batch Module (3-9900.397) and a Relay Module (3-9900.393).

**Optional Module Wiring:** 

- Wire an external button or keypad (customer supplied) to stop, start or resume a batch remotely.
- \*Wire an external input that can inhibit a batch from starting.

#### Full 9900-1BC Batch Controller System manual available at www.gfsignet.com

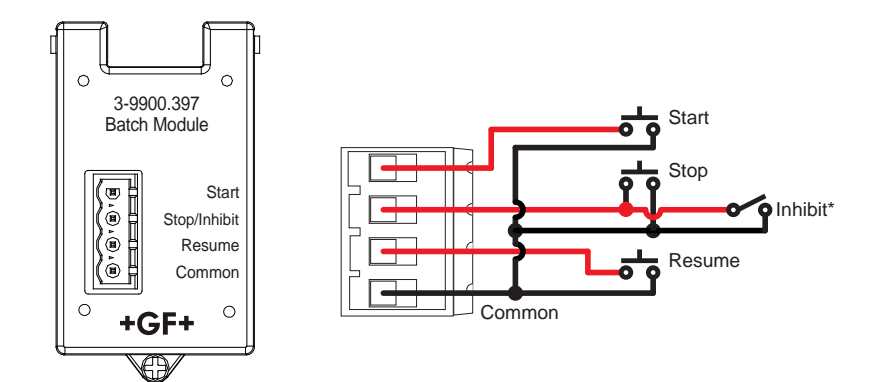

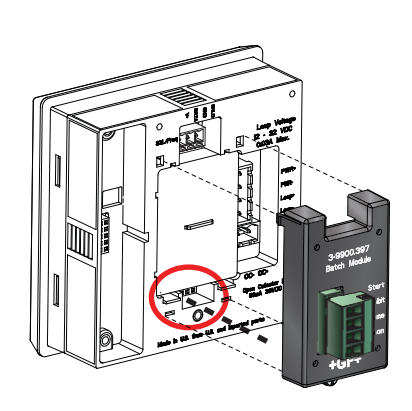

\*\*NOTE: Verify 9900 Transmitter generation in the OPTIONS Menu.

## 4 to 20 mA Output Module

 Mfr. Part No.
 Code
 Description

 3-9900.398-1
 159 001 784
 4 to 20 mA Output Module

The optional 4 to 20 mA Output Module adds an additional 4 to 20 mA loop output to a Signet 9900 Transmitter (Panel or Field Mount). Requires the 9900 Generation III\*\* or later.

- Features:
  - 4 to 20 mA Output Module can be powered using Loop Power or DC Power in the 9900 base unit.
  - Independent settings for the loop currents of the Output Module and 9900 base unit (Error, Loop Adjustments, etc.).
  - The Primary or Secondary (if applicable) measurement of a compatible sensor can be selected as the loop source.
  - The same source (Primary or Secondary measurement) can be used for Loop 1 in the 9900 base unit and Loop 2 in the Output Module.

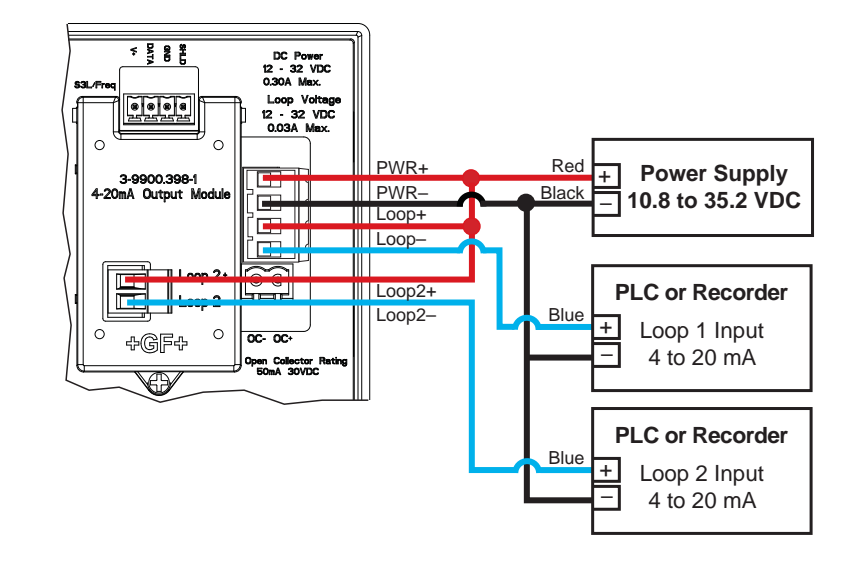

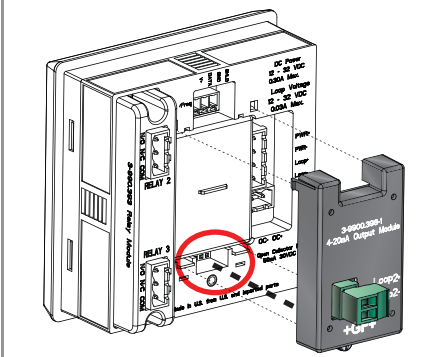

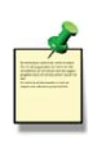

#### NOTE:

The 4 to 20 mA Output, Direct Conductivity, and Batch Modules share the same installation site on the 9900 base units.

Only one of these modules can be used per 9900 Transmitter.

#### NOTE:

The Output Module can run on Loop Power.

#### Installation

#### System Start-up: Step 1

Prepare the transmitter installation location. If the back of the transmitter is difficult to access when installed, wire the removable terminal blocks first, then install it completely.

Next step: Wiring (see page 8).

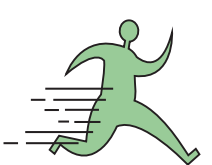

For future reference, for each installation, it is recommended to record the part number and serial number of each of the components listed here:

| Facility Tag Number or Sys | tem ID (user assi | gned): |  |
|----------------------------|-------------------|--------|--|
| Base unit                  | 3-9900            | S/N    |  |
| Relay Module               | 3-9900.393        | S/N    |  |
| Cond/Res Module            | 3-9900.394        | S/N    |  |
| H COMM Module              | 3-9900.395        | S/N    |  |
| Batch Module               | 3-9900.397        | S/N    |  |
| 4 to 20 mA Output Module   | 3-9900.398-1      | S/N    |  |
|                            |                   |        |  |

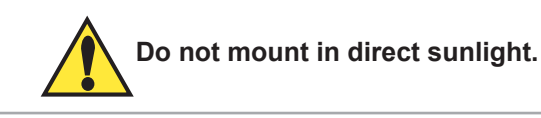

#### **Panel Mount Installation**

Tools and Equipment Required

- Fine-tooth file
- <sup>1</sup>/<sub>4</sub> DIN punch or jigsaw suitable for cutting panel opening to within 1 mm (0.04 in) tolerance.
- 1⁄4 DIN punches are available and recommended for creating clean, precise openings quickly and easily in most instrument panels.
- If a punch is not available, a jigsaw or other cutting tool can be used. An adhesive template is provided to help guide the cutting process. De-burr and smooth the opening with a file.
- 1. The panel mount transmitter is designed for installation using a ¼ DIN punch. Recommended clearance on all sides between instruments is 25 mm (1 in).
- 2. Place gasket on instrument, and install in panel.
- 3. Slide mounting bracket over back of instrument until bracket snaps into latches on sides of instrument.

#### To remove:

- 1. Secure instrument temporarily with tape from front or grip from rear of instrument. DO NOT RELEASE.
- 2. Press bracket clips outward and remove.

#### **Field Mount Installation**

Field mounting requires a separate mounting kit. The 3-8050 Universal Mount Kit, the 3-8051 or 3-8052 Integral Mount Kits, and the 3-9900.396 Angle Adjustment Adapter Kit enable the transmitter to be installed virtually anywhere. Detailed instructions for field installation options are included with the 3-8050, 3-8051 and 3-8052 adapter kits (see Ordering Information section).

For Field Mount installations with a Cond/Res Module, the 3-9900.396 Angle Adjustment Adapter is required along with a 3-8050 or 3-8052 adapter kit to allow for sufficient clearance for the wiring.

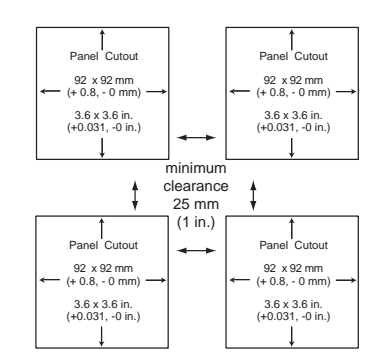

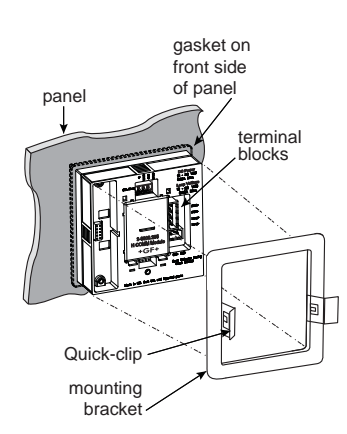

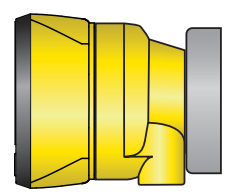

Field Mount with 3-8050 Universal Mount Kit

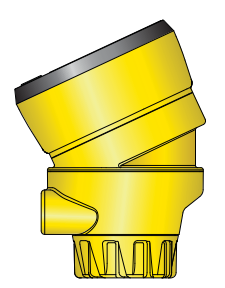

Field Mount with 3-8051 Integral Mount Kit and Angle Adjustment Adapter

#### Wiring

#### System Start-up: Step 2

Wire the transmitter for all connections with the power off. Keep any 4 to 20 mA and relay-actuated output devices that are connected to it offline at this time. Connect the sensors (page 11), power (page 17) and relay(s) (page 18).

#### Next step: Relay Functions (see page 19).

#### Wiring Tips:

- Do not route the sensor, DC power, or 4 to 20 mA cables in conduit containing AC power wiring. Electrical noise may interfere with sensor signal.
- Routing the sensor cable in grounded metal conduit can help prevent electrical noise and mechanical damage.
- Seal the cable entry points to prevent moisture damage.
- Only one wire should be inserted into a terminal.
- Splice double wires outside the terminal or use appropriate wire ferrule, not to exceed 2 mm (0.08 in) diameter.

All wiring connections to the 9900 are made via removable terminals. In general:

- The Power, Loop and Open Collector plugs and the Relay Module plug accept 12 to 28 AWG wire.
- The S<sup>3</sup>L/Freq plug and the Cond/Res Module plug accept 16 to 28 AWG wire.
- Strip 7 mm (0.28 in.) of insulation from wire tips and tin bare ends to eliminate fraying.
- Insert wire tip or ferrule completely into the terminal and secure with the screw.
- Do not allow any AC leads that may be connected to the internal relays to come in contact with low voltage wiring.

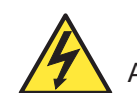

# CAUTION:

Avoid Electrostatic Discharge (ESD)

- Minimize handling of plug-in modules to reduce the possibility of damage due to ESD.
- Handle modules by the edges. Never touch any exposed circuitry or contacts.
- Wear an anti-static wristband or stand on an anti-static mat, or keep one hand touching a properly grounded pipe or other properly grounded piece of metal when handling modules.

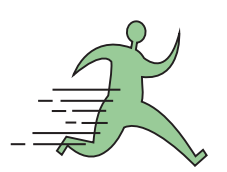

#### **Tools Required**

- Phillips screwdriver
- Flat-head screwdriver
- Wire strippers

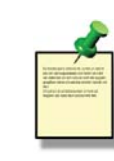

For Field Mount installations, refer to the wiring diagram inside the Field Mount housing.

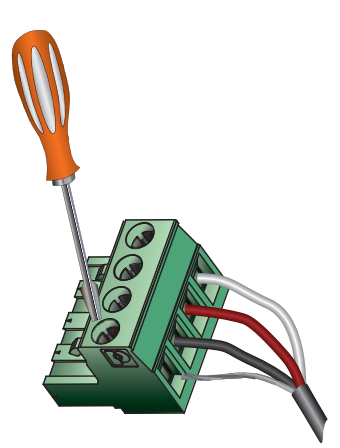

# Signal Type: Frequency

Signet flow sensors 515/8510, 525, 2000, 2100, 2507, 2536/8512 and 2540 provide a frequency output. (Flow sensors 2551 and 2552 can be configured with either Digital ( $S^{3}L$ ) or Frequency outputs, see page 13.)

The maximum allowable cable length for sensors with frequency output is dependent upon the output signal strength of the sensors themselves, and the degree to which the signals are susceptible to EMI or "noise." This is largely a function of whether the sensors are self-powered (515/8510 and 525), or powered by an external source.

- The input terminals on the 9900 carry frequency data signals from the sensor.
- Do not route sensor or output cables in conduit containing AC power wiring. Electrical noise may interfere with sensor signal.
- Routing cable in grounded metal conduit will help prevent electrical noise and mechanical damage.
- Seal cable entry points to prevent moisture damage.
- Only one wire should be inserted into a terminal. Splice double wires outside the terminal.
- In case of noise interference, ground the sensor SHIELD wire to a local earth ground at a point near the sensor.
- Consult the sensor manual for additional wiring information.

# Signal Type: Digital (S<sup>3</sup>L)

- The input terminals on the 9900 carry Digital (S<sup>3</sup>L) serial data from the sensor.
- Do not route sensor or output cables in conduit containing AC power wiring. Electrical noise may interfere with sensor signal.
- Routing cable in grounded metal conduit will help prevent electrical noise and mechanical damage.
- Seal cable entry points to prevent moisture damage.
- Only one wire should be inserted into a terminal. Splice double wires outside the terminal.
- The TOTAL cable length from I/O devices to the transmitter must not exceed 305 m (1000 ft).
- In case of noise interference, ground the sensor SHIELD wire to a local earth ground at a point near the sensor.
- Consult the sensor manual for additional wiring information.
- The maximum cable length of the Digital (S<sup>3</sup>L) bus varies depending on the types of sensors connected and the size of the conductors in the cable. For best results, determine the maximum cable length for the system before routing cables.
- There are several methods that can help route the digital cables and remain within the distance limitations.

| Flow sensor models with | Max<br>Cable     | imum<br>Length     |
|-------------------------|------------------|--------------------|
| Frequency<br>Output     | 60 m<br>(200 ft) | 305 m<br>(1000 ft) |
| 515/8510                | Х                |                    |
| 525                     | Х                |                    |
| 2000                    |                  | Х                  |
| 2100                    |                  | Х                  |
| 2507                    |                  | Х                  |
| 2536/8512               |                  | Х                  |
| 2537                    |                  | Х                  |
| 2540                    |                  | Х                  |
| 2551                    |                  | Х                  |
| 2552                    |                  | Х                  |

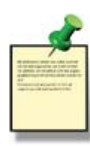

In case of noise interference, connect the cable shield to earth ground.

# Maximum total cable length of the Digital (S<sup>3</sup>L) Bus:

The quality of the cable used in the bus determines the maximum length of all branches combined. The maximum cable length may not exceed 305 m (1000 ft), regardless of current requirements.

# Signal Type: 4 to 20 mA

When connecting a non-Signet sensor to the 9900, the sensor's 4 to 20 mA signal must be converted to Digital (S<sup>3</sup>L). The 8058 i-Go Signal Converter accepts any 4 to 20 mA signal and converts it into Digital (S<sup>3</sup>L).

- Wire the 8058 between the 4 to 20 mA loop source and the 9900 Digital (S<sup>3</sup>L) input 1. terminals (see page 14).
- In the 9900 INPUT TYPE menu (see System Setup Menu discussion, page 25), 2. specify 4 to 20 mA INPUT.
- Set additional labels and abbreviations as described on pgs. 42-43. 3.

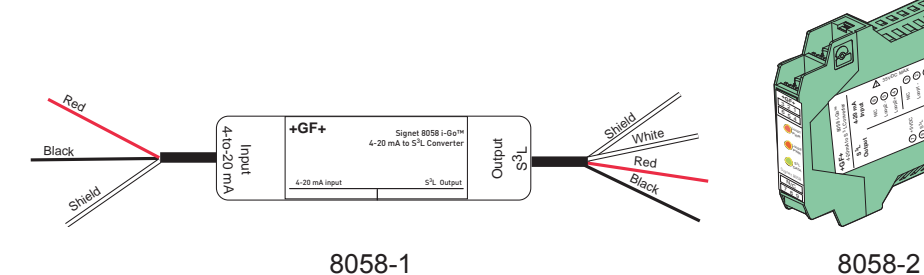

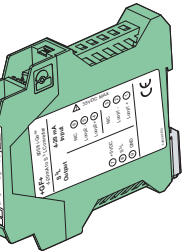

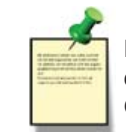

For the 8058-2, connect Channel 1 ONLY

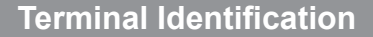

| and a second second sec | A DESCRIPTION OF | - |
|----------------------------------------------------------------------------------------------------|------------------|---|
|                                                                                                    |                  |   |

The 9900 requires regulated 10.8 to 35.2 VDC (24 VDC nominal) from an external power supply (not supplied). Maximum current draw is:

- 200 mA = 9900 without Relay module
- 300 mA = 9900 with Relay module

#### **Terminals 1-2: DC Power**

- Required by the instrument
  - 10.8 to 35.2 VDC input power to sensors, relays and the LCD backlight

#### Terminals 3-4: Loop Power (may also be used for system power)

• 10.8 to 35.2 VDC

NOTE: Backlight, LEDs and optional Relay Module do not operate on loop power. Any connected sensors or sensor electronics that cannot operate on loop power will also be inoperative.

#### **Terminals 5-6: Open Collector**

- Software selectable for Normally Open or Normally Closed. •
- May be disabled (Off) if not used.

#### Terminals 7-10: Digital (S<sup>3</sup>L)/Frequency Input

- 7: V+: +5 VDC out to sensor (black wire)
- DATA: Input signal from sensor (red wire) 8:
- 9: GND: Sensor ground (white wire)
- 10: SHLD: Cable shield

Power

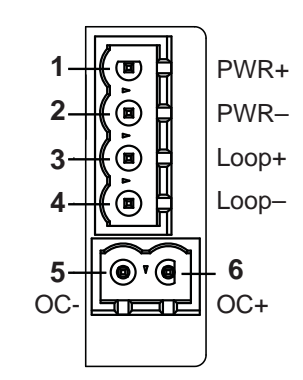

#### Digital (S<sup>3</sup>L)/Freq

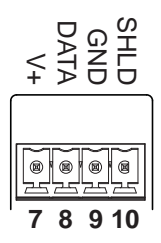

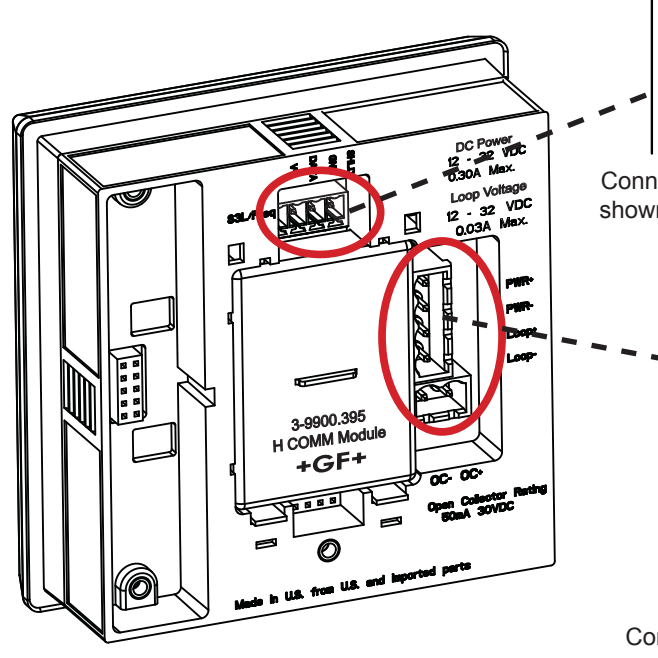

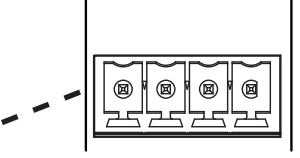

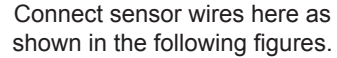

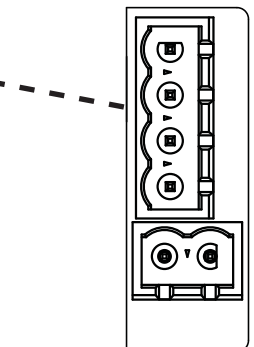

Connect power and open collector wires here as shown on pages 17 and 18.

![](_page_10_Picture_6.jpeg)

![](_page_10_Figure_7.jpeg)

Loop powered systems cannot power both an H COMM Module and pH sensor.

If using both an H COMM Module and pH sensor, DC power is required.

| Concor model | Freq   | Digital (S <sup>3</sup> L) | Run on     | 9 | 900 Ge | neratio | on |
|--------------|--------|----------------------------|------------|---|--------|---------|----|
| Sensor moder | Output | Output                     | Loop Power | I | П      |         | IV |
| 515/8510     | Х      |                            | X          | Х | Х      | Х       | Х  |
| 525          | X      |                            | X          | Х | X      | Х       | X  |
| 2000         | X      |                            |            | Х | X      | Х       | X  |
| 2100         | X      |                            |            | Х | X      | Х       | X  |
| 2250         |        | X                          | X          | Х | Х      | Х       | Х  |
| 2350         |        | X                          | X          | Х | Х      | Х       | Х  |
| 2450         |        | X                          | X          | Х | X      | Х       | X  |
| 2507         | Х      |                            |            | Х | Х      | Х       | Х  |
| 2536/8512    | Х      |                            | X          | Х | Х      | Х       | Х  |
| 2537-5       |        | X                          |            | Х | X      | Х       | Х  |
| 2540         | Х      |                            | X          | Х | Х      | Х       | Х  |
| 2551         | Х      | X                          |            | Х | Х      | Х       | Х  |
| 2552         | Х      | X                          |            | Х | Х      | Х       | Х  |
| 2610-41      |        | X                          |            |   |        | Х       | Х  |
| 2610 + 8058  |        | X                          |            | Х | Х      | Х       | Х  |
| 2724-2726    |        | X                          |            | Х | Х      | Х       | Х  |
| 2734-2736    |        | X                          |            | Х | Х      | Х       | Х  |
| 2750         |        | X                          | X*         | Х | Х      | Х       | Х  |
| 2751         |        | X                          |            | Х | Х      | Х       | Х  |
| 2756-2757    |        | X                          |            | Х | Х      | Х       | Х  |
| 2764-2767    |        | X                          |            | Х | Х      | Х       | Х  |
| 2774-2777    |        | X                          |            | Х | Х      | Х       | Х  |
| 2819-2823    |        | X                          |            | Х | Х      | X       | Х  |
| 2839-2842    |        | X                          |            | Х | X      | X       | Х  |
| 2850         |        | X                          |            | Х | X      | X       | X  |
| 4150 + 8058  |        | X                          |            | Х | X      | Х       | X  |
| U1000        | Х      |                            |            | Х | Х      | X       | Х  |

\*A minimum of 24 VDC Loop Power is required for the 2750.

![](_page_10_Figure_12.jpeg)

Loop Power can be used ONLY for the following sensors:

515/8510, 525, 2250, 2350, 2450, 2536/8512, 2540, 8058 and pH/ORP sensors with 2750; all other measurement sensors require DC power. **NOTE:** Loop Power cannot be used to power Signet models 2000, 2100, 2507, 2537, 2551 or 2552 Flow sensors.

#### Wiring for:

![](_page_11_Figure_3.jpeg)

#### **Technical Notes:**

- See corresponding product manuals for maximum cable length.
- Maintain cable shield through cable splice.
- Route sensor cable away from AC power lines.
- 515/8510 and 525 installations, connect the silver (shield) wire to earth ground in case of EMI noise interference.

![](_page_11_Figure_10.jpeg)

#### **Technical Notes:**

- Wiring terminals on the 2537 are rated for 16 to 22 AWG wires.
- The cable must be 7 mm to 10 mm in diameter (0.275 in. to 0.394 in.) to seal properly in the liquid-tight connector.
- The conduit ports have 1/2-inch NPT threads. After routing the cables, seal the port with a liquidtight conduit connector (3-9000.392-1) or with conduit.
- The 2537 models can connect to the 9900 via a relay frequency signal or with a Digital (S<sup>3</sup>L) output. Signet recommends installing the Digital (S<sup>3</sup>L) output model (2537-5) because Digital (S<sup>3</sup>L) is more accurate.
- See 2537 instruction manual for additional installation information.

Wiring for:

![](_page_11_Figure_18.jpeg)

![](_page_11_Figure_19.jpeg)

![](_page_12_Figure_1.jpeg)

![](_page_12_Figure_2.jpeg)

#### Input Wiring for 2551 and 2552 sensors

- Either Frequency or Digital (S<sup>3</sup>L) may be used.
- Signet recommends configuring these sensors with the Digital (S<sup>3</sup>L) output because it is more accurate and will also display reverse flow (negative numbers).
- Input type is selected by choosing between "SENSOR FREQ" and "SENSOR S3L" in the FLOW sensor type INPUT menu (see page 32).
- · Loop Power cannot be used to power these sensors.

Wiring for:

2552

![](_page_12_Figure_10.jpeg)

# A second second

#### 2551 Technical Notes:

 When the blue jumper illustrated here is placed over both pins, the 2551-XX-11 (Blind Magmeter) outputs an open collector frequency signal. When the jumper is removed (or placed over one pin for storage) the 2551-XX-11 outputs a digital (S<sup>3</sup>L) signal (recommended).

# Frequency Output Technical Notes (2551 & 2552):

- The frequency output will be displayed as positive flow regardless of the flow direction.
- 5 VDC power required by the 2551 & 2552 is supplied by the 9900. No additional power is required.
- Connect the silver wire (shield) to earth ground in case of EMI noise interference.
- If EMI noise interference continues, disconnect silver wire (shield) from 9900

#### 2552 Technical Notes:

• The 2552 outputs an open collector frequency signal that can be connected to the 9900.

Wiring for:

![](_page_13_Figure_2.jpeg)

#### **Technical Notes:**

- Use three conductor shielded cable for sensor cable splices up to 305 m (1000 ft) max.
- Maintain cable shield through cable splice.
- Route sensor cable away from AC power lines.
- Connect the silver (shield) wire to earth ground in case of EMI noise interference.

#### **Technical Notes:**

- The 2850 has no SHIELD wire.
- To work correctly with the 9900, the 2850 must be set for the custom cell constant or the actual probe cell constant and the 9900 set for a 1.0 cell constant.

Wiring for:

![](_page_13_Figure_13.jpeg)

![](_page_13_Figure_14.jpeg)

#### **Technical Notes:**

- The cable length from the 8058 to the 9900 must not exceed 60 m (200 ft).
- When using the 8058-2, connect the loop source to Channel 1 input ONLY.
- See the 8058 manual for more information.

![](_page_14_Figure_1.jpeg)

# A state of the state of the sta

#### **Technical Notes:**

The wiring of the 3-2610-41 is non-standard:

- RED is 12 to 24 VDC
- WHITE is Data
- BLACK is VDC Ground
   A jumper MUST be instead
- A jumper MUST be installed between PWR- and S<sup>3</sup>L GND.

![](_page_14_Picture_9.jpeg)

#### **Technical Notes:**

- 3-2610-31 Dissolved Oxygen Sensor can be connected to the 9900 only via a 3-8058-1 or 3-8058-2 i-Go Signal Converter.
- Program the 9900 for the 2610 DO sensor via the 4 to 20 mA sensor settings on the 9900 (see page 44).
- See the 2610 manual for more information.

#### **Technical Notes:**

• The cable length from the 8058 to the 9900 must not exceed 60 m (200 ft).

#### **Technical Notes:**

- When using the 8058-2 with the 9900, connect the loop power supply to 8058-2 Loop 1 inputs ONLY as shown in the figure.
- See the 8058 manual for more information.

#### Wiring for: 4150

![](_page_15_Figure_2.jpeg)

9900

8 8 - 8 . . . Connect 4 to 20 mA wires to terminal board TB3 as shown in the figure. Refer to the latest revision of the Signet 4150 Turbidimeter Manual (3-4150.090) for further information. **Technical Notes:** · All of the electrical connections to the instrument are made through the terminal box. The connections are labeled within the terminal box and are self-descriptive. · A plug is inserted into the RS-485 cable bulkhead when shipped to ensure a watertight seal. Remove and discard this plug when cabling to this connection. · The bulkhead will accept cable diameters from 5.8 mm (0.23 in.) up to 10 mm (0.34 in.). The terminals are designed to accept wires in the range of 14-28 AWG. All wires should be stripped to a length of 6 mm (0.25 in.). · Ensure that the watertight seal is maintained after the terminal box has been wired for operation. If any of the bulkheads are not tightened properly around a cable or plug, the ratings of the instrument will be jeopardized and there is a possibility of creating a shock hazard.

Do not run 4 to 20 mA cables in the same conduit as power.

Connection

![](_page_16_Figure_0.jpeg)

#### Open Collector wiring

#### **NPN Style Wiring**

![](_page_17_Figure_3.jpeg)

If PLC needs 0 logic input when relay is not energized, set NORMAL to CLOSED in the RELAY menu when using the Open Collector (R1) with NPN style wiring.

![](_page_17_Figure_5.jpeg)

![](_page_17_Picture_6.jpeg)

![](_page_17_Figure_7.jpeg)

(5K - 10KΩ, 1/4 W)

#### with NORMAL set to OPEN.

![](_page_17_Figure_10.jpeg)

- The 9900 Open Collector (R1) output provides high-speed switching capability. Signal frequencies can reach 400 pulses per minute.
- The 9900 Open Collector (R1) output connection is dependent upon the type of circuit being controlled by the output.
- Most indicating instruments or control system inputs require a signal voltage of 0 to 5 V (TTL or CMOS logic levels) or 0 to 24 V. Therefore, the 9900 Open Collector output circuits must be equipped with a pull-up or pull-down resistor (not supplied), and a quality regulated 5 to 24 V (depending on the application) power supply (not supplied) is recommended to function properly.

![](_page_17_Figure_14.jpeg)

#### System Start-up: Step 3

Set your relay functions to your own application requirements.

Next step: System Setup (see page 25).

#### Once a setting is saved it becomes immediately active.

- 1. Go to the Relay Menu (RELAY flashing on screen, press ENTER).
- 2. If prompted, select desired source.
- 3. Press ▼ to relay **MODE** selection screen.
- If necessary, press ► and then ▼ or ▲ to select R1 MODE LOW. Press ENTER to confirm.
- 5. Press ▼ to **R1 SET LOW**. Press ► to enter GPM value of 5.5.
- 6. Press ENTER to save.
- 7. Scroll ▼ to the R1 HYSTERESIS menu.
- 8. Press  $\blacktriangleright$  to edit.
- 9. Set the hysteresis for this relay. This affects the turn off only: **2.5 gpm**.
- 10. Press ENTER.
- 11. Scroll down ▼ to the **R1 ON DELAY** menu.
- 12. Press ► to edit.
- 13. Set the turn-on delay in seconds for the relay: 15.0.
- 14. Press ENTER.
- 15. Exit to View Mode.
  - Relay function can be tested in the RELAY menu.

![](_page_18_Picture_21.jpeg)

Example: Set a relay R1 to turn on at a low setpoint of 5.5 gpm with a time delay of 15 seconds and turn off at 8.0 gpm.

Remember, SET LOW + hysteresis = OFF point: 5.5 + 2.5 = 8.0

#### **Relay and Open Collector Outputs**

#### **RELAY HIGH and LOW Settings**

Depending on the desired function of the circuit attached to the Open Collector (R1) output, it may be necessary to have the Open Collector turned "on" or "off" when the criteria for the activation of this output are met.

If the 9900 is set to operate in RELAY LOW mode, when the user-defined condition for the activation is met (e.g. exceeding an alarm limit) the Open Collector switch is turned "on." If wired as standard "NPN-style" output (see previous page) the logic level of the attached control system or PLC input consequently becomes "low" logic level (when NORMAL is set to OPEN).

If a high input logic level is required for activation, it can be accomplished in one of three ways.

In order of preference,

- 1. Change the Open Collector (Relay 1) output function to "high" in the instrument's RELAY menu, or
- 2. Wire the Open Collector (R1) output "PNP" style as described on the previous page, or
- 3. Set the Open Collector (R1) to NORMAL CLOSED in the RELAY menu.

#### Fail-Safe Behavior

No matter the setting, the Open Collector output turns off if the 9900 loses power. This must be taken into account when evaluating system failure consequences. If the system layout requires a "closed" or "on" condition for the output in case of power loss, a mechanical dry-contact relay (NC contacts) must be used instead of the Open Collector (R1) output.

#### Voltage and Current Limitation

The supply voltage in the Open Collector output circuit MUST be limited to the specified maximum Open Collector voltage (see operating manual for specific instrument). The use of a quality 5 to 24 V (depending on the application) regulated power supply (not supplied) is recommended.

The current through the Open Collector switch also must be limited. Typical Open Collector outputs allow only for 10 to 50 mA switch current. Exceeding this current limit can burn out the Open Collector output components immediately.

#### Load and Pull-Up/Down Resistor Considerations

By utilizing basic arithmetic and Ohm's Law, the safe limits of load resistance can be determined. When the Open Collector switch is closed, almost the entire supply voltage is applied to the load (e.g., the pull-up or pull-down resistor, the alarm horn input, a potential power relay coil or annunciator lamp). The resulting current through the load and through the Open Collector switch, as well, can be calculated as:

(Current) = (Supply Voltage) / (Load Resistance)

# **Relay Outputs**

The 9900 open collector and relays are selectable and configurable and can be used as switches that respond when the process value moves above or below a user-defined setpoint or it can be used to generate a pulse at a rate proportional to the process value.

They can be used for Low Alarm, High Alarm or Proportional Pulse triggering related to the process value. All relay functions are set up in the RELAY menus.

![](_page_19_Figure_3.jpeg)

#### **Open Collector Output**

- Longer life than a mechanical relay
- No moving parts
- Faster ON/OFF switching capabilities than mechanical relays
- Can switch DC voltage only (< 30 VDC)
- Not recommended for use with inductive loads.

#### ♦ Low Setpoint:

Relay is on when the measured value is less than the setpoint.

#### ♦ High Setpoint:

Relay is on when the measured value is higher than the setpoint.

#### — Cycle High/Low:

The relay can stay energized for a set length of time after the process value goes above (or below) the setpoint. The relay will stay on for the CYCLE TIME and then turn off, even if the process value is still above (or below) the setpoint. The cycle will not repeat until the process value goes below (or above) the setpoint minus the hysteresis after the relay times out.

In FLOW, Cycle High activates the relay each time the volume reaches the SET VOLUME setpoint (see page 28).

**NOTE:** To reset the timer (or volume in Flow): in the RELAY menu, select TEST RELAY function. The timer will reset to 0 if the condition no longer exists when the TEST is performed. The timer will restart if the condition still exists.

# **Relay Outputs**

#### Window In/Out:

Relay is on when the value is higher or lower than the high or low setpoint.

WINDow IN = relay on if measurement is inside the window of two setpoints. Measurement inside the two setpoints is abnormal condition.

WINDow OUT = relay on if measurement is outside the window of two setpoints.

#### **□** Proportional Pulse Operation:

The transmitter can output a pulse at the rate defined by the settings in the CAL menu and the sensor input. The maximum pulse output from the relays is 300 pulses per minute. Example usage would be to control solenoid-operated dosing pumps.

For example: As the process value drops below the setpoint, the output will start pulsing in relation to the process value, the maximum pulse endpoint and the programmed pulses/minute. The pulse rate will change as the process value changes and approaches the programmed endpoint. This functionality can be used to precisely control the process.

The starting point, endpoint and maximum pulse rate are selectable in the RELAY menus.

NOTE: Relay LEDs are not lit in PULSE mode.

![](_page_20_Figure_10.jpeg)

The output will be so pulses/min. when value is regreater than 10.

# **Relay Outputs**

![](_page_21_Figure_1.jpeg)

#### Pulse Width Modulation

PWM automatically varies the ratio of ON time to OFF time proportional to minimum and maximum range settings.

The relay period is the sum of the time a relay is ON and the time it is OFF.

Relay pulse width is the time the relay is ON.

The 9900 must be programmed with the relay period, and with the low and high setpoints.

NOTE: The PWM mode is not used for Pressure applications.

NOTE: Relay LEDs are not lit in PWM mode.

#### Example:

- The pulse width will be 0% of the relay period (relay always OFF) when the process value is less than the minimum range.
- The pulse width will be 100% of the relay period (relay always ON) when the process value is greater than the maximum range.
- The pulse width will be 60% of the relay period when the process value is at 60% of the span between the minimum and maximum range.

#### Volumetric Pulse

A pulse is generated each time a specified volume of fluid is registered. For flow inputs only.

NOTE: Relay LEDs are not lit in VOLUMETRIC PULSE mode.

#### Totalizer Volume

Relay activates and latches when a specified volume of fluid is registered. For Flow inputs only.

Total Volume mode counts the TOTALIZER Units until the setpoint volume is reached, then turns on the relay until the resettable totalizer is reset.

If the Resettable Totalizer reading is greater than the setpoint, the relay will be turned on immediately. The relay will be off when the totalizer is reset to zero.

This mode is useful to trigger a reminder when a process is due, as for a backwash cycle or filter change.

# Operation

![](_page_22_Figure_1.jpeg)

All possible segments shown in this illustration. The instrument's software controls which segments are shown at any particular time. Only the bar graph and GF logo are visible when the unit is turned off.

Warning LED will be lit when No Sensor or Wrong Sensor is detected in Digital (S<sup>3</sup>L) mode.

#### UP, DOWN keys

Scroll through Menu options or adjust values during editing Press both together to exit a menu or escape without saving

![](_page_22_Figure_6.jpeg)

# Operation

![](_page_23_Figure_1.jpeg)

#### **Keypad Functions**

The four buttons of the keypad are used to navigate display modes according to the descriptions in this table. Notice that the function of each button may change depending on the display mode.

#### System Setup: Menu Navigation

This basic operating procedure repeats throughout the 9900 program:

- 1. Press ENTER for 3 seconds to enter MENU mode.
- 2. Press ▶ to move to the desired menu then press ENTER to select it. (Password may be required.)
- 3. Press  $\blacktriangle$  or  $\blacktriangledown$  to select the desired menu item for editing.
- 4. Press ► to edit the value/selection.
- 5. Press ENTER to store the new value/selection.
- 6. Press  $\blacktriangle$  or  $\checkmark$  to select another menu item if desired. Repeat steps 3-5 as required.
- 7. Press ▲+▼ to select a different menu to edit. Repeat steps 2-5 as required.
- 8. When finished editing all menus, press ▲+▼ again to return to normal operation.

The menu is constructed in a loop, so you can move forward and backward to select an item. After any item is saved (by pressing ENTER), the display will return to the previous menu.

#### System Setup Menu

All of the basic system setup functions are automated in the 9900 for many sensors and sensor electronics. This includes identifying the sensor connected to the 9900, and configuring the display for the sensor. After installation and wiring is completed, apply power to the 9900.

When the 9900 is first powered on, it will attempt to determine the sensor type connected when ENTER is pressed (unit will display LOOKING FOR).

If no sensor is attached to the 9900, the words "TYPE" and "FLOW" are displayed.

If the 9900 does not identify your sensor type correctly, use the  $\blacktriangle$  and  $\blacktriangledown$  keys to select your sensor type.

As you scroll through the available sensor types, press  $\blacktriangleright$  to select the desired sensor and then press ENTER.

You may change sensor type after initial power-on (if the sensor type is changed after your 9900 is already in service). Enter the INPUT menu, scroll to TYPE,

![](_page_24_Picture_8.jpeg)

press ▶, and scroll to select the desired sensor type (you may be prompted for your password). Press ENTER. The bottom line will display ALL SETTINGS

WILL BE RESET. ARE YOU SURE? The top line of the display will blink NO (unless switching from Factory mode). Press  $\checkmark$  or  $\blacktriangle$  to select YES.

Press **ENTER** again to finalize your selection.

**NOTE:** User is **strongly** discouraged from changing the sensor type away from the correct sensor.

![](_page_24_Picture_13.jpeg)

![](_page_24_Picture_14.jpeg)

NOTE:

The 9900 displays the BATCH instrument type ONLY if the Batch Module is installed.

#### **VIEW Mode Overview**

The top level of menus is referred to as the **VIEW Mode**. This view displays measurement values as well as current outputs and relay status. The radial bar graph represents the measurement value that is also displayed in the 7-segment numeric field below the bar graph. The bar graph is primarily used to display the full scale range of the sensor, but can be scaled via a menu item.

During normal operation, the 9900 displays the VIEW mode.

- To select a display, press the ▲ or ▼ arrow keys. The display selections scroll in a continuous loop.
- Changing the display selection does not interrupt system operations.
- No password is necessary to change display selection.
- Output settings cannot be edited from the View Mode.
- The display will return to the VIEW mode if no button is pressed for 10 minutes.

#### **MENU Mode Overview**

The MENU mode enables the user to view and configure all menu items. The five menus available are: CAL, INPUT, LOOP, RELAY, and OPTION.

MENU Mode is entered by pressing and holding ENTER for three seconds.

The  $\blacktriangleright$  button is used to change the position of the blinking cursor. When the desired menu is blinking, press ENTER.

In the selected menu, use the  $\blacktriangle$  and  $\triangledown$  keys to navigate through the menu. Use the  $\blacktriangle$ ,  $\triangledown$  and  $\triangleright$  keys to edit the selected item (see Menu Navigation discussion, page 24).

To save the new selection, press the **ENTER** key. A message displaying "Saving..." will be displayed for 3 seconds. After this message is displayed, the newly selected value will be displayed, if applicable.

#### **Password Overview**

The password is often required to start editing. Once entered correctly, this password will not be needed for subsequent edits. However, once the menu system is exited, the password will again be required when edit mode is re-entered.

Your choice of password (STD or CODE) is selected in the Options Mode.

• STD

The standard (STD) password is  $\blacktriangle \blacktriangle \checkmark \checkmark \lor$ , pressed in sequence. This password is designed to protect the 9900 from unintentional changes. It is best suited for systems where a group of people need to be able to change settings.

• CODE

The CODE default setting is 0000, adjustable to any 4-digit numerical code up to 9999. Using a personal code provides the maximum degree of security. This code can be modified in the Options mode.

#### **Error Handling**

Errors occurring while in the VIEW Mode show a specific message (e.g., CHECK SENSOR). This message is displayed every 10 seconds and stays on for 5 seconds. Once the error is resolved or cleared, the error message stops.

#### Scrolling

In some cases, more than one message or measurement may need to be displayed. This is accomplished by alternating the message portions across the screen.

![](_page_25_Picture_26.jpeg)

In the MENU mode, if the wrong code or password is entered, an ERROR message is displayed.

![](_page_25_Picture_28.jpeg)

To change your CODE, go to OPTIONS mode, enter your desired code and press ENTER. (The STD password cannot be changed.)

![](_page_26_Picture_1.jpeg)

System Start-up: Step 4 Customize your 9900 to your own installed sensors.

# **Common Menus**

The menu system shares certain modes between sensor types. The following describes the EDIT Mode menus found in common between most sensor types.

![](_page_26_Picture_5.jpeg)

**NOTE:** Menu and Mode displays shown are examples only. Your displays may vary.

# **INPUT Menu**

| туре         | (ALL) Manually select Sensor Type (See page 25 for further instruction).                       |
|--------------|------------------------------------------------------------------------------------------------|
|              | Allows user to reset 9900 Transmitter to Factory settings.                                     |
| JISSOLVEJ 02 | Note: User is strongly discouraged from changing the sensor type away from the correct sensor. |

| LOOP Menu                        | The following can individually be set for each current loop<br>(Loop1 = 9900 base unit, Loop2 = Output Module)                                                                                                    |
|----------------------------------|----------------------------------------------------------------------------------------------------|
|                                  | (pH, COND/RES, LEVEL, SALINITY, DO only)<br>Set LOOP output source; select between Primary and Secondary measurements of applicable sensor.<br>Secondary measurements: DO, pH, COND/RES, and SALINITY = TEMP; LEVEL = VOL.                                                               |
| L1 MOJE LIN                      | (COND/RES only) Select LIN/LOG. Default = LIN.<br>See LOG Current LOOP Output discussion in Appendix.                                                                                                    |
|                                  | (ALL) Set value corresponding to desired 4 mA output. 5 digits max. Default = 0 (ORP = -999).                                                                                                    |
| L 1 20mR SETPT                   | (ALL) (Not shown in COND/RES LOG Mode)<br>Set value corresponding to desired 20 mA output. 5 digits max.<br>Defaults = 100 (Flow, Cond/Res, Temp), 14 (pH), 1000 (ORP), 10 (Lvl/Prs), 5 (4 to 20 mA), 80 (Sal).                                                                          |
| nR<br><b>36</b><br>L 1 ERR VALUE | (ALL) Set desired LOOP output value when sensor error (e.g., bad sensor, broken wire) is detected. Select (3.6 mA, 22 mA). Default = 22.                                                                                                    |
|                                  | (ALL) Allows fine-tuning to compensate for errors in other equipment connected to the 9900.<br>Adjust the minimum and maximum current output. The display value represents the precise current output.<br>Adjustment limits: from 3.80 mA minimum to 5.00 mA maximum. Default = 4.00 mA. |
|                                  | (ALL) Allows fine-tuning to compensate for errors in other equipment connected to the 9900. Adjust the minimum and maximum current output. The display value represents the precise current output. Adjustment limits: from 19.00 mA minimum to 21.00 mA maximum. Default = 20 mA.       |
| LI TEST LOOP                     | (ALL) Press ▲ or ▼ to manually order any output current value from 3.8 mA to 21.00 mA to test the output of LOOP.                                                                                                    |

| RELAY Menu                             | The following can individually be set for each relay ( $R1 = open collector, R2/R3 = Relay Module$ )                                                                                                    |
|----------------------------------------|----------------------------------------------------------------------------------------------------|
| SOURCE SSSSS                           | (pH, LEVEL/VOL, COND/RES, SALINITY and DO only.) Select source for each of R1, R2 and R3 outputs.<br>Choose pH/TEMP, LEVEL/VOLUME, COND/TEMP, SAL/TEMP, (DO)PPM/TEMP.<br>Defaults = pH, COND, LEVEL, SAL, PPM.                                                                                                    |
| NORMAL OPEN                            | (ALL) Set Open Collector (R1) as Normally Open or Normally Closed. Default = OPEN.                                                                                                    |
| R 1<br>MODE OFF                        | (ALL) Select the desired mode of operation for the open-collector (R1) output (OFF, LOW, HIGH, WINDow IN, WINDow OUT, CYC LOW (except FLOW), CYC HIGH, PROP PuLSe, VOL PuLSe, PWM, TOTAL, USP, ERROR mode) (See chart on page 29). Default = OFF. Continue stepping through to select R2 and R3 output modes. When MODE is set to ERROR, delays energizing relay until after ON DELAY time expires if sensor problem is detected. See Cycle High/Low discussion on page 20. |
|                                        | (ALL) (Shown if LOW, WIND IN/OUT or CYC LOW mode)<br>Relay turns on if process measurement goes lower than this value. Set desired value.<br><b>NOTE:</b> The corresponding indicator lights do not light up in PROP PLS and PWM modes.<br>The LEDs light up only when the Test Relay options are selected.                                                                                                    |
| R 1 SET HIGH                           | (ALL) (Shown if HIGH or WIND IN/OUT mode)<br>Relay turns on if process measurement goes higher than this value. Set desired value.<br><b>NOTE:</b> The corresponding indicator lights do not light up in PROP PLS and PWM modes.<br>The LEDs light only when the Test Relay options are selected.                                                                                                    |
| ###################################### | (FLOW only) (Shown if CYC HIGH or VOL PLS mode)<br>Amount of accumulated flow that must be counted before a pulse is sent out.<br>Relay turns on if flow volume exceeds this value. Set desired value. Default = 100.00.                                                                                                    |
| R 1 Hystéresis                         | (ALL) (Shown if LOW, HIGH, WIND IN/OUT, CYC LOW/HIGH or USP mode)<br>Hysteresis prevents the system from chattering around the set point.<br>Set amount (in units of measure from INPUT Mode) to add to SET LOW or SET HIGH values.                                                                                                    |
|                                        | (COND/RES only) (Shown only in USP mode)<br>Relay turns on if USP value drifts by this value away from USP limit.<br>See USP Limits discussion in the Appendix.                                                                                                    |
|                                        | (ALL) (Shown if Low, High, WIND IN/OUT, CYC LOW/HIGH or Error mode)<br>Set seconds (up to 9999.9) to wait before activating relay.                                                                                                    |
| R 1 PULSÉ MIN                          | (ALL except PRESSURE) (Shown only if PROP PLS mode)<br>Set minimum setpoint value for proportional pulsing.                                                                                                    |
| R 1 PULSE MRX                          | (ALL except PRESSURE) (Shown only if PROP PLS mode)<br>Set maximum setpoint value for proportional pulsing.                                                                                                    |
| R 1 MAX ŘATE                           | (ALL except PRESSURE) (Shown only if PROP PLS mode)<br>Set desired maximum pulse rate (300 max)<br><b>NOTE:</b> Pulse width fixed at 100 ms.                                                                                                    |
|                                        | (ALL except PRESSURE and FLOW) (Shown only if PWM mode)<br>Set minimum value for pulse width modulation.                                                                                                    |
|                                        | (ALL except PRESSURE and FLOW) (Shown only if PWM mode)<br>Set maximum value for pulse width modulation.                                                                                                    |
|                                        |                                                                                                    |

**NOTE:** Defaults for most relay functions are dependent upon sensor type and are not listed here.

| RELAY Menu                     | The following can individually be set for each relay ( $R1 = open collector, R2/R3 = Relay Module$ )                                                              |
|--------------------------------|----------------------------------------------------------------------------------------------------|
| SEC<br>R1 EVE TIME             | (ALL) (Shown only if CYC LOW/HIGH mode)<br>Set time in seconds (up to 99999) for relay to remain on. See discussion on page 20.                                   |
| 6<br>10000<br>R1 PL5 VOLUME    | (FLOW only) (Shown only if VOL PULS mode)<br>Amount of accumulated flow that must be counted before a pulse is sent out. Set value.                               |
| SEC<br>R 1 PLS WIDTH           | (FLOW only) (Shown only if VOL PULS mode) Set time value for one pulse width.                                                                                     |
| SEC<br>BOBOO<br>R 1 PWM PERIOJ | (ALL except PRESSURE and FLOW) (Shown only if PWM mode)<br>Set time value for one complete pulse cycle. (relay ON time + relay OFF time).                         |
| R 1<br>EOE<br>000 10000 VOL    | (FLOW only) (Shown only if TOTAL) Resettable value that, when exceeded, turns relay on.<br>Must reset Totalizer (in VIEW Mode) to clear relay. Set maximum value. |
| R 1 TEST RELAY                 | (ALL) Press ▲ or ▼ to turn relay on or off for testing purposes.<br>Can also be used to reset or latch/unlatch the relay. Does NOT reset the Totalizer.           |

# Available Relay Modes by Sensor Type

|            | Flow | pН | ORP | Cond/Res | Pressure | Lvl/Vol | Temp | 4 to 20 mA | Salinity | DO |
|------------|------|----|-----|----------|----------|---------|------|------------|----------|----|
| Off        | Х    | Х  | Х   | Х        | Х        | Х       | Х    | Х          | Х        | Х  |
| Low        | Х    | Х  | Х   | Х        | Х        | Х       | Х    | Х          | Х        | Х  |
| High       | Х    | Х  | Х   | Х        | Х        | Х       | Х    | Х          | Х        | Х  |
| Wind In    | Х    | Х  | Х   | Х        | Х        | Х       | Х    | Х          | Х        | Х  |
| Wind Out   | Х    | Х  | Х   | Х        | Х        | Х       | Х    | Х          | Х        | Х  |
| Cyc Low    |      | Х  | Х   | Х        | Х        | Х       | Х    | Х          | Х        | Х  |
| Cyc High   | Х    | Х  | Х   | Х        | Х        | Х       | Х    | Х          | Х        | Х  |
| Prop Pulse | Х    | Х  | Х   | Х        |          | Х       | Х    | Х          | Х        | Х  |
| Vol Pulse  | Х    |    |     |          |          |         |      |            |          |    |
| PWM        |      | Х  | Х   | Х        |          | Х       | Х    | Х          | Х        | Х  |
| Total      | Х    |    |     |          |          |         |      |            |          |    |
| USP        |      |    |     | X*       |          |         |      |            |          |    |
| Error      | Х    | Х  | Х   | Х        | Х        | Х       | Х    | Х          | Х        | Х  |

 $^{\ast}$  In USP Relay Mode in Conductivity, Relay Source must be set to COND, TEMP COMP must be set to NONE and Unit Of Measure must be set to  $\mu S.$ 

# **OPTION Menu**

| <b>B</b><br>CONTRAST                | Adjust the LCD contrast for best viewing for your environment.<br>A setting of 1 is lowest contrast, 5 is highest. Default = 3.                                                                                                    |
|-------------------------------------|----------------------------------------------------------------------------------------------------|
| RUTO<br>BREKLIGHT                   | Select backlight level (OFF, LOW, HIGH, AUTO). Default = AUTO.<br><b>NOTE:</b> No backlight when operating on loop power.                                                                                                    |
| SET BRR MIN                         | Enter 5 digit value to represent bar at minimum.<br>Default = 0 (ORP = -999).                                                                                                    |
| SET BAR MAX                         | Enter 5 digit value to represent bar at maximum.<br>Defaults = 100 (Flow, Cond/Res, Temp), 14 (pH), 1000 (ORP), 10 (Lvl/Prs), 5 (4 to 20 mA),<br>80 (Sal), 20 (DO)                                                                                                    |
| <b>BBBB</b> DECIMAL                 | (ALL) Set the decimal to the best resolution for your application.<br>The display will automatically scale up to this resolution.<br>Select,,,, or (varies by parameter). Default =                                                                                                    |
| <i>โซโ โโยโโท่</i> คิเ              | (pH, COND/RES, TEMP, SAL, DO only)<br>Set the Temperature decimal to the best resolution for your application.<br>The display will automatically scale up to this resolution. Select, or Default =                                                                                                    |
| <i>า</i> อิาคิ <b>เ ว</b> ียติไท้คเ | (FLOW only) Set the decimal to the best resolution for the Permanent Totalizer display.<br>The display will automatically scale up to this resolution. Select,, or<br>Default =                                                                                                    |
| OFF<br>RUTORRNGE                    | (COND/RES only) Displays mS or $\mu$ S as set in COND UNITS in INPUT Mode.<br>Set ON/OFF. Default = OFF.                                                                                                    |
| OFF<br>TOTAL LOCK                   | (FLOW only) Locks the TOTALIZER output. Select OFF, ON (Does not affect Permanent Totalizer). Default = OFF.                                                                                                    |
| STD<br>PRSSWORD TYPE                | (ALL) Select STD, CODE.<br>Default = STD.                                                                                                    |
| PRSSWORD                            | (ALL) Enter desired password code. 4-character entry not displayed, displayed instead.<br>(Shown if type = CODE.)                                                                                                    |
| MEMO                                | (ALL) Enter 13-character string, if desired.<br>Default = Blank.                                                                                                    |
| ND<br>REMOTE SETUP                  | Enables Remote Setup to configure the 9900 via a computer and the optional PC COMM tool.<br>Press ► and select YES to enable. REMOTE SETUP flashes when mode is enabled.<br><b>NOTE:</b> Communication with PC COMM tool is automatic when 9900 is in FACTORY state (Enter flashing).<br>Refer to the PC COMM Configuration/Diagnostic Tool manual, 3-0251.090, included with your PC COMM tool. |
| 9980<br>Generation IV               | Displays Transmitter Generation Version.                                                                                                    |

The following pages list the sensor-specific settings for each sensor type.

# Flow

![](_page_30_Picture_3.jpeg)

This is the normal display and does not time out.

#### FLOW Setup Checklist

- 1. Make sure FLOW sensor type is selected (see System Setup Menu, page 25).
- 2. Set the Units of Measurement.
- 3. Set Sensor Type (Freq or  $S^{3}L$ ).
- 4. If LOOP is used, set the minimum and maximum 4 to 20 mA setpoints.
- 5. Set K-Factor (pulses per Unit Volume) from Flow Sensor manual.
- 6. Set Totalizer factor.
- 7. Set Last Cal Date and initials.
- 8. If desired, set up relay functions for your own application.

#### **VIEW Mode Menu**

| 0 12345578->                 | Display the flow rate and the resettable totalizer. Press ► to reset the totalizer. (If Reset is locked, enter the password first.) Lock or Unlock the totalizer in the OPTIONS menu. This is the resettable totalizer View display.                                                                                                    |
|------------------------------|----------------------------------------------------------------------------------------------------|
| P 012345678->                | Display the Permanent Totalizer value (note the "P" indicating Permanent).<br>Pressing ► displays units of measure.                                                                                                    |
| LOOP 7,20 mR                 | Displays the 4 to 20 mA LOOP output.                                                                                                    |
| RLYS<br>I 2 3<br>OFF OFF OFF | Bottom line shows one of three states (OFF, ON, PLS) for each of the three relays.<br>Displays remaining time for CYC LOW or CYC HIGH mode. The relay(s) will remain ON while counting down.<br><b>NOTE:</b> (Reset the Timer) In the RELAY menu, select TEST RELAY function.<br>The timer will reset to 0 if the condition no longer exists when the TEST is performed.<br>The timer will restart if the condition still exists. |

# CAL Menu

| NO<br>HOLD OUTPUTS                  | YES prevents relays from activating while making adjustments, and relays in PULSE mode will suspend pulsing. Output is held until the user exits the CAL menu. Select YES/NO. Default = NO. |
|-------------------------------------|----------------------------------------------------------------------------------------------------|
| KF 500000                           | Set K-Factor (pulses per unit volume) from Flow Sensor manual.<br>Min: 0.0001, max 9999999. Cannot be zero. Default = 60.0000.                                                              |
| TF 1000                             | Sets the volume of each count of the Totalizer as a multiple of the volume unit of the K-Factor.<br>Min: 0.0001, max 999999. Cannot be zero. Default = 1.0000.                              |
| RATE CAL                            | Select to calibrate using Rate method (see Appendix).                                                                                                    |
| VOLUME CAL                          | Select to calibrate using Volume method (see Appendix).                                                                                                    |
| LAST<br><b>EAL</b><br>MM-DD-9999 II | Enter date of calibration (mm-dd-yyyy) and initials of calibrator (ii).                                                                                                    |

# **INPUT Menu**

| NRME<br>FLOW                                          | If desired, a custom name can be entered.<br>Enter 13-character string.<br>Default = FLOW.                                                                                                    |
|-------------------------------------------------------|----------------------------------------------------------------------------------------------------|
| SENSOR FREQ                                           | If your flow sensor is configured for frequency output, select FREQ.<br>If configured for Digital (S <sup>3</sup> L) output (recommended), select S <sup>3</sup> L.<br>Default = FREQ.                                                                                                    |
| 5PM<br>FLOW UNITS                                     | Set the units of measure.<br>The last character sets the timebase: S (seconds) M (minutes) H (hours) D (days).<br>Default = GPM.                                                                                                    |
|                                                       | Identifies the Totalizer units. It has no effect on any calculation.<br>Default = GALLONS.                                                                                                    |
| HRAT<br>Cod<br>TOT PERMANENT<br>HRAT<br>COT RESETTABL | (Only shown if HART Module is installed. 9900 Gen IV, v.24-00 or later)<br>Select Permanent or Resettable Totalizer (as secondary value).<br><b>NOTE:</b> Totalizer units are transmitted as unit code 240 via HART communication.                                                                                                    |
| RVERRGE OFF                                           | Dampens display, output and relay response rates.<br>Select Low, Med, High, OFF. (See discussion in Appendix.)<br>Default = OFF.                                                                                                    |
| SENSITIVITY                                           | The Sensitivity setting determines how the 9900 responds to sudden changes in the flow rate.<br>The value is expressed in units of measurement.<br>If the setting is exceeded, it "overrides" the Averaging function breifly to allow for the actual change in<br>flow rate to be displayed. Averaging resumes shortly after.<br>The result is a smooth flow display and a quick response to large shifts in the flow rate.<br>(See discussion in Appendix, page 51.) |

![](_page_32_Picture_1.jpeg)

This is the normal display and does not time out.

# pH Setup Checklist

- 1. Make sure pH sensor type is selected (see System Setup Menu, page 25).
- 2. Set the Temperature Units (°C or °F).
- 3. If LOOP is used, set the minimum and maximum 4 to 20 mA setpoints.
- 4. Perform calibration (EasyCal, Standard or Standard and Slope).
- 5. Set Last Cal Date and initials.
- 6. Select source for Open Collector and Relay output (pH or Temp).
- 7. If desired, set up relay functions for your own application.

# **VIEW Mode Menu**

| ΤΕΜΡ <sup>σ</sup> [             | Displays temperature at the sensor.                                                                                                    |
|---------------------------------|----------------------------------------------------------------------------------------------------|
| RRW mV                          | Displays the millivolt input from the electrode. Use this display to determine the relative condition of your electrode during periodic calibration. (7 pH buffer = 0 mV, $\pm$ 50 mV)                                                                                                    |
| MOHM<br><b>350</b><br>GLRSS IMP | <ul> <li>(2751 preamp only) Displays last AUTOMATED or MANUAL GLASS IMPEDANCE measurement.</li> <li>Press ► to MANUALLY measure GLASS IMPEDANCE.</li> <li>AUTOMATED GLASS IMPEDANCE update time is set under the pH INPUT menu (see next page).</li> <li>NOTE: While AUTOMATED/MANUAL GLASS IMPEDANCE measurement is in progress, all outputs are held and an "UPDATING" message will be displayed until the measurement is completed.</li> </ul>                                                                                         |
| SENSOR JRTR->                   | <ul> <li>(2751 preamp with memory chip enabled sensors only)</li> <li>Press ► to access sensor data stored in sensor memory chip.</li> <li>NOTE: Pressing ▲+▼, or changing to a sensor without a memory chip, while viewing SENSOR DATA, will return the 9900 to the top VIEW mode display (current pH measurement).</li> </ul>                                                                                                    |
| 57 n<br>6 140 122 1234          | <ul> <li>(2751 preamp with memory chip enabled sensors only)</li> <li>Sub-menu of stored sensor data, accessed by pressing ▶ on the above SENSOR DATA menu.</li> <li>SENSOR DATA includes:</li> <li>Sensor Serial Number (S/n), Sensor Model Number (MOD), pH Slope, pH Offset, Temperature Offset, Factory Reference Impedance, Total Usage Time (HRS), Minimum pH value measured (MIN PH), Maximum pH value measured (MAX PH), Minimum Temperature value measured (MIN TEMP), Maximum Temperature value measured (MAX TEMP).</li> </ul> |
| LOOP 450 mR                     | Displays the 4 to 20 mA LOOP output.                                                                                                    |
|                                 | Bottom line shows one of three states (OFF, ON, PLS) for each of the three relays.<br>Displays remaining time for CYC LOW or CYC HIGH mode. The relay(s) will remain ON while counting down.<br><b>NOTE:</b> (Reset the Timer) In the RELAY menu, select TEST RELAY function.<br>The timer will reset to 0 if the condition no longer exists when the TEST is performed.<br>The timer will restart if the condition still exists.                                                                                                    |

## CAL Menu

| ERL<br>RT INSTRUMENT         | Select AT SENSOR to perform calibration using the Signet 2750/2751 sensor electronics.<br>Select AT INSTRUMENT to perform calibration at the 9900 via EasyCal or manual calibration.<br>(See pH Calibration procedures in the Appendix.) Default = AT INSTRUMENT.                                                |
|------------------------------|----------------------------------------------------------------------------------------------------|
| ND<br>HOLD OUTPUTS           | YES prevents relays from activating while making adjustments, and relays in PULSE mode will suspend pulsing. 4 to 20 mA output is held until the user exits the CAL menu. Select YES/NO. Default = NO.                                                                                                    |
| ERSY CAL ->                  | (CAL AT INSTRUMENT only) Press ► to start the EasyCal process.<br>You will be prompted to enter your password. (See pH EasyCal procedure in the Appendix).                                                                                                    |
| SET<br>PH STRNJRRJ           | (CAL AT INSTRUMENT only) Applies a linear offset to the pH measurement. The ideal value is the average pH of your application. (A sample of your application at process temperature is recommended) (See pH Calibration procedures in the Appendix) Shows error message if offset too high.                      |
| SET<br>PH SLOPE              | (CAL AT INSTRUMENT only) Applies a slope to the pH measurement. The slope value and the standard value must be at least 2 pH units apart. The ideal values are the minimum and maximum values of your process. (See pH Calibration procedures in the Appendix.) Shows error message if slope is too low or high. |
| SET<br>TEMPERRTURE           | (CAL AT INSTRUMENT only) Applies a linear offset to the temperature measurement.<br>The ideal value is the average temperature of your application. "SAVING" will appear if offset is acceptable,<br>"ERR TOO LARGE TO CALIBRATE" if offset is outside of range.                                                 |
| RESET PH CRL                 | (CAL AT INSTRUMENT only) Press ► to reset pH Calibration to factory default.                                                                                                    |
| RESET TEMPERL                | (CAL AT INSTRUMENT only) Press ► to reset temperature calibration to factory default.                                                                                                    |
| LAST<br>EAL<br>MM-JJ-9999 II | Enter date of calibration (mm-dd-yyyy) and initials of calibrator (ii).                                                                                                    |

#### **INPUT Menu**

| NRME<br>MERS TYPE PH     | Enter string up to 13 characters (optional).<br>Default = MEAS TYPE PH.                                                                                                    |
|--------------------------|----------------------------------------------------------------------------------------------------|
| °E<br>TEMP UNITS         | Select °F or °C.<br>Default = °C.                                                                                                    |
| RVERRGE OFF              | Dampens display, output and relay response rates.<br>Select Low, Med, High, OFF. Default = OFF. (see discussion in Appendix).                                                                                                    |
|                          | NOTE: Signet strongly recommends leaving averaging OFF for pH and Pressure measurements                                                                                                    |
| MI n<br>60<br>IMPE JRNCE | (2751 preamp only) Set AUTOMATED GLASS IMPEDANCE update time from 0 to 1440 minutes.<br>Setting update time to 0 turns off automatic glass impedance updates. Default = 60 minutes.                                                                                             |
| UPDRTE TIME              |                                                                                                    |
| HI IMPEDANCE             | (2751 preamp with memory chip enabled sensors only)<br><b>High Impedance Warning</b> is activated when the AUTOMATED GLASS IMPEDANCE measurement is<br>greater than the Factory Glass Impedance by selected multiplier.<br>Select multiplier of 3, 4, 5, or OFF. Default = OFF. |
| WARNING                  | <b>NOTE:</b> Factory Glass Impedance can be found under the VIEW mode by pressing ► on SENSOR DATA.                                                                                                    |
|                          |                                                                                                    |

# ORP

![](_page_34_Picture_1.jpeg)

This is the normal display and does not time out.

The timer will restart if the condition still exists.

#### **ORP Setup Checklist**

1. Make sure ORP sensor type is selected (see System Setup Menu, page 25).

- 2. If LOOP is used, set the minimum and maximum 4 to 20 mA setpoints.
- 3. Set Averaging.
- 4. Perform calibration or set Standard (and Slope if desired).
- 5. Set Last Cal Date and initials.
- 6. If desired, set up relay functions for your own application.

# VIEW Mode Menu

| RRW mV                 | Displays the millivolt input from the electrode.<br>Use this display to determine the relative condition of your electrode during periodic calibration.                                                                                                    |
|------------------------|----------------------------------------------------------------------------------------------------|
|                        | <ul> <li>(2751 preamp with memory chip enabled sensors only)</li> <li>Press ► to access sensor data stored on sensor memory chip.</li> </ul>                                                                                                    |
| SENSOR JATA->          | <b>NOTE:</b> Pressing ▲+▼, or changing to a sensor without a memorychip, while viewing SENSOR DATA, will return the 9900 to the top VIEW mode display (current ORP measurement).                                                                                                    |
| 57 n<br>5 140 122 1234 | (2751 preamp with memory chip enabled sensors only)<br>Sub-menu of stored sensor data, accessed by pressing ► on the above SENSOR DATA menu.<br>SENSOR DATA includes: Sensor Serial Number (S/n), Sensor Model Number (MOD), ORP Slope,<br>ORP Offset, Total Usage Time (HRS), Minimum ORP value measured (MIN mV),<br>Maximum ORP value measured (MAX mV)               |
| L00P 450 mR            | Displays the 4 to 20 mA LOOP output                                                                                                    |
| RLSS                   | Bottom line shows one of three states (OFF, ON, PLS) for each of the three relays.<br>Displays remaining time for CYC LOW or CYC HIGH mode. The relay(s) will remain ON while counting down.<br><b>NOTE:</b> (Reset the Timer) In the RELAY menu, select TEST RELAY function.<br>The timer will reset to 0 if the condition no longer exists when the TEST is performed. |

#### CAL Menu

| ERL<br>RT INSTRUMENT         | Select AT SENSOR to perform calibration using the Signet 2750/2751 sensor electronics.<br>Select AT INSTRUMENT to perform calibration at the 9900 via EasyCal or manual calibration.<br>(See ORP Calibration procedures in the Appendix.). Default = AT INSTRUMENT.                                                                                                    |
|------------------------------|----------------------------------------------------------------------------------------------------|
| ND<br>HOLD OUTPUTS           | YES prevents relays from activating while making adjustments, and relays in PULSE mode will<br>suspend pulsing. Output is held until the user exits the CAL menu. Select YES/NO.<br>Default = NO.                                                                                                    |
| ERSY CRL ->                  | (CAL AT INSTRUMENT only) Press ► to start the EasyCal process.<br>You will be prompted to enter your password. (See ORP EasyCal procedure in the Appendix).                                                                                                    |
| SET<br>ORP STANJARJ          | (CAL AT INSTRUMENT only) Applies a linear offset to the ORP measurement. For single point calibrations, assign the average value of your process to ORP STANDARD. For two-point calibrations, assign the min or max value of your process to ORP STANDARD. (See ORP Calibration procedures in the Appendix).                                                                                                    |
| SET<br>ORP SLOPE             | (CAL AT INSTRUMENT only) Applies a slope to the ORP measurement. The ORP SLOPE is used for two-point calibration along with the ORP STANDARD. If you applied the min value of your process to the ORP STANDARD, then apply the max value to the ORP SLOPE. Else, apply the min value to the ORP SLOPE. The slope value and the standard value must be at least 30 mV apart. (See ORP Calibration procedures in the Appendix) |
| RESET ORP CAL                | (CAL AT INSTRUMENT only) Resets calibration to factory settings. After pressing ►, select YES/NO.                                                                                                    |
| LAST<br>EAL<br>MM-DD-9999 II | Enter date of calibration (mm-dd-yyyy) and initials of calibrator (ii).                                                                                                    |

# **INPUT Menu**

| NRME        | Enter string up to 13 characters (optional).                                                                               |
|-------------|----------------------------------------------------------------------------------------------------|
| ORP         | Default = ORP.                                                                                                    |
| RVERRGE OFF | Dampens display, output and relay response rates. Select Low, Med, High, OFF. (See discussion in Appendix.) Default = OFF. |
# **Conductivity / Resistivity**

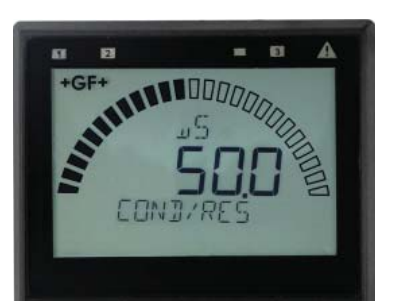

This is the normal display and does not time out.

#### **Cond/Res Setup Checklist**

- 1. Make sure COND/RES sensor type is selected (see System Setup Menu, page 25).
- 2. Set Cell Constant.
- 3. Set the Temperature Units (°C or °F).
- 4. Set Conductivity units.
- 5. If LOOP is used, set the minimum and maximum 4 to 20 mA setpoints.
- 6. Set Temperature Compensation.
- 7. Set Last Cal Date and initials.
- 8. Select source for Open Collector and Relay output (COND or TEMP).
- 9. If desired, setup relay functions for your own application.

# **VIEW Mode Menu**

| 7EMP mV                             | Same as above with temperature, does not time out.                                                                                                    |
|-------------------------------------|----------------------------------------------------------------------------------------------------|
| LOOP 720 MR                         | Displays the 4 to 20 mA LOOP output.                                                                                                    |
| RL95<br><b>  2 3</b><br>OFF OFF OFF | Bottom line shows one of three states (OFF, ON, PLS) for each of the three relays.<br>Displays remaining time for CYC LOW or CYC HIGH mode. The relay(s) will remain ON while counting down.<br><b>NOTE:</b> (Reset the Timer) In the RELAY menu, select TEST RELAY function.<br>The timer will reset to 0 if the condition no longer exists when the TEST is performed.<br>The timer will restart if the condition still exists. |

#### **CAL Menu**

| ND<br>HOLD OUTPUTS                  | YES prevents relays from activating while making adjustments, and relays in PULSE mode will suspend pulsing. Output is held until the user exits the CAL menu. Select YES/NO. Default = NO.                                               |
|-------------------------------------|----------------------------------------------------------------------------------------------------|
| RUTO CRL                            | Shows real-time value and selected standard. "PLACE SENSOR IN STANDARD".<br>Unit waits until reading is stable; if bad cal, returns "ERROR, CANNOT DETERMINE STANDARD".<br>Refer to buffer values and AUTO CAL Procedure in the Appendix. |
| MANUAL CAL                          | Shows "CONDUCTIVITY" on bottom line; when user presses any button the live value is frozen and the<br>user edits that value. If bad cal, returns "ERR TOO LARGE TO CALIBRATE".<br>See Manual Cal procedure in Appendix.                   |
| SET<br>TEMPERATURE                  | Shows "TEMPERATURE" on bottom line; when user presses any button the live value is frozen and the user edits that value. If bad cal, returns "ERR TOO LARGE TO CALIBRATE".                                                                |
| RESET CONJCAL                       | Resets Conductivity calibration. After pressing ►, select YES/NO.                                                                                                    |
| RESET TEMPERL                       | Resets Temperature calibration. After pressing ►, select YES/NO.                                                                                                    |
| LAST<br><b>EAL</b><br>MM-DD-9999 II | Enter date of calibration (mm-dd-yyyy) and initials of calibrator (II).                                                                                                    |

# **Conductivity / Resistivity**

| INPUT Menu                   |                                                                                                    |
|------------------------------|----------------------------------------------------------------------------------------------------|
| NRME<br>COND/RES             | Enter string up to 13 characters (optional).<br>Default = COND/RES                                                                                                    |
| EELL CONSTRAT                | Enter cell constant of sensor. Select 20.0, 10.0, 1.0, 0.1, 0.01, or CUSTOM.<br>Default = 1.0 (See NOTE below)                                                                                                    |
| CUST<br>CELL SSSSSS          | Enter the precise cell constant from the certificate provided with your sensor, or from the information label on the sensor. Shown if CELL CONSTANT = CUSTOM. (See NOTE below)                                                        |
| °C<br>TEMP UNITS             | Select °C, °F.<br>Default = °C                                                                                                    |
| 5 د.<br>CONJ UNITS           | Select $\mu$ S, mS, PPM, PPB, KOhm, or MOhm.<br>Default = $\mu$ S.<br><b>NOTE:</b> In USP Relay Mode, TEMP COMP must be set to NONE and Unit Of Measure must be set to $\mu$ S.                                                       |
| T DS<br>ESC<br>FRETOR PPM/JS | If the COND UNITS selection is PPM or PPB, set the ratio of Total Dissolved Solids to $\mu$ S. Default = 0.50                                                                                                    |
| RVERRGE OFF                  | Dampens display, output and relay response rates.<br>Select Low, Med, High, or OFF. (See discussion in Appendix)<br>Default = OFF                                                                                                    |
| TEMP                         | Select temperature compensation (NONE, LINEAR, PURE H2O). Default = LINEAR.<br><b>NOTE:</b> In USP Relay Mode in Conductivity, Relay Source must be set to COND, TEMP COMP must be set to NONE and Unit Of Measure must be set to µS. |
| <b>200</b><br>Riju temp comp | For LINEAR or PURE H2O temperature compensation, select a % per °C slope.<br>Maximum slope setting is 9.99 % per °C. Default = 2.0<br>(If Temperature Compensation setting is NONE, this item will not be displayed)                  |
|                              |                                                                                                    |

# Factory-Set Span:

 $\begin{array}{l} 0.01 \ \text{cell} \ (2819, 2839) \ldots 0 \ \text{to} \ 100 \ \mu\text{S} \\ 0.10 \ \text{cell} \ (2820, 2840) \ldots 0 \ \text{to} \ 1000 \ \mu\text{S} \\ 1.0 \ \text{cell} \ (2821, 2841) \ldots 0 \ \text{to} \ 10,000 \ \mu\text{S} \\ 10.0 \ \text{cell} \ (2822, 2842) \ldots 0 \ \text{to} \ 200,000 \ \mu\text{S} \\ 20.0 \ \text{cell} \ (2823) \ldots 0 \ \text{to} \ 400,000 \ \mu\text{S} \end{array}$ 

**NOTE:** If using a 2850 Conductivity/Resistivity Sensor Electronics in conjunction with your 9900, the 2850 must be set for the custom cell constant or the actual probe cell constant and the 9900 set for a 1.0 cell constant.

# Pressure

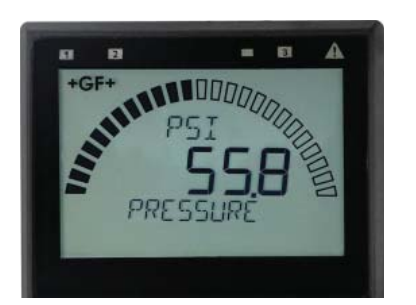

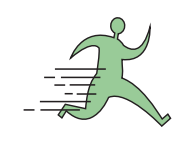

#### PRESSURE Setup Checklist

- 1. Make sure PRESSURE sensor type is selected (see System Setup Menu, page 25).
- 2. If LOOP is used, set the minimum and maximum 4 to 20 mA setpoints.
- 3. Set Units of Measurement (PSI, BAR, KPa).
- 4. Set Last Cal Date and initials.
- 5. If desired, set up relay functions for your own application.

This is the normal display and does not time out.

### **VIEW Mode Menu**

| LOOP 720 mR | Displays the 4 to 20 mA LOOP output                                                                                                    |
|-------------|----------------------------------------------------------------------------------------------------|
| RLYS        | Bottom line shows one of three states (OFF, ON, PLS) for each of the three relays. Displays remaining time for CYC LOW or CYC HIGH mode. The relay(s) will remain ON while counting down. |
| J Z J       | <b>NOTE:</b> (Reset the Timer) In the RELAY menu, select TEST RELAY function. The timer will reset to 0 if the condition no longer exists when the TEST is performed.                     |
| OFF OFF OFF | The timer will restart if the condition still exists.                                                                                                    |

# **CAL** Menu

| NO<br>HOLD OUTPUTS                  | ON prevents relays from activating while making adjustments, and relays in PULSE mode will suspend pulsing. Output is held until the user exits the CAL menu. Select OFF/ON. Default = OFF. |
|-------------------------------------|----------------------------------------------------------------------------------------------------|
| SET ZERO                            | With process pressure at zero, set zero point for measurement.                                                                                                    |
| SET PPRESSURE                       | Calibrate pressure reading to external reference. Provides a maximum 5 psi offset.                                                                                                    |
| RESET CAL                           | Resets calibration to factory default. After pressing ►, select YES/NO.                                                                                                    |
| LAST<br><b>CAL</b><br>MM-DD-9999 II | Enter date of calibration (mm-dd-yyyy) and initials of calibrator (II)                                                                                                    |

#### **INPUT Menu**

| NRME        | Enter string up to 13 characters (optional).                                                                                                    |
|-------------|----------------------------------------------------------------------------------------------------|
| PRESSURE    | Default = PRESSURE.                                                                                                    |
| PSI         | Enter units of pressure measurement. Select PSI, BAR, or KPa.                                                                                                    |
| UNITS       | Default = PSI.                                                                                                    |
| RVERRGE OFF | Dampens display, output and relay response rates.<br>Select: Low, Med, High, OFF (see discussion in Appendix.)<br>Default = OFF. Signet strongly recommends leaving averaging OFF for pH and pressure measurements<br>(see discussion in Appendix). |

# Level / Volume

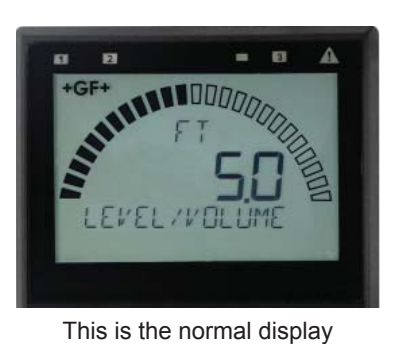

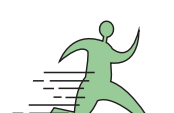

The timer will restart if the condition still exists.

#### LEVEL/VOLUME Setup Checklist

- 1. Make sure LEVEL/VOLUME sensor type is selected (see System Setup Menu, page 25).
- 2. Select Main Measurement (Level or Volume).
- 3. Set Units of Measurement for LEVEL display (FT, IN, M, CM).
- 4. If desired, set Units of Measurement for VOLUME display.
- 5. Set the minimum and maximum 4 to 20 mA setpoints.
- 6. Set Specific Gravity.
- 7. Set Sensor Offset.
- 8. If VOLUME is used, set Shape.
- 9. Set Last Cal Date and initials.
- 10. If desired, set up relay functions for your own application.

**VIEW Mode Menu** 

and does not time out.

| VOL QO GAL  | Displays the Volume value on the bottom line of the screen when LVL is the MAIN MEAS selection in INPUT menu.                                                                                                    |
|-------------|----------------------------------------------------------------------------------------------------|
| LVL OD FT   | Displays the Level value on the bottom line of the screen when VOL is the MAIN MEAS selection in INPUT menu.                                                                                                    |
| LOOP 720 mR | Displays the 4 to 20 mA LOOP output                                                                                                    |
|             | Bottom line shows one of three states (OFF, ON, PLS) for each of the three relays. Displays remaining time for CYC LOW or CYC HIGH mode. The relay(s) will remain ON while counting down.<br><b>NOTE:</b> (Reset the Timer) In the RELAY menu, select TEST RELAY function. The timer will reset to 0 if the condition no longer exists when the TEST is performed. |

### **CAL Menu**

| ND<br>HOLJ OUTPUTS                  | ON prevents relays from activating while making adjustments, and relays in PULSE mode will suspend pulsing. Output is held until the user exits the CAL menu. Select OFF/ON. Default = OFF. |
|-------------------------------------|----------------------------------------------------------------------------------------------------|
| LEVEL CRL                           | Shows SET LEVEL on bottom line. When user presses any key, the live value is frozen and the user edits that value. Returns either GOOD CAL or LEVEL OFFSET TOO LARGE.                       |
| RESET CAL                           | Resets calibration to factory default. After pressing ►, select YES/NO.                                                                                                    |
| LAST<br><b>EAL</b><br>MM-DD-9999 II | Enter date of calibration (mm-dd-yyyy) and initials of calibrator (ii).                                                                                                    |

# **INPUT Menu**

| NRME<br>LEVEL/VOLUME          | Enter 13-character string (optional). Default = LEVEL/VOLUME.                                                                                                    |
|-------------------------------|----------------------------------------------------------------------------------------------------|
| LVL<br>MRIN MERS              | Select between Level or Volume.<br>Default = LVL.                                                                                                    |
| FT<br>LEVEL UNITS             | Select unit of measure for LEVEL display (FT, IN, M, CM).<br>Default = FT                                                                                                    |
| OFF<br>PERCENT LEVEL          | ON = Measurement will be displayed as a percentage of full scale.<br>OFF = Measurement will be displayed in unit of measure selected in previous setting.<br>Default = OFF.                                                          |
| LEVEL AT 100%                 | If PERCENT LEVEL = ON, set the desired full scale (100%) value in units of measure.<br>Default = 10.00.                                                                                                    |
| 6AL<br>VOLUME UNITS           | Select unit of measure for VOLUME display (GAL, LIT, Lb, KG, FT³, in³, M³, cm³).<br>Default = GAL.                                                                                                    |
| OFF<br>PERCENT VOL            | Select ON = Measurement will be displayed as a percentage of full scale. OFF = Measurement will be displayed in unit of measure selected in previous setting.<br>Default = OFF.                                                      |
|                               | If PERCENT VOLUME = ON, set the full scale value (100%) in units of measure.<br>Default = 100.00.                                                                                                    |
| IOOOO<br>SPEC GRAVITY         | Enter the specific gravity of the fluid at normal operating temperature. This setting is required only if the level measurement is made by a pressure sensor or if kg or lb volume units are selected. Default = 1.0000 (water).     |
| SENS OFFSET                   | Enter the distance from sensor location to the Zero reference point in the vessel (see discussion in Appendix). Displayed in units of measure chosen in LEVEL UNITS. Default = 0.                                                    |
| RVERRGE OFF                   | Dampens display, output and relay response rates.<br>Select Low, Med, High, OFF (see discussion in Appendix). Default = OFF                                                                                                    |
| SHAPE                         | Select the shape of the vessel where the level sensor is located. VERT CYLINDER, HORIZ CYLINDER, RECTANGLE, or CUSTOM.<br>(To define a custom tank shape, see Appendix page 52, Defining a Custom Tank.)<br>Default = VERT CYLINDER. |
| FT<br>COCOCO<br>TANK JIAMETER | If VERT CYLINDER or HORIZ CYLINDER is selected, enter the diameter of the cylinder. Displayed in units of measure chosen in LEVEL UNITS. Default = 2.0000                                                                            |

# Temperature

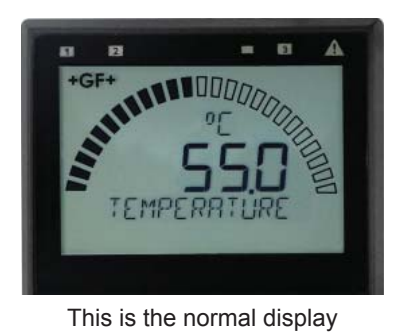

and does not time out.

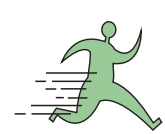

# **TEMPERATURE Setup Checklist**

- 1. Make sure TEMPERATURE sensor type is selected (see System Setup Menu, page 25).
- 2. If LOOP is used, set the minimum and maximum 4 to 20 mA setpoints.
- 3. Set Units of Measurement (°C or °F).
- 4. Set Last Cal Date and initials.
- 5. If desired, set up relay functions for your own application.

**VIEW Mode Menu** 

| LOOP 720 MR                         | Displays the 4 to 20 mA LOOP output                                                                                                    |
|-------------------------------------|----------------------------------------------------------------------------------------------------|
| RLYS<br><b>J Z J</b><br>OFF OFF OFF | Bottom line shows one of three states (OFF, ON, PLS) for each of the three relays.<br>Displays remaining time for CYC LOW or CYC HIGH mode. The relay(s) will remain ON while counting down.<br><b>NOTE:</b> (Reset the Timer) In the RELAY menu, select TEST RELAY function.<br>The timer will reset to 0 if the condition no longer exists when the TEST is performed.<br>The timer will restart if the condition still exists. |

# **CAL Menu**

| ND<br>HOLD OUTPUTS                  | ON prevents relays from activating while making adjustments, and relays in PULSE mode will suspend pulsing. Output is held until the user exits the CAL menu. Select OFF/ON. Default = OFF. |
|-------------------------------------|----------------------------------------------------------------------------------------------------|
| SET<br>TEMPERATURE                  | Provides a maximum 20 °C offset to match to a known standard (external reference).                                                                                                    |
| RESET CRL                           | Resets Temperature Calibration to factory settings. After pressing ▶, select YES/NO.                                                                                                    |
| LAST<br><b>EAL</b><br>MM-DD-9999 II | Enter date of calibration (mm-dd-yyyy) and initials of calibrator (ii).                                                                                                    |

# **INPUT Menu**

| NRME        | Enter string up to 13 characters (optional).                                                                                     |
|-------------|----------------------------------------------------------------------------------------------------|
| TEMPERRTURE | Default = "TEMPERATURE".                                                                                                    |
| °F          | Select °C or °F.                                                                                                    |
| TEMP UNIS   | Default = °C.                                                                                                    |
| RVERRGE OFF | Dampens display, output and relay response rates.<br>Select Low, Med, High, OFF. (See discussion in Appendix.)<br>Default = OFF. |

# 4 to 20 mA

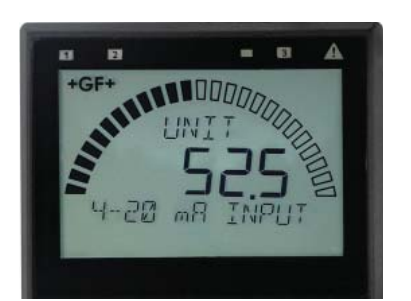

This is the normal display and does not time out.

# 4 to 20 mA Setup Checklist

- 1. Make sure 4-20 mA INPUT sensor type is selected (see System Setup Menu, page 25).
- 2. Set 4 mA value (refer to your 3rd-party sensor manual).
- 3. Set 20 mA value (refer to your 3rd-party sensor manual).
- 4. If LOOP is used, set the minimum and maximum 4 to 20 mA setpoints.
- 5. Set Last Cal Date and initials.
- 6. If desired, set up relay functions for your own application.

# VIEW Mode Menu

| LOOP 720 mR                         | Displays the 4 to 20 mA LOOP output                                                                                                    |
|-------------------------------------|----------------------------------------------------------------------------------------------------|
| INPUTmR                             | Diagnostic display showing raw input from 4 to 20 mA sensor.                                                                                                    |
| RL95<br><b>  2 3</b><br>OFF OFF OFF | Bottom line shows one of three states (OFF, ON, PLS) for each of the three relays. Displays remaining time for CYC LOW or CYC HIGH mode. The relay(s) will remain ON while counting down.<br><b>NOTE:</b> (Reset the Timer) In the RELAY menu, select TEST RELAY function. The timer will reset to 0 if the condition no longer exists when the TEST is performed.<br>The timer will restart if the condition still exists. |

# **CAL Menu**

| ND<br>HOL] OUTPUTS                  | ON prevents relays from activating while making adjustments, and relays in PULSE mode will suspend pulsing. Output is held until the user exits the CAL menu. Select OFF/ON. Default = OFF.                                                                                                    |
|-------------------------------------|----------------------------------------------------------------------------------------------------|
| SET STANJARJ                        | Applies a linear offset to the measurement.<br>For single point calibrations, assign the average value of your process to STANDARD.<br>For two-point calibrations, assign the min or max value of your process to STANDARD.                                                                                                    |
| SET SLOPE                           | Applies a slope to the measurement. The SLOPE is used for two-point calibrations along with the STANDARD above. If you assigned the min value of your process to the STANDARD, then assign the max value to the SLOPE. Else, assign the min value to the SLOPE. The slope and standard values must be at least 0.1 units apart. |
| RESET CRL                           | Resets Standard and Slope calibration to factory settings. After pressing ►, select YES/NO.                                                                                                    |
| LAST<br><b>CAL</b><br>MM-JD-9999 II | Enter date of calibration (mm-dd-yyyy) and initials of calibrator (ii).                                                                                                    |

#### 4 to 20 mA

#### **INPUT Menu**

| NAME<br>4-20 mR INPUT        | Enter string up to 13 characters (optional).<br>Default = 4-20 mA INPUT.                                                         |
|------------------------------|----------------------------------------------------------------------------------------------------|
| UNIT<br>SENSOR UNITS         | Enter up to 4 characters describing unit of measure.<br>Default = UNIT.                                                          |
| UNIT<br>GOODO<br>H MR VALUE  | Measurement value of your sensor when its output is 4.00 mA.                                                                     |
| UNIT<br>OOOOO<br>20 mR VRLUE | Measurement value of your sensor when its output is 20.00 mA.                                                                    |
| RVERRGE OFF                  | Dampens display, output and relay response rates.<br>Select Low, Med, High, OFF. (See discussion in Appendix.)<br>Default = OFF. |

#### To program the 9900 for Dissolved Oxygen measurement using the 3-2610-31 sensor:

From the 4 to 20 mA View Mode display:

- 1. Press and hold the ENTER key for 2 seconds.
- 2. Press the ▼ key to select the INPUT menu.
- 3. The first item is NAME. Press the ► key to change the displayed name from "4-20 mA INPUT" to a more descriptive name (e.g., DO) and press ENTER when done.
- Press ▼ to select SENSOR UNIT menu item.
- 5. Press ► to change the label from UNIT to MG/L and press ENTER.
- 6. Press ▼ and ensure the 4 mA VALUE is set to 0.0000.
- 7. Press ▼ and change the 20 mA VALUE from 5.0000 to 20.000 and press ENTER.
- 8. Press both ▲ and ▼ simultaneously to return to the Menu.
- 9. Press ▼ to select the LOOP menu and press ENTER.
- 10. Set the 4 mA SETPOINT to your desired value. The 2610 is factory set for a 0 to 20 mg/L output. Press ENTER when done.
- 11. Press the ▼ key to select the 20 mA SETPOINT and set to your desired value. The 2610 is factory set for a 0 to 20 mg/L output. Press ENTER when done.
- 12. Press both  $\blacktriangle$  and  $\blacktriangledown$  simultaneously to return to the Menu.
- 13. Press ▼ twice to select the OPTION menu and press ENTER.
- 14. Press ▼ twice to select SET BAR MIN. Change this option if desired. The 2610 is factory set for a 0 to 20 mg/L output. Press ENTER when done.
- 15. Press ▼ to select SET BAR MAX. Change this option if desired. The 2610 is factory set for a 0 to 20 mg/L output. Press ENTER when done.
- 16. Press both  $\blacktriangle$  and  $\blacktriangledown$  simultaneously to return to the Menu.
- 17. ENTER the other menus and set the unit as desired for your application.
- 18. Press both  $\blacktriangle$  and  $\blacktriangledown$  simultaneously to return to the View Menu.

# Salinity

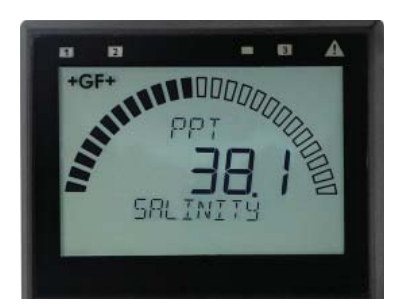

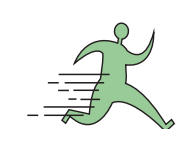

#### **SALINITY Setup Checklist**

- 1. Make sure SALINITY sensor type is selected (see System Setup Menu, page 25).
- 2. Set Cell Constant.
- 3. Set the Temperature Units (°C or °F).
- 4. If LOOP is used, set the minimum and maximum 4 to 20 mA setpoints.
- 5. Set Last Cal Date and initials.
- 6. Select source for Open Collector and Relay output (SAL or TEMP).
- 7. If desired, set up relay functions for your own application.

This is the normal display and does not time out.

# **VIEW Mode Menu**

| TEMP            | 88888 75        | Displays temperature at the sensor.                                                                                                    |
|-----------------|-----------------|----------------------------------------------------------------------------------------------------|
| LOOP            | 720 mR          | Displays the 4 to 20 mA LOOP output.                                                                                                    |
| CONI            | 00000 mS        | Displays the equivalent conductivity value in milliSiemens.                                                                                                    |
| <b>)</b><br>DFF | RLYS<br>DFF OFF | Bottom line shows one of three states (OFF, ON, PLS) for each of the three relays. Displays remaining time for CYC LOW or CYC HIGH mode. The relay(s) will remain ON while counting down.<br><b>NOTE:</b> (Reset the Timer) In the RELAY menu, select TEST RELAY function. The timer will reset to 0 if the condition no longer exists when the TEST is performed.<br>The timer will restart if the condition still exists. |

# **CAL Menu**

| ND<br>HOLJ OUTPUTS                  | YES prevents relays from activating while making adjustments, and relays in PULSE mode will suspend pulsing. Output is held until the user exits the CAL menu. Select YES/NO. Default = NO. |
|-------------------------------------|----------------------------------------------------------------------------------------------------|
| SET<br>SRLINITY                     | Manually set salinity value to match to a known standard (external reference).                                                                                                    |
| SET<br>TEMPERATURE                  | Provides a maximum 20 °C offset to match to a known standard (external reference).                                                                                                    |
| RESET SAL CAL                       | Resets Salinity calibration to factory settings. After pressing ►, select YES/NO.                                                                                                    |
| RESET TEMPERL                       | Resets Temperature calibration to factory settings. After pressing ►, select YES/NO.                                                                                                    |
| LAST<br><b>EAL</b><br>MM-DD-9999 II | Enter date of calibration (mm-dd-yyyy) and initials of calibrator (II).                                                                                                    |

# Salinity

# **INPUT Menu**

| NRME                        | Enter string up to 13 characters (optional).                                                                                                    |
|-----------------------------|----------------------------------------------------------------------------------------------------|
| SRLINITY                    | Default = SALINITY.                                                                                                    |
| 200                         | Enter cell constant of sensor. Select 20.0, 10.0, 1.0 or CUSTOM.                                                                                                    |
| Cell Consiant               | Default = 20.                                                                                                    |
| CUST<br>Cell <b>Bababas</b> | Enter the precise cell constant from the certificate provided with your sensor, or from the information label on the sensor. Shown if CELL CONSTANT = CUSTOM.                         |
| °C                          | Select °C or °F.                                                                                                    |
| TEMP UNITS                  | Default = °C.                                                                                                    |
| RVERRGE OFF                 | Dampens display, output and relay response rates.<br>Select Low, Med, High, OFF. (See discussion in Appendix.)<br>Default = OFF.                                                      |
| TEMP                        | Select temperature compensation (NONE, LINEAR).                                                                                                    |
| COMP LINEAR                 | Default = LINEAR.                                                                                                    |
| 200<br>RIJJ TÊMP COMP       | For LINEAR temperature compensation, select a % per °C slope. Maximum slope setting is 9.99 % per °C. (If Temperature Compensation setting is NONE, this item will not be displayed.) |

# **Dissolved Oxygen**

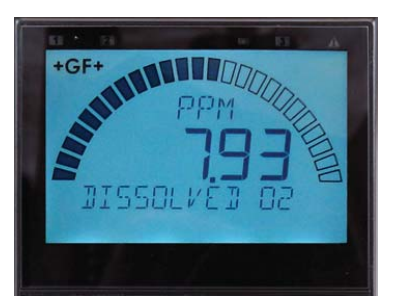

This is the normal display and does not time out.

# DISSOLVED O2 Setup Checklist (3-2610-41)

2610 wiring on page 15.

3-2610-31 setup on page 44.

- 1. Make sure DISSOLVED O2 sensor type is selected (see System Setup Menu, page 25).
- 2. Set Units of Measurement (PPM, %SAT, TOR).
- 3. Set the Temperature Units (°C or °F).
- 4. Set Salinity reference value.
- 5. Set Barometric reference value.
- 6. If LOOP is used, set the minimum and maximum 4 to 20 mA setpoints.
- 7. Select source for Open Collector and Relay output (PPM or TEMP).
- 8. If desired, set up relay functions for your own application.

# **VIEW Mode Menu**

| 7EMP                             | Displays temperature at the sensor.                                                                                                    |
|----------------------------------|----------------------------------------------------------------------------------------------------|
| LOOP 720 mR                      | Displays the 4 to 20 mA LOOP output.                                                                                                    |
| ЕхР<br>—————<br>ММ- <u>ЧЧЧ</u> Ч | Displays Cap Expiration Date MM-YYYY. If sensor cap is missing, will be displayed.                                                                                                    |
|                                  | Bottom line shows one of three states (OFF, ON, PLS) for each of the three relays. Displays remaining time for CYC LOW or CYC HIGH mode. The relay(s) will remain ON while counting down.<br><b>NOTE:</b> (Reset the Timer) In the RELAY menu, select TEST RELAY function. The timer will reset to 0 if the condition no longer exists when the TEST is performed. |

The timer will restart if the condition still exists.

# **CAL Menu**

| NO<br>HOLI OUTPUTS           | YES prevents relays from activating while making adjustments, and relays in PULSE mode will suspend pulsing. Output is held until the user exits the CAL menu. Select YES/NO. Default = NO.                                                                                                    |
|------------------------------|----------------------------------------------------------------------------------------------------|
| SET<br>100% SOLUTION         | Allows user to initiate the optional calibration process.<br><b>NOTE</b> : Dissolved Oxygen sensors are calibrated at the factory and do not require regular calibration.<br>Press ► to begin the calibration process (password required). User will be prompted to place sensor in<br>100% Solution standard. Press ENTER to save value and establish a calibration point.                                                                                            |
| SET<br>Ø% SOLUTION           | Allows user to establish an optional second calibration point.<br><b>NOTE</b> : Dissolved Oxygen sensors are calibrated at the factory and do not require regular calibration.<br>Press ► to begin the calibration process. User will be prompted to place sensor in 0% Solution<br>standard. Press ENTER to save value and establish an optional second calibration point.<br>This option is only available immediately after a successful 100% Solution calibration. |
| RESET 10 CAL                 | Resets Dissolved Oxygen calibration to factory settings. After pressing ▶, select YES/NO.                                                                                                    |
| LAST<br>EAL<br>MM-DD-4444 II | Enter date of calibration (mm-dd-yyyy) and initials of calibrator (II).                                                                                                    |

# Dissolved Oxygen

# **INPUT Menu**

| NRME                         | Enter string up to 13 characters (optional).                                                                                              |
|------------------------------|----------------------------------------------------------------------------------------------------|
| DISSOLVED 02                 | Default = DISSOLVED O2.                                                                                                    |
| PPM                          | Set the units of measurement:                                                                                                    |
| MERSUREMENT                  | PPM = DO in mg/L; %SAT = DO % saturation; TOR = Oxygen partial pressure. Default = PPM.                                                   |
| PSU                          | Manually set Salinity value to match application Salinity (0 - 42 PSU). Units in Practical Salinity Unit (PSU).                           |
| SALINITY                     | Fresh water = 0.00 PSU. Default = 0.00                                                                                                    |
| m BAR<br>10132<br>BAROMETRIC | Manually set Barometric value to match application altitude above or below sea level (506.62 - 1114.7 mBAR). Default = 1013.2 (sea level) |
| °C                           | Select °C or °F.                                                                                                    |
| TEMP UNITS                   | Default = °C.                                                                                                    |
| AVERAGE OFF                  | Dampens display, output and relay response rates.<br>Select Low, Med, High, OFF. (See discussion in Appendix.)<br>Default = OFF.          |

| Condition              | Possible Causes                                                                              | Suggested Solution                                                  |  |
|------------------------|----------------------------------------------------------------------------------------------|---------------------------------------------------------------------|--|
|                        | Incorrect sensor installed                                                                   | Connect correct sensor                                              |  |
| Wrong Sensor           | Sensor Type set incorrectly in 9900                                                          | Set correct sensor TYPE in INPUT menu (see page 25)                 |  |
| Wrong Code             | Wrong password entered                                                                       | Enter correct password (see page 26)                                |  |
| K-Factor Out Of Range  | K-Factors cannot be set to 0                                                                 | Enter K-Factor from 0.0001 to 99999                                 |  |
|                        | 9900 operating on loop power                                                                 | Connect 9900 to 10.8 to 35.2 VDC power.                             |  |
| Backlight inoperative  | Backlight turned OFF<br>( <b>NOTE:</b> Backlight can turn off<br>automatically in AUTO mode) | Set BACKLIGHT to LOW, HIGH or AUTO in OPTION menu.                  |  |
|                        | 9900 operating on loop power                                                                 | Connect 9900 to 10.8 to 35.2 VDC power.                             |  |
| Relays 2 and 3         | Relay Module installed incorrectly                                                           | Remove and reseat relay module                                      |  |
| Inoperative            | Wrong settings in RELAY menu                                                                 | Use test relay to verify relay operation then check relay settings. |  |
| Relay LEDs inoperative | 9900 operating in Loop Power                                                                 | Use DC power. Check relay states in VIEW mode for status.           |  |
| Open Collector (R1) or | Hysteresis value too large                                                                   | Change the hysteresis value                                         |  |
| always on              | Defective Relay Module                                                                       | Replace Relay Module                                                |  |
|                        | Relay pulse rate exceeds maximum of                                                          | Increase volume pulse setting                                       |  |
| OVR relay state        | 300 pulses per minute.                                                                       | Reduce system flow rate                                             |  |
| (Pulse Overrun)        | Pulse width set too wide                                                                     | Decrease pulse width                                                |  |
|                        | (NOTE: Max pulse rate = 300; max pulse width = 100 mS.                                       |                                                                     |  |
|                        | Flow rate exceeds display conshility                                                         | Increase Flow units time base                                       |  |
|                        |                                                                                              | Change unit of measure                                              |  |

| Condition                                                                               | Possible Causes                                                         | Suggested Solution                                                  |  |
|-----------------------------------------------------------------------------------------|-------------------------------------------------------------------------|---------------------------------------------------------------------|--|
| Check Sensor                                                                            | 9900 cannot "talk" to sensor                                            | Check wiring                                                        |  |
| (pH/ORP only)                                                                           | Missing sensor or bad temperature element.                              | Install or replace sensor                                           |  |
| <b>No Sensor</b><br>(Flow, Cond/Res, Press,<br>Level, Temp, 4-20 mA,<br>Sal, Batch, DO) | 9900 cannot "talk" to sensor                                            | <ul><li>Check wiring</li><li>Install or replace sensor</li></ul>    |  |
| Check Preamp                                                                            | 9900 cannot "talk" to the preamp                                        | Check wiring or replace preamp                                      |  |
| Warning LED lit                                                                         | Look for error message                                                  | Correct error condition                                             |  |
| Missing Cap                                                                             | Dissolved Oxygen sensor is missing the sensor cap.                      | Reinstall Dissolved Oxygen sensor cap                               |  |
| Replace Cap                                                                             | Dissolved Oxygen sensor cap has expired.                                | Install new Dissolved Oxygen sensor cap                             |  |
| Broken Glass                                                                            | pH/ORP sensor glass has been<br>damaged, causing very low<br>impedance. | Visually inspect pH/ORP sensor for<br>cracked and/or chipped glass. |  |
| Hi Impedance                                                                            | The measured pH sensor impedance is above the high impedance level.     | Visually inspect the pH electrode and clean if necessary.           |  |
|                                                                                         | Electrode could be in air.                                              | Ensure electrode is submersed at all times.                         |  |
|                                                                                         |                                                                         | Perform pH EasyCal (pg. 34 & 56)                                    |  |
|                                                                                         |                                                                         | Perform ORP EasyCal (pg. 36 & 58)                                   |  |
| Check Cal                                                                               | Slope and/or Offset are out of range                                    | Set pH Slope or Standard (pg. 34 & 57)                              |  |
| (pH/ORP only)                                                                           | (possibly due to memory failure in sensor or preamp)                    | Set ORP Slope or Standard (pg. 36 & 59)                             |  |
|                                                                                         |                                                                         | Reset pH CAL (pg. 34)                                               |  |
|                                                                                         |                                                                         | Reset ORP CAL (pg. 36)                                              |  |

### NO AVERAGING, NO SENSITIVITY

With SENSITIVITY set to 0 (zero) and AVERAGING set to OFF (0 seconds), the 9900 responds immediately to every shift in the process. The dashed red line represents the actual output of the sensor in varying conditions.

#### AVERAGING ONLY

With SENSITIVITY still set to zero and AVERAGING set to MED or HIGH the rate is stabilized, but a sharp change in rate is not represented for 8 to 32 seconds or longer.

#### AVERAGING AND SENSITIVITY

With SENSITIVITY at 50 and AVERAGING set to MED or HIGH, the rate is stabilized, while a sudden shift in flow rate exceeding 50 units of measure will be displayed immediately.

**NOTE:** The SENSITIVITY function applies only to FLOW. The SENSITIVITY function has no effect if the AVERAGING function is set to OFF.

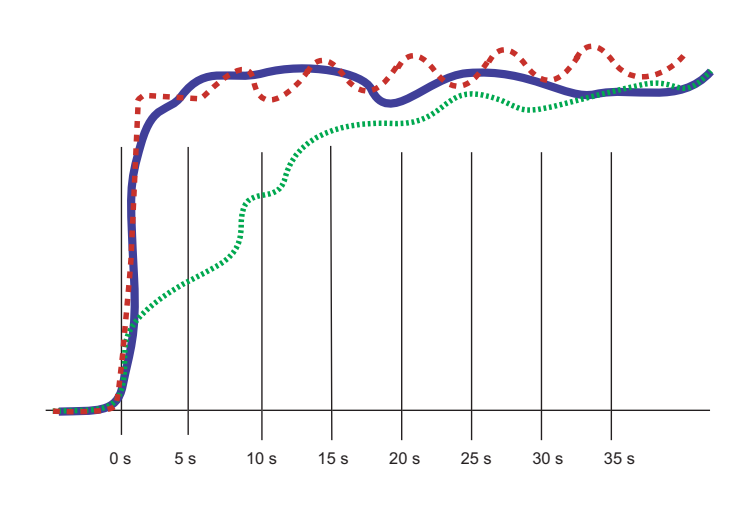

Averaging is different depending on the measurement type. Seconds to 99.5% of Final Value for Low, Med, and High are:

| Sensor Type  | Low | Medium | High |
|--------------|-----|--------|------|
| Flow         | 10  | 40     | 120  |
| рН           | 2   | 4      | 12   |
| ORP          | 2   | 4      | 12   |
| Cond/Res     | 4   | 6      | 12   |
| Pressure     | 4   | 10     | 30   |
| Level/Volume | 4   | 10     | 30   |
| Temperature  | 3   | 10     | 30   |
| 4 to 20 mA   | 4   | 10     | 30   |
| Salinity     | 4   | 6      | 12   |

# LOG Current Loop Output

In Conductivity/Resistivity, the logarithmic (LOG) mode can be used when a very large measurement range is required, yet high resolution is needed at the low end (e.g. in a clean-in-place application where a high-resolution conductivity reading is needed at the low end, while a very high conductivity reading is needed when a cleaning cycle is in progress).

Only two parameters need to be set up, the starting or base conductivity value (4 mA SETPNT) and the ending or maximum conductivity value (20 mA SETPNT). The 4 mA setpoint may be larger than the 20 mA point (reverse span).

What equation should be put in the PLC?

Conductivity =  $10^{n}$ 

$$n = (\text{mA input} - 4.0) \times \frac{(\text{Log}_{10} \text{ 20 mA setpnt} - \text{Log}_{10} \text{ 4 mA setpnt})}{16 \text{ mA}} + \text{Log}_{10} \text{ 4 mA setpnt}$$

If only fixed thresholds are of required, they can be calculated in mA. Then the mA value can be checked directly. Inside the 9900 the following equation is used:

$$mA = (Log_{10} Conductivity - Log_{10} 4 mA setpnt) \times \frac{16}{(Log_{10} 20 mA setpnt - Log_{10} 4 mA setpnt)} + 4$$

#### NOTE:

If ADJUST 4 mA or ADJUST 20 mA is used, the mA value can be affected. To prevent any problems the adjust function should only be used to get exactly 4.0 and 20.0 at the PLC. The 9900 is accurate and the adjust functions are only needed to compensate for an offset due to noise or a not-so-accurate PLC input card.

The error value of either 3.6 mA or 22 mA should be tested first before applying the conductivity equation.

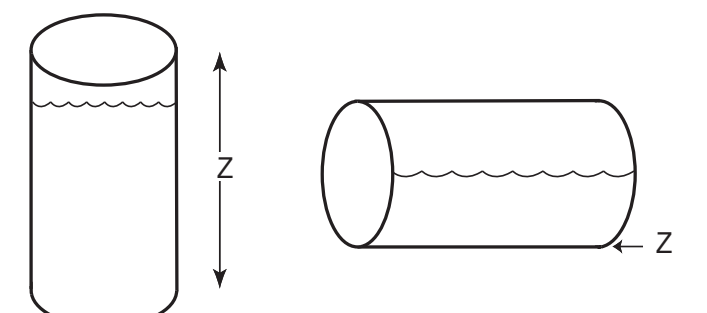

For most vessels, the zero reference point (Z) may be designated as any height in the vessel.

For horizontal cylinders only, the zero reference point MUST be the lowest point in the vessel.

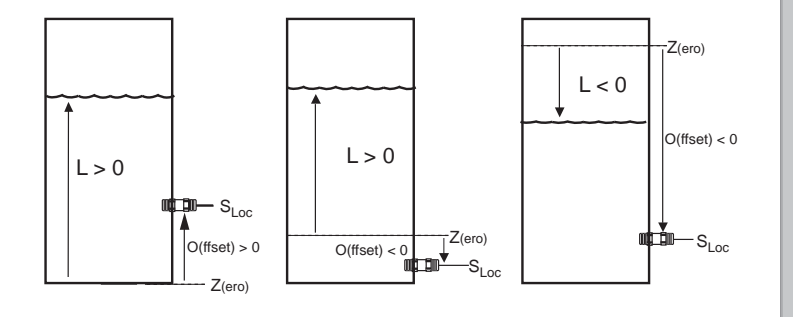

#### **Defining a Custom Tank**

- Determine where the level measurement should start. This is the zero reference point (Z). Review the diagram to help select the best option.
- 2. Determine where you will mount the sensor. This is  $S_{LOC}$ . Consult the Sensor manual for information regarding the best location for the sensor.
- Measure the distance between Z and S<sub>LOC</sub>. This is O(ffset).
- 4. Enter the Offset into the INPUT Mode menu.

#### Zero reference point (Z):

The point in the vessel where you want the 9900 to display zero (0 ft, 0 gal. etc.).

- If Z is located below the fluid surface, the 9900 will display a positive level measurement.
- If Z is located above the fluid surface, the 9900 will display a negative level measurement.

### Sensor Location point (S<sub>LOC</sub>):

The point on the level sensor where the measurement is taken.

• The pressure sensor measures from the centerline of the diaphragm.

# Offset (O):

The distance from Z to  $S_{LOC}$ .

- Enter a positive value in the Calibrate menu if the sensor is located above Z.
- Enter a negative value in the Calibrate menu if the sensor is located below Z.
- Enter 0 in the Calibrate menu if the sensor is located at Z.

#### Level (L):

The distance from Z to surface of fluid (displayed as "Level" by 9900).

#### Level and Volume Calculation in Custom Shaped Vessels

In the LEVEL/VOLUME menu, if Custom Shape is selected in the INPUT menu, you can define from three to ten Custom Points to establish the relationship of level to volume in the vessel.

- Select Manual Level Measurement mode to edit both level and volume data (dry configuration).
- Select Automatic Level Measurement mode to accept the sensor measurement of the Level, while you assign a volumetric value to each custom point (wet configuration).
- Enter from 3 to 10 custom points to link level and volume values.
- The first custom point must be the lowest fluid level in the vessel. Each successive point must be greater than the preceding point.
- The last point must be equal to or greater than the highest fluid level in the vessel.
- A custom point should be located at all transition points in the vessel shape (for example, at custom point #9, where the shape changes from a cylinder to a cone).
- The more complex sections should be defined with more points.
  NOTE: The conical section of the illustration has been defined by custom points 1 through 9.
- Simpler sections require fewer defining points.
  NOTE: A cylinder requires only custom points 9 and 10.

Procedures for programming your 9900 for a custom tank shape are found on page 52.

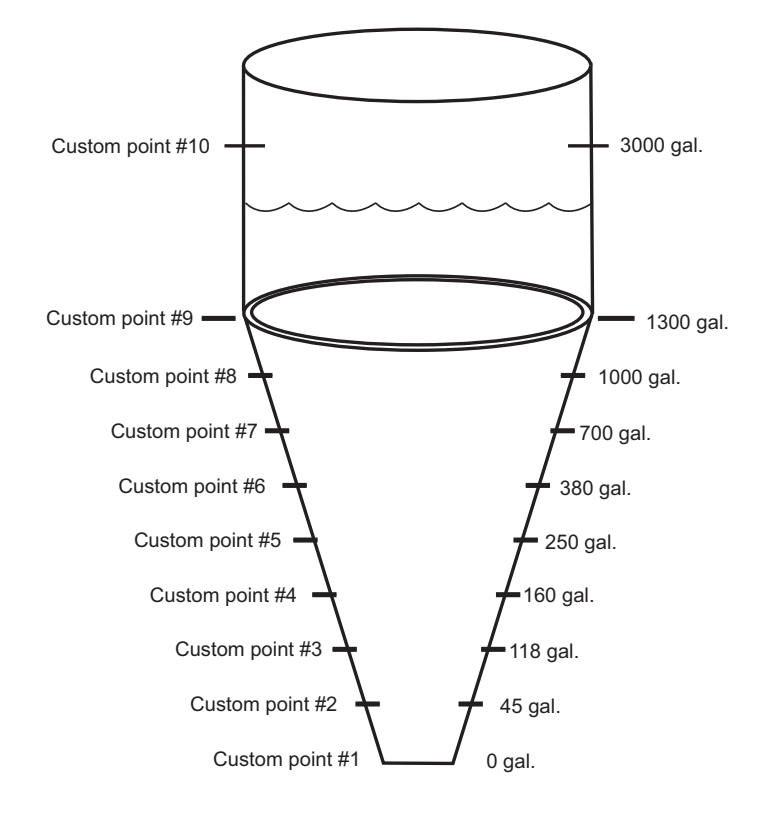

In the LEVEL/VOLUME INPUT menu (see page 41), if SHAPE is set to HORIZ CYLINDER, RECTANGLE or CUSTOM, the tank shape can be defined with the following screens:

| TANK LENGTH        | If Horiz Cylinder or Rectangle shape is selected, enter the length of the vessel in LEVEL UNITS. 0.0000 to 99999.                                                                                                    |
|--------------------|----------------------------------------------------------------------------------------------------|
| TANK WIJTH         | If Rectangle shape is selected, enter the width of the vessel in LEVEL UNITS. 0.0000 to 99999.                                                                                                    |
| NUM EUST PNTS      | If Custom shape is selected, enter the number of measurement points to be used to define<br>the vessel shape (see Level and Volume Calculation in Custom Shaped Vessels discussion).<br>Minimum 3 points, maximum 10 points. A larger number of points improves accuracy. |
| Ruto<br>LEVEL MERS | Select (AUTO, MAN). Manual allows you to edit both the Level and the corresponding Volume for your custom tank. Automatic allows you to edit the Volume measurement (while displaying an automatically calculated Level value). See example below.                        |
| POINT 1 LEVEL      | Enter the Level (if MAN measurement is selected) at each custom point in your vessel.<br>If AUTO is selected, indication will read actual tank level in LEVEL UNITS at that point<br>in your tank.                                                                        |
| POINT 1 VOL        | Set the Volume (if manual measurement is selected) at each custom point in your vessel.                                                                                                    |
| POINT X LEVEL      | Where (X) is number of custom points                                                                                                    |
| POINT X VOL        | Where (X) is number of custom points                                                                                                    |

#### To set AUTO LEVEL MEAS value:

- 1. Pour a known quantity of fluid into a tank.
- 2. POINT 1 LEVEL indicates actual tank level.
- 3. Press ▼ for POINT 1 VOL. Press ► to enter quantity of fluid (in VOLUME UNITS) you poured into the tank in step 1. Press ENTER.
- 4. Repeat for each point set in NUM CUST PNTS.

For example, in a 25-gallon conical tank set for three custom points:

- 1. Pour 10 gallons of fluid into the conical tank. POINT 1 LEVEL will indicate actual tank level.
- 2. In POINT 1 VOL, enter 10.
- 3. Pour another 10 gallons into the tank. POINT 2 LEVEL will indicate actual tank level.
- 4. In POINT 2 VOL, enter 10.
- 5. Pour the final 5 gallons into the tank. POINT 3 LEVEL will indicate actual tank level.
- 6. In POINT 3 VOL, enter 5.

#### Technical Reference for Level, Volume, and Mass Measurement

The 9900 can automatically perform level, volume and mass calculations:

- Pressure-to-level
- Mass
- Volume

# Pressure to level conversion:

 $Level = P \div (SG \times D)$ where P = Pressure SG = Specific Gravity of fluid D = Density of water

With pressure in psi: Level (meters) = 0.703069 × (P/SG) With pressure in bar: Level (meters) = 1.019715 × (P/SG)

# Mass Conversion $m = D \times SG \times V$ where m = mass of fluid D = density of water = 1000 kg/m<sup>3</sup> SG = Specific Gravity of fluid V = Volume of fluid (m<sup>3</sup>) m (kg) = 1000 × SG × V

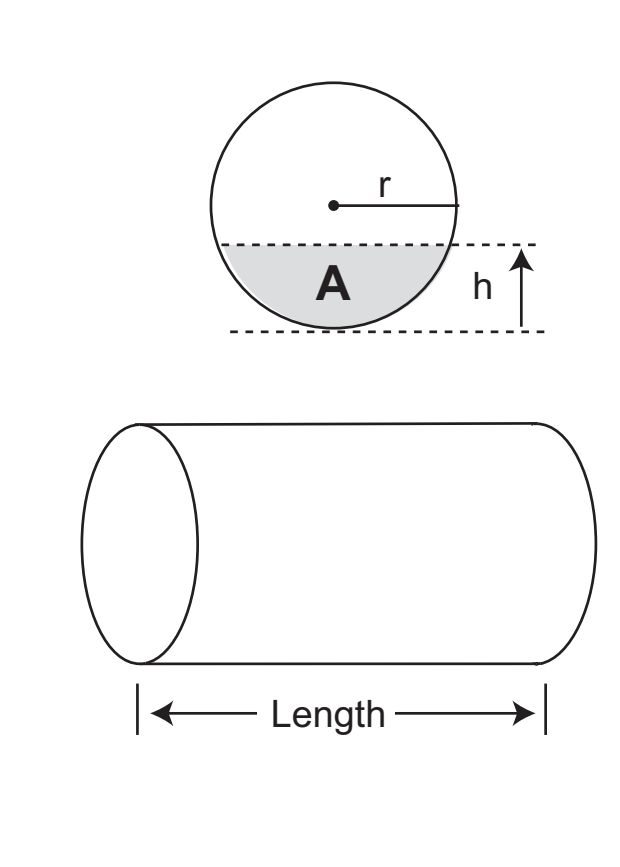

# **Volume Calculations** Vertical cylinder: $V = \pi \times r^2 \times h$ where r = radius of cylinderh = height of fluid Rectangular vessel: $V = w \times l \times h$ where w = width I = lengthh = heightHorizontal cylinder: $V = A \times L$ where A = area of segment L = length of vessel $A = \left| \left( \left( r^2 \times \cos^{-1} \times \frac{r-h}{r} \right) - (r-h) \right) \times \sqrt{2rh - h^2} \right|$ where r = radius of vessel h = height of segment

#### EasyCal Procedure - pH

EasyCal is the fastest and simplest periodic calibration method. Requires prepared 4, 7 or 10 pH buffers (any two).

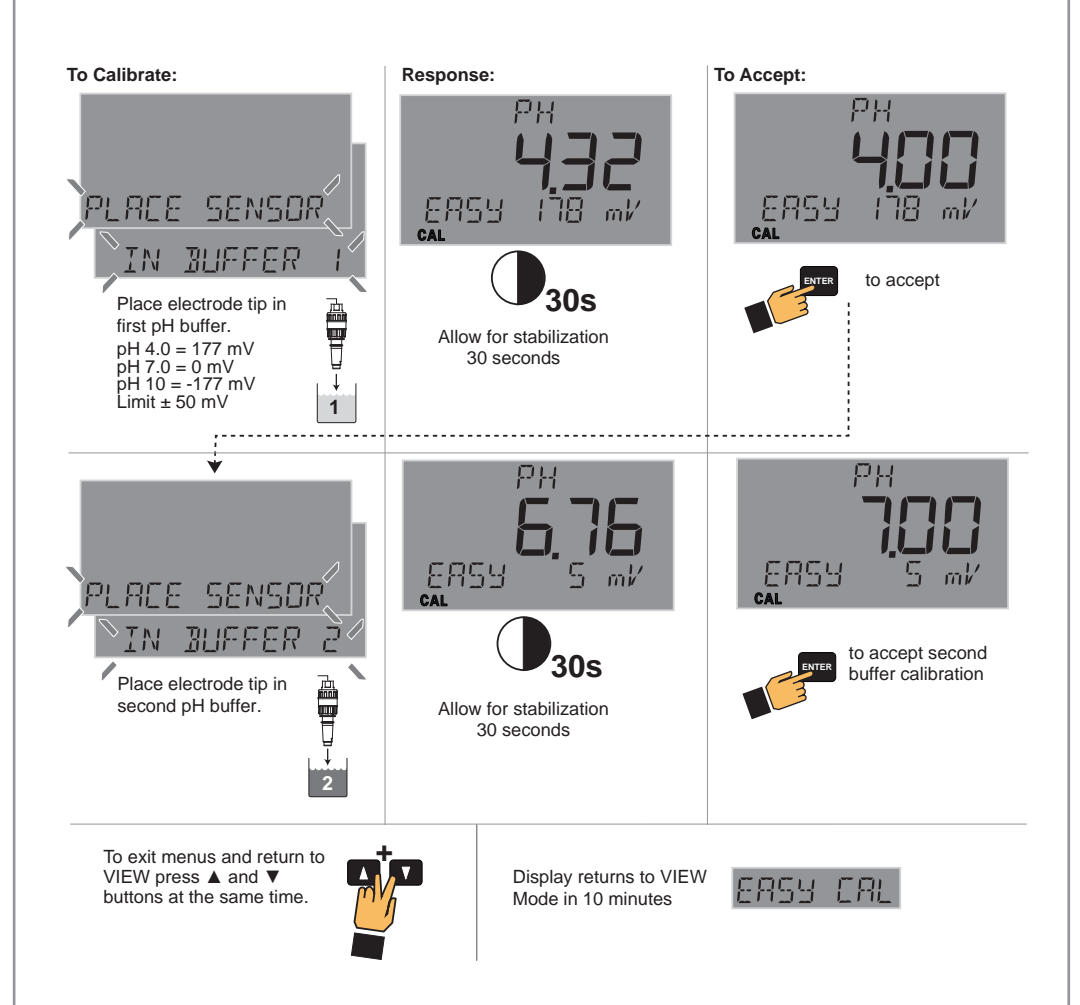

A structure of the structure of the stru

**NOTE:** The solutions can be used for calibrating more than one sensor; however, the solution must remain free of debris and must not be diluted by rinse water from previous calibrations.

- This procedure simplifies pH calibration using standard 4.0, 7.0, 10.0 pH buffers only. If these pH buffers are not available, use MANUAL CAL and calibrate the system using the STANDARD and SLOPE settings.
- Set sensor temperature in the CAL Mode before performing EasyCal for new electrode installations.

| Theoretical mV | values |
|----------------|--------|
| pH @ 25 °C     | mV     |
| 2              | +296   |
| 3              | +237   |
| 4              | +177   |
| 5              | .+118  |
| 6              | +59    |
| 7              | +0     |
| 8              | –59    |
| 9              | .–118  |
| 10             | .–177  |
| 11             | .–237  |
| 12             | .–296  |
|                |        |

# Manual Calibration Procedure - pH

Requires prepared buffers. System calibration is possible with two known pH solutions within 0 to 14 pH (buffers of pH 4.01, 7, or 10 are recommended, but use a buffer close to your own process value.)

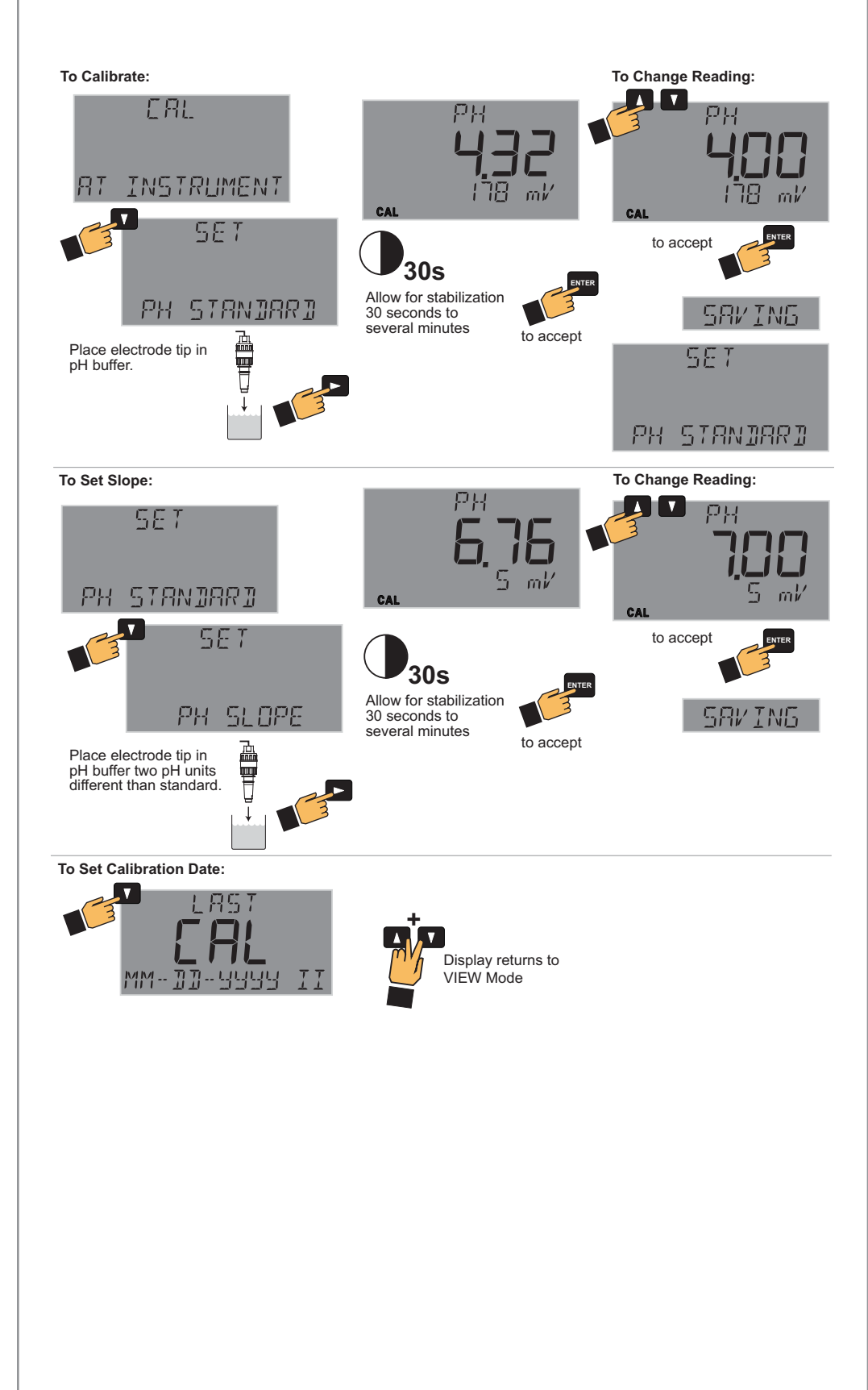

Single-point calibration sets STANDARD only; Signet recommends a two-point calibration to set SLOPE in addition to STANDARD.

# Quick Manual Calibration Procedures:

- 1-Point Calibration:
- 1. Set solution standard.

#### 2-Point Calibration

(recommended):

- 1. Set solution standard.
- 2. Set solution slope.

# EasyCal Procedure - ORP (one-point calibration)

EasyCal is the fastest and simplest periodic calibration method. Requires a prepared quinhydrone solution or Light's Solution: Saturate 50 mL of pH 7 (87 mV) or pH 4 (264 mV) buffers with 1/8 g quinhydrone. Premixed Light's Solution (476 mV) can be used instead of pH buffers with quinhydrone.

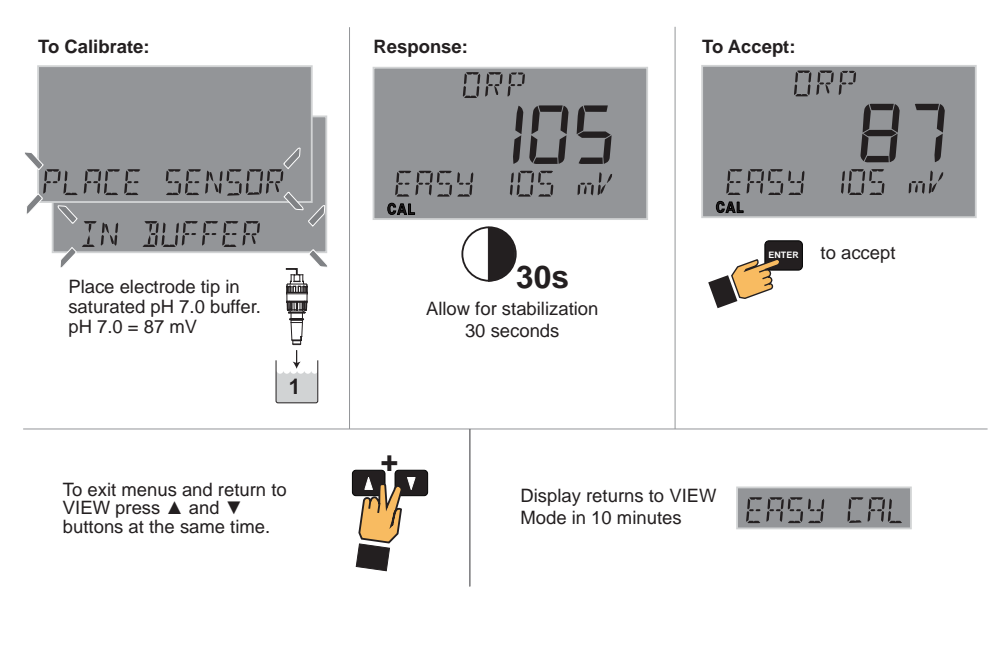

**NOTE:** ORP solutions made with quinhydrone are very unstable and may not read properly once exposed to air for a prolonged time. These solutions must be disposed of within an hour.

The solution can be used for calibrating more than one sensor. However, the solution must remain free of debris and must not be diluted by rinse water from previous calibrations.

Acceptable ranges for the readings are  $\pm$  80 mV (i.e., 87  $\pm$  80 mV).

1. Go to CAL menu.

- 2. Press ▼ twice to display EASY CAL setting.
- Press ► to begin one-point EasyCal.
- 4. Place sensor in solution:• 87 mV
  - (7 pH + quinhydrone) 264 mV
  - 204 IIIV (4 p∐ ± a
  - (4 pH + quinhydrone) • 476mV (Light's Solution)
- 5. Press ENTER.
- After 30 seconds, 9900 will recognize current buffer ±80 mV.
- 7. Press ENTER to accept mV value.

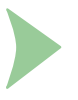

### Manual Calibration Procedure - ORP

Requires prepared buffers and a prepared quinhydrone solution: Saturate 50 mL of pH 4 and 7 buffers with 1/8 g quinhydrone. (System calibration is possible with two known ORP solutions, but use a buffer close to your own process value).

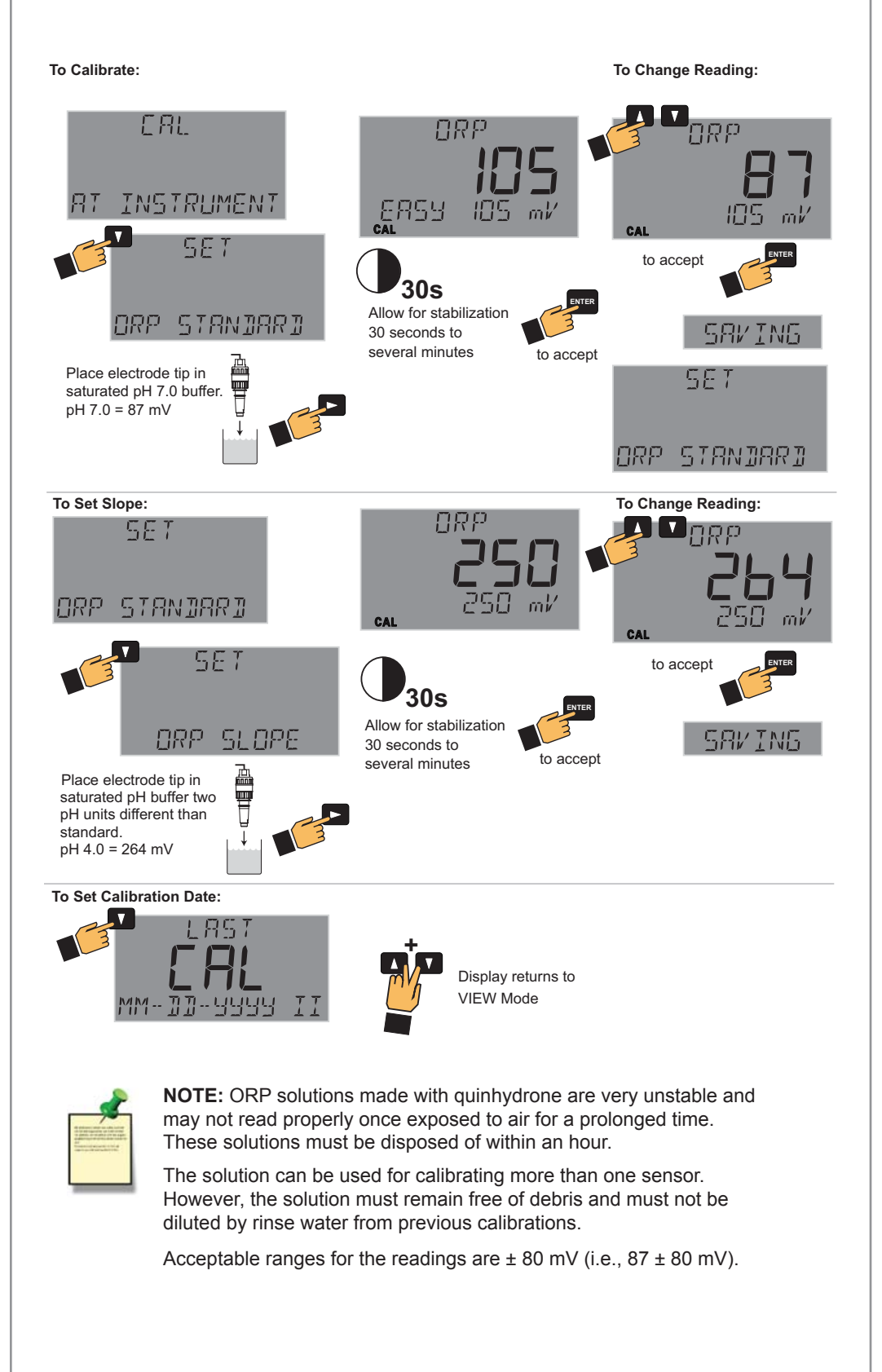

Single-point calibration sets STANDARD only; Signet recommends a two-point calibration to set SLOPE in addition to STANDARD.

# Quick Manual Calibration Procedures:

#### 1-Point Calibration:

1. Set solution standard.

#### 2-Point Calibration

(recommended):

- 1. Set solution standard.
- 2. Set solution slope.

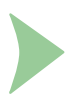

#### **Calibration Procedure - Conductivity / Resistivity**

AutoCal is the fastest and simplest periodic calibration method. Requires prepared buffer of a value appropriate to your process.

#### AutoCal Procedure

**AutoCal** is a single-point calibration system. During this procedure, if the measured value is within  $\pm$  10% of any of the test values listed below, the 9900 will automatically recognize the test value and calibrate the output to that value.

**NOTE:** The first step (Reset) is recommended each time an electrode is replaced, but is NOT necessary upon initial installation or periodic calibration.

**NOTE:** Ensure that the buffer solution is within  $\pm$  5 °C of 25 °C.

- 1. Reset the sensor to factory calibration (refer to sensor manual for procedure).
- 2. On the 9900, select AUTO CAL from the CAL menu. Press ►.
- 3. Place the electrode/sensor assembly into the conductivity test solution appropriate to your operating range. Shake the electrode to dislodge any air bubbles visible on the surface of the electrode.
- 4. Allow at least 2 minutes for the electrode response to stabilize.
- 5. When the display stabilizes, press ENTER.
- If calibration is successful, 9900 will display "SAVING". If error is too large, "OUT OF RANGE USE MANUAL CALIBRATION" will display.

Calibration is complete. Return the system to service.

#### Manual Cal Procedure

**NOTE:** The first step (Reset) is recommended each time an electrode is replaced, but is NOT necessary upon initial installation or periodic calibration.

**NOTE:** Ensure that the buffer solution is within  $\pm$  5 °C of 25 °C.

- 1. Reset the sensor to factory calibration (refer to sensor manual for procedure).
- 2. On the 9900, select MANUAL CAL from the CAL menu. Press ►.
- 3. Place the electrode/sensor assembly into the conductivity test solution appropriate to your operating range. Shake the electrode to dislodge any air bubbles visible on the surface of the electrode.
- 4. Allow at least 2 minutes for the electrode response to stabilize.
- When the display stabilizes, enter the value of the buffer solution using the ▼, ▲ and ► buttons.
- 6. Press ENTER.
- 9900 will display "SAVING". If error is too large, "ERR TOO LARGE TO CALIBRATE" will display.

Calibration is complete. Return the system to service.

Conductivity units are displayed as selected in the CALIBRATE menu. Resistivity displayed when  $K\Omega$  or  $M\Omega$  ranges are selected.

Available buffer values are:

- 10
- 100
- 146.93
- 200
- **5**00
- 10001408.8
- 5000
- 10,000
- 10,000
  12856
- 50,000
- 100,000
- (all values in  $\mu$ S)

60

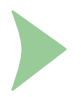

#### **Calibration Procedure - Flow**

Select RATE CALIBRATION to match the dynamic flow rate to an external reference. Entering a rate will modify the existing K-Factor.

Select VOLUME CALIBRATION if the flow rate can be determined by filling a vessel of known volume. The 9900 will count the number of pulses generated as the known volume of fluid passes through the sensor, and then use the information to calculate a new K-Factor.

#### **Rate Calibration Procedure**

- 1. Use ▲, ▼ and ► to set the flow rate in the flashing display to match the reference meter. Press ENTER when completed.
- The 9900 displays the newly calculated K-Factor for your reference. (If the calculated K-Factor is less than 0.0001 or greater than 999999 (out of range at either extreme), the 9900 displays "ERROR NEW KF OUT OF RANGE" and returns to RATE CAL. If flow is too low to accurately calibrate, the 9900 displays "ERROR FLOW RATE TOO LOW and returns to RATE CAL.
- Press ENTER to accept the new K-Factor (9900 displays "SAVING") or press ▲+▼ keys simultaneously to escape without saving and return to Enter Volume.
   NOTE: You may enter your own calculated K-Factor in the INPUT menu.

#### **Volume Calibration Procedure**

- 1. Press ENTER to start the volumetric calibration period. The 9900 starts counting pulses from the flow sensor.
- 2. Press ENTER to stop the volumetric calibration period. The 9900 stops counting pulses from the flow sensor.
- 3. Enter the volume of fluid known to have flowed past the sensor during the volumetric calibration period. This will modify the existing Flow K-Factor.
- The 9900 displays the newly calculated K-Factor for your reference. (If the calculated K-Factor is less than 0.0001 or greater than 999999 (out of range at either extreme), the 9900 displays "ERROR VOLUME TOO HIGH" (or LOW) and returns to VOLUME CAL.)
- Press ENTER to accept the new K-Factor (9900 displays "SAVING") or press ▲+▼ keys simultaneously to escape without saving and return to Enter Volume.
   NOTE: You may enter your own calculated K-Factor in the INPUT menu.

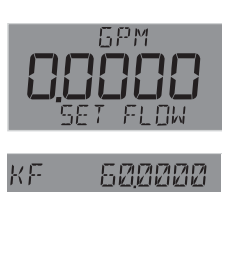

START (ENTER)

Run

STOP (ENTER)

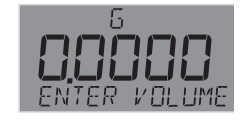

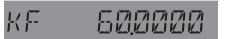

| Message                                | Cause                                                                            | Solution                                                                         |  |  |
|----------------------------------------|----------------------------------------------------------------------------------|----------------------------------------------------------------------------------|--|--|
|                                        | (Cond/Res) Error > 10% in AutoCal                                                | Use manual calibration method                                                    |  |  |
| Out Of Range Use Manual<br>Calibration | (pH) Buffer not found;<br>Error > ±1.5 pH units                                  | Use 4, 7, 10 pH buffers (with quinhydrone for ORP calibration)                   |  |  |
|                                        | (ORP) No quinhydrone in buffer Error greater than $\pm 80\ mV$                   | Clean sensor and retry EasyCal<br>Use manual calibration method                  |  |  |
|                                        | (Cond/Res) Manual cal when error > 100%                                          | Inspect sensor and wiring for damage Clean sensor                                |  |  |
| Err Too Large To Calibrate             | (pH) Offset > 1.3 pH units;<br>Slope error > 100%                                | Check reference                                                                  |  |  |
| -                                      | (Press) Slope must be $< \pm 50\%$ or offset must be $< 2.75$ PSI or equivalent. | Clean sensor<br>Replace sensor                                                   |  |  |
|                                        | (Sal) Slope error > 1000%                                                        |                                                                                  |  |  |
| Error Volume Too Low                   | User-entered volume too small to calibrate                                       | Correct volume entry<br>Use longer calibration period                            |  |  |
| Error New KF Out Of Range              | The calculated K-Factor too low or high                                          | Verify volume or rate entered<br>Verify flow is present                          |  |  |
| Error Flow Rate Too Low                | (Rate Cal) Flow too low to accurately calibrate Increase flow                    |                                                                                  |  |  |
|                                        | (4 to 20 mA) Slope error > 1000%                                                 | Check input at 4 mA and 20 mA settings                                           |  |  |
| Cal Error Out Of Range                 | (Temp) Offset must be $< \pm 20$ °C or equivalent.                               | Check sensor range<br>Check reference<br>Replace sensor                          |  |  |
|                                        | (4 to 20 mA) Difference in calibration values must be > 0.1 units                | Check sensor                                                                     |  |  |
| Slope Too Close To Standard            | (pH) Difference in calibration values<br>must be > 2 pH units                    | Use fresh buffer<br>Use two different buffer values                              |  |  |
|                                        | (ORP) Difference in calibration values must be > 30 mV                           | Clean sensor                                                                     |  |  |
|                                        | (4 to 20 mA) Difference in calibration values must be > 0.1 units                |                                                                                  |  |  |
| Standard Too Close To Slope            | (pH) Difference in calibration values<br>must be > 2 pH units                    | Clean sensor<br>Use fresh 4, 7, 10 pH buffers<br>Use two different buffer values |  |  |
|                                        | (ORP) Difference in calibration values must be > 30 mV                           |                                                                                  |  |  |
| Level Offset Too Large                 | Offset must be < 1.0 meter                                                       | Decrease offset<br>Replace sensor                                                |  |  |
| Pressure Too High                      | Pressure must be lower than 2.5 PSI or equivalent to do zero cal.                | Decrease pressure                                                                |  |  |
| Pressure Too Close To Zero             | Pressure must be higher than 3 PSI or equivalent to do slope calibration.        | Increase pressure<br>Check reference                                             |  |  |

62

USP (United States Pharmacopoeia) has defined a set of conductivity values (limits) to be used for pharmaceutical water. The standard requires that conductivity measurement without temperature compensation be used for these applications. The limits vary according to the temperature of the sample. The 9900 has the USP limits stored in memory. It will automatically determine the proper USP limit based on the measured temperature.

#### Using the USP function

USP setpoints are defined as a percentage below the USP limit, so a USP alarm is always a HIGH alarm. The 9900 can be set to warn you if the conductivity approaches within a set percentage of the USP limit.

The following settings and conditions are required for a USP relay function:

#### 1. In the RELAY menu:

- RELAY MODE must be set to USP.
- 2. In the INPUT menu:
  - COND UNITS must be set to µS.
  - TEMP COMP must be set to None.

#### Example:

- The water temperature is 19 °C, so the USP limit is 1.0  $\mu S.$
- The USP PERCNT is set to 40%.
- The relay will be activated when the conductivity value reaches 40% below the 1.0 USP limit, or 0.6  $\mu S.$
- If the water temperature drifts to more than 20 °C, the 9900 will automatically adjust the USP limit to 1.1. The relay will now be activated when the conductivity value reaches 40% below 1.1 μS (0.66 μS).

| Temperature<br>Range (°C) | USP limit<br>(µS) |
|---------------------------|-------------------|
| 0 to < 5                  | 0.6               |
| 5 to < 10                 | 0.8               |
| 10 to < 15                | 0.9               |
| 15 to < 20                | 1.0               |
| 20 to < 25                | 1.1               |
| 25 to < 30                | 1.3               |
| 30 to < 35                | 1.4               |
| 35 to < 40                | 1.5               |
| 40 to < 45                | 1.7               |
| 45 to < 50                | 1.8               |
| 50 to < 55                | 1.9               |
| 55 to < 60                | 2.1               |
| 60 to < 65                | 2.2               |
| 65 to < 70                | 2.4               |
| 70 to < 75                | 2.5               |
| 75 to < 80                | 2.7               |
| 80 to < 85                | 2.7               |
| 85 to < 90                | 2.7               |
| 90 to < 95                | 2.7               |
| 95 to < 100               | 2.9               |
| 100 to < 105              | 3.1               |

# How HART® Works

The HART<sup>®</sup> (Highway Addressable Remote Transducer) Protocol uses Frequency Shift Keying (FSK) to superimpose digital signals on top of the analog 4 to 20 mA current loop. This allows two-way digital communication to occur and allows additional information beyond the normal process data to be communicated to the 9900. This digital signal can contain data such as device status, diagnostics, etc.

The HART protocol provides two simultaneous communication channels: a 4 to 20 mA analog signal and a digital signal. The analog signal communicates the primary measured value using the 4 to 20 mA current loop.

Additional information is communicated using a digital signal superimposed on the 4 to 20 mA signal.

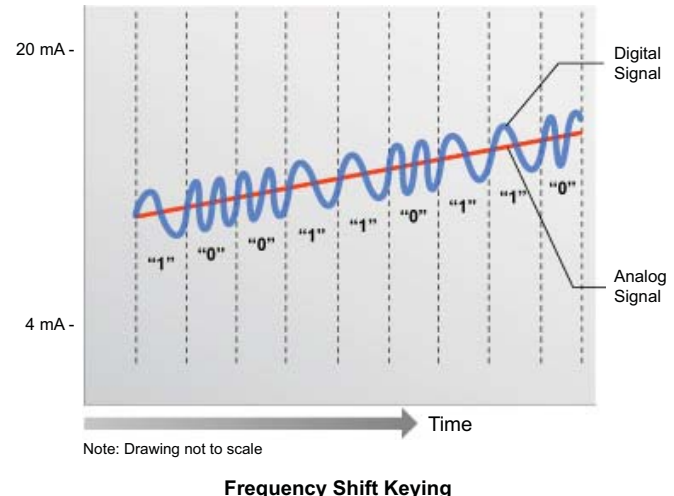

Frequency Shift Keying Digital over Analog

Communication occurs between two HART-enabled devices, in this application a Signet 9900 Transmitter and a PLC or handheld device, using standard wiring and termination practices. The HART Protocol communicates at 1200 bits per second without interfering with the 4 to 20 mA signal and allows the PLC or handheld device to communicate two or more updates per second to and from the 9900.

The HART protocol operates according to the master-slave method. Any communication activity is initiated by the master, usually a programmable logic controller (PLC) or a data acquisition system. HART accepts two masters: the primary master - usually the control system (PLC) - and the secondary master - a PC laptop or handheld terminal used in the field.

HART field devices - the slaves - never send without being requested to do so. They respond only when they have received a command message from the master. Once a transaction (i.e., a data exchange between the control station and the field device) is complete, the master will pause for a fixed time period before sending another command, allowing the other master to break in. The two masters observe a fixed time frame when taking turns communicating with the slave devices.

As deployed in the 9900 application, HART allows remote verifying, testing, adjusting and monitoring of primary and secondary device variables. Features available in the 9900 Transmitter with H COMM Module installed:

- Adjust 4 mA: Allows fine-tuning to compensate for errors in other equipment connected to the 9900. Adjust the minimum and maximum current output.
- Adjust 20 mA: Allows fine-tuning to compensate for errors in other equipment connected to the 9900. Adjust the minimum and maximum current output.
- Supports Multi-Drop Mode: Allows up to four 9900 Transmitters be installed in Multidrop mode.
- Supports all Universal HART Protocol Revision 7.2 commands
- Supports many Common Practice Commands
- Makes Primary and Secondary values available at PLC. Secondary values are sensor-dependent and are available with Flow, pH, Conductivity, Resistivity, Salinity and Level sensors.

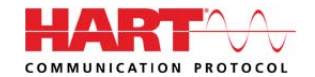

HART<sup>®</sup> is a registered trademark of the HART Communication Foundation, Austin, Texas, USA. Any use of the term HART hereafter in this document implies the registered trademark.

64

If the 9900 Base Unit will be mounted in a panel, plug-in modules may be installed either before or after the base unit is mounted. If the 9900 Base Unit will be mounted using the accessory wall mount kit (3-9900.392), install plug-in modules first. If the Direct Conductivity/Resistivity Module will be included in your unit, install the H COMM module first and then install Conductivity/Resistivity Module over the H COMM Module.

To install the H COMM module, carefully align the module pins into its plug (see illustration) and push the module straight in until the tabs on the bottom edge snap into place.

To uninstall, squeeze tabs, grasp the module and pull straight out.

**Be careful** not to bend the pins when installing or removing the module to or from the base unit.

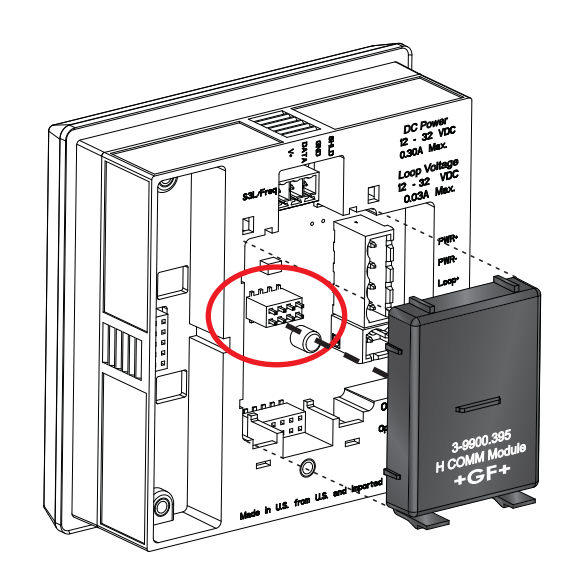

**NOTE:** The black rubber jumper adjacent to the power terminal should only be removed when both the H COMM Module is utilized and the required sensor cable length is over 304 m (1000 ft).

# **H COMM Module Wiring**

# Connecting HART with a Loop-powered sensor

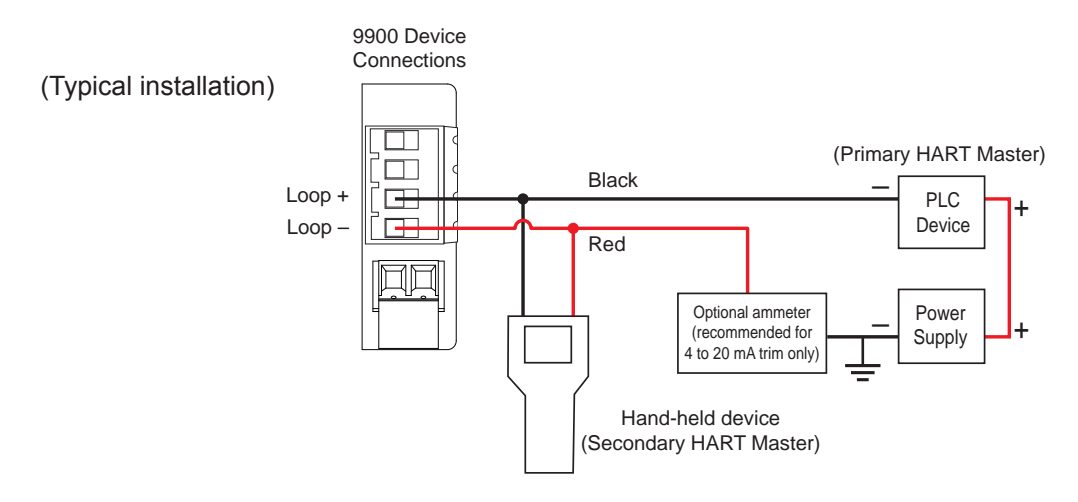

# Connecting HART to a Hand-Held Master Device

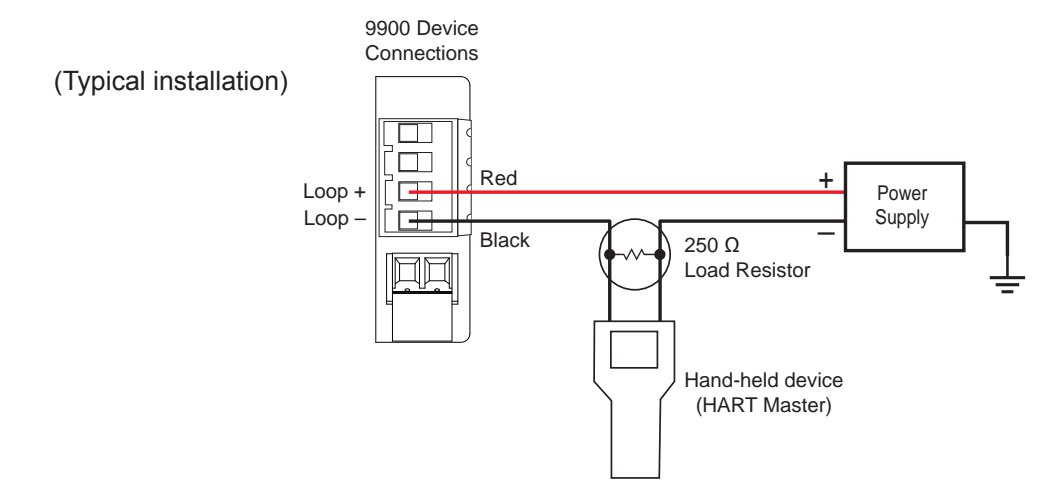

**NOTE:** On pages 64-69, the term "9900 Transmitter" or "Transmitter" will assume the H COMM Module is installed unless otherwise noted.

# Multi-Drop Mode

Up to four 9900 Transmitters can be connected in Multi-Drop mode using the H COMM Module.

To ensure proper operation in Multi-Drop mode, configure each 9900 Transmitter with its own poll address using a configuration tool (laptop or hand-held device).

After configuring the 9900 Transmitter for multi-drop function, reset the Transmitter (remove power for five seconds then apply power) before use.

# Connecting HART in Multi-Drop mode

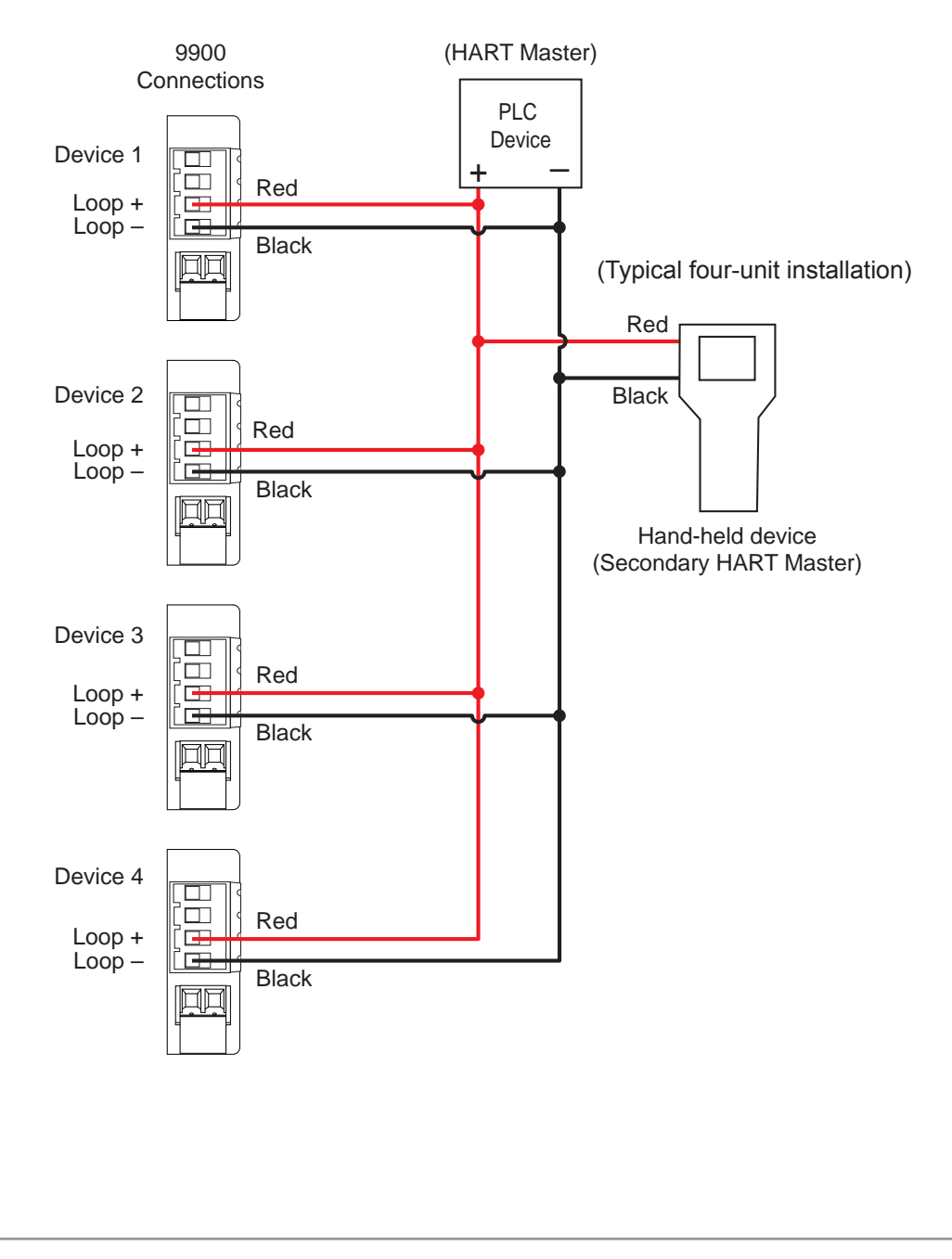

66

Loop Powered systems require a minimum of 24 VDC. If connecting with DC, nominal 12 VDC is acceptable. (See Power Wiring, pg. 17)

- In LVL/VOL mode, the primary variable will always represent Level, the secondary variable will always represent Volume.
- In pH, Conductivity, Resistivity and Salinity systems the secondary variable represents Temperature.
- In Flow, the secondary variable represents the Totalizer. Select Permanent or Resettable Totalizer in the Input menu (pg. 32).

# Loop Current Trim Procedure

The Loop Current HART commands allow a Master HART device to update a loop current value in the 9900 Transmitter and to perform a two-point calibration (zero and span) of the loop current.

- 1. Use Command 40 (Enter/Exit Fixed Current Mode) to update the 4.00 mA current.
- 2. Using the measured value of your reference instrument (either a digital multimeter or the HART Master device), set the zero trim using Command 45 (Trim Loop Current Zero). The transmitter will then trim its calibration and return the loop current value in the response message. The response value may differ slightly from the value sent by the Master due to rounding.
- 3. Use Command 40 (Enter/Exit Fixed Current Mode) to update the 20.00 mA current.
- 4. Using the measured value of your reference instrument (either a digital multimeter or the HART master device), set the span trim using Command 46 (Trim Loop Current Gain). The transmitter will then trim its calibration and return the loop current value in the response message. The response value may differ slightly from the value sent by the Master due to rounding.
- 5. Repeat steps 1 through 4 as needed to gain the accuracy desired. Once the loop current is calibrated to your satisfaction, return the device to normal operation by issuing Command 40 (Enter/Exit Fixed Current Mode) with a value of 0.0. This will take the 9900 out of fixed current mode.

Note: With the H COMM Module installed, the following functions are not accessible via the 9900 keypad:

- Trim Loop Current
- Test Loop Current
- These functions are only accessible via the HART interface.

# Changes to Units of Measure in Transmitter

HART devices can be used to change the units of measure in a 9900 Transmitter. After an update, you must cycle power to the 9900 Transmitter (remove power for 5 seconds, then restore power). In a flow system, the units update automatically and it is not necessary to cycle power to the 9900 Transmitter.

#### Universal Commands

All HART Rev. 7.2 Universal Commands are supported:

| CMD<br>ID | Function                                        |
|-----------|-------------------------------------------------|
| 0         | Read Unique Identifier                          |
| 1         | Read Primary Variable                           |
| 2         | Read Loop Current And Percent Of Range          |
| 3         | Read Dynamic Variables And Loop Current         |
| 6         | Write Polling Address                           |
| 7         | Read Loop Configuration                         |
| 8         | Read Dynamic Variable Classification            |
| 9         | Read Device Variable With Status                |
| 11        | Read Unique Identifier Associated With Tag      |
| 12        | Read Message                                    |
| 13        | Read Tag, Descriptor, Date                      |
| 14        | Read Primary Variable Transducer Information    |
| 15        | Read Device Information                         |
| 16        | Read Final Assembly Number                      |
| 17        | Write Message                                   |
| 18        | Write Tag, Descriptor, Date                     |
| 19        | Write Final Assembly Number                     |
| 20        | Read Long Tag                                   |
| 21        | Read Unique Identifier Associated With Long Tag |
| 22        | Write Long Tag                                  |
| 38        | Reset Configuration Changed Flag                |
| 48        | Read Additional Device Status                   |

#### Command 0 - Read Unique Identifier

Returns device type, device and software revision levels, device status, and codes for the manufacturer and product information.

#### Command 1 – Read Primary Variable

Returns the numeric value of the Primary Variable (the 4 to 20 mA current loop) and the unit code for that value (e.g. '45.3' and 'Degrees Celsius').

**Command 2 – Read Loop Current and Percent of Range** Returns the loop current value of the 4 to 20 mA current loop and the percent of range (e.g. '12.0' and '50%').

**Command 3 – Read Dynamic Variables and Loop Current** Returns the loop current value of the 4 to 20 mA current loop, as well as the numeric value of the Secondary Variable (if present) and the Secondary Value's unit code.

#### Command 6 – Write Polling Address

Enables (or disables) Multi-Drop mode. While in Multi-Drop mode, loop current is held at a fixed value and is no longer available for signaling. Also sets the polling address of the device for Multi-Drop mode.

#### Command 7 – Read Loop Configuration

Reads the polling address of the device and the loop configuration (see Command 6).

#### **Command 8 – Read Dynamic Variable Classifications**

Returns the classification code for the Primary Variable and Secondary Variable (if present).

#### Command 9 – Read Device Variable with Status

Returns the value, status, variable code, variable classification and unit code of up to four device variables.

#### Command 11 – Read Unique Identifier Associated with Tag

Returns all identity information associated with the device, i.e., the device type, device revision level and Device ID. Issued using the 'tag'.

#### Command 12 – Read Message

Read back the message stored in the device. See Command 17.

#### Command 13 – Read Tag, Descriptor, Date

Reads the tag, descriptor and date values contained within the device. See Command 18.

#### Command 14 – Read Primary Variable Transducer Information

Reads transmitter serial number, unit code, upper and lower limits and minimum span for primary variable.

#### Command 15 – Read Device Information

Returns the alarm selection code, transfer function code, upper and lower range values, write protect code and unit code.

68

#### Hart Commands

#### **Universal Commands - Continued**

**Command 16 – Read Final Assembly Number** Returns the assembly number of the device. This will be defined by the customer. See Command 19.

**Command 17 – Write Message** Write a message to be stored in the device. See Command 12.

**Command 18 – Write Tag, Descriptor, Date** Writes the tag, descriptor and date values into the device. See Command 13.

**Command 19 – Write Final Assembly Number** Writes the final assembly number of the device. See Command 16.

#### Command 20 – Read Long Tag

Read the 32-byte long tag. The 'long tag' is separate from the 'tag' that is used in Commands 13 & 18.

**Command 21 – Read Unique Identifier Associated with Long Tag** Returns all identity information associated with the device - the device type, device revision level and Device ID. Issued using the long tag.

**Command 22 – Write Long Tag** Write the 32-byte long tag. See Command 20.

**Command 38 – Reset Configuration Changed Flag** Resetting the device's configuration changes counter back to 0.

Command 48 – Read Additional Device Status

Returns extended device status information.

#### Supported HART Common Practice Commands

The following Common Practice Commands are supported.

| CMD<br>ID | Function                         |
|-----------|----------------------------------|
| 40        | Enter/Exit Fixed Current Mode    |
| 45        | Trim Loop Current Zero           |
| 46        | Trim Loop Current Gain           |
| 54        | Read Device Variable Information |

#### **Command 40 - Enter/Exit Fixed Current Mode**

The loop current of the 9900 is set to the value transmitted in the command (in milliamperes). Setting a level of '0' exits Fixed Current Mode. If the device is in Multi-Drop mode, Error Code 11 will be returned.

#### Command 45 – Trim Loop Current Zero

The 9900 will trim its offset of the loop current to match the loop current value sent to it. This is typically performed at 4.00 milliamperes to optimize calibration.

#### Command 46 – Trim Loop Current Gain

The 9900 will trim the gain of the loop current to match the loop current value sent to it. This is typically performed at 20.00 milliamperes to optimize calibration.

#### Command 54 – Read Device Variable Information

Returns serial number, limits, damping value and minimum span for a selected device variable.

# Unit Codes

The H COMM module uses standard HART Foundation Protocol 7.2 unit codes. The unit code allows the HART Master to interpret and display the units of measure (e.g., GPM, PPB, °F, etc.) with two exceptions.

The following Unit Codes will not be interpreted by the HART Master:

#### Code Measurement Unit

| 240 | Cubic Centimeters  |
|-----|--------------------|
| 244 | Parts per Thousand |

A HART Master will display these unit codes instead of the units of measure that the code represents.

# Specifications

# **•** • • • •

| General                    |                                                   |
|----------------------------|---------------------------------------------------|
| Input channels             | One                                               |
| <b>Enclosure and Displ</b> | ay                                                |
| Case Material              | PBT                                               |
| Window                     | .Shatter-resistant glass                          |
| Keypad                     | .4 buttons, injection-molded silicone rubber seal |
| Display                    | .Backlit, 7- and 14-segment                       |
| Indicators                 | ."Dial-type" digital bar graph                    |
| Update rate                | .1s                                               |
| LCD Contrast               | . 5 settings                                      |
| Enclosure                  |                                                   |
| Size                       | ¼ DIN                                             |
| Color                      | .Black (Panel Mount),                             |
|                            | Yellow and black (Integral Mount)                 |
| Mounting                   |                                                   |
| Panel                      | .1/4 DIN, ribbed on four sides for panel          |
|                            | mounting clip inside panel, silicon               |
|                            | gasket included                                   |
| Field                      | .Mounts to standard Signet field                  |
|                            | mount junction boxes. Optional angle              |
|                            | adjustment adapter is available                   |
| Wall                       | . Large enclosure (sold as an accessory)          |
|                            | that encases the panel mount transmitter          |
| Torminal Blocks            |                                                   |

#### Terminal Blocks

Pluggable screw type: use minimum 105 °C rated wire Torque ratings

| ioiquo iutiligo       |                      |
|-----------------------|----------------------|
| Cond/Res, Open        | Collector,           |
| Power/Loop            | .0.33 Nm (3.0 lb-in. |
| Freq/S <sup>3</sup> L | .0.24 Nm (2.2 lb-in. |
| Relay                 | .0.49 Nm (4.4 lb-in. |
| Connector wire gauge  | :                    |
| Power, Loop           | .12 to 28 AWG        |
| Open Collector        | .12 to 28 AWG        |
| Freq/S <sup>3</sup> L | .16 to 28 AWG        |
| Module connector wire | e gauge:             |
| Relay                 | .12 to 28 AWG        |
| Cond/Res              | .16 to 28 AWG        |
| Batch                 | .up to 14 AWG        |
| 4-20 mA Output        | .up to 14 AWG        |
|                       |                      |

#### **Environmental Requirements**

| Amplent operating temperature:                  |              |
|-------------------------------------------------|--------------|
| Backlit LCD10 °C to 70 °C (14 °F to 158 °F      | :)           |
| Storage Temp15 °C to 70 °C (5 °F to 158 °F)     | -            |
| Relative Humidity0 to 100% condensing for Field | l and        |
| Panel Mount (front only);                       |              |
| 0 to 95% non-condensing for F                   | anel         |
| Mount back side                                 |              |
| Maximum Altitude4,000 m (13,123 ft); use only   |              |
| DC power supply to maintain                     |              |
| UL safety standard up to this alt               | tude         |
| Enclosure RatingDesigned to meet NEMA 4X/IP6    | 5            |
| (front face only on panel mount;                |              |
| field mount is 100% NEMA 4X/IF                  | <b>'</b> 65) |
| Installation Category Cat II                    | ,            |
| Pollution Degree 2                              |              |

#### **Shipping Weights**

| Base Unit           | 0.63 kg (1.38 lb) |
|---------------------|-------------------|
| H COMM Module       | 0.16 kg (0.35 lb) |
| Conductivity Module | 0.16 kg (0.35 lb) |
| Relay Module        | 0.19 kg (0.41 lb) |
| Batch Module        | 0.16 kg (0.35 lb) |
| Output Module       | 0.16 kg (0.35 lb) |

# **Performance Specifications**

System Accuracy

 Primarily dependent upon the sensor. System Response

- · Primarily dependent upon the sensor. Controller adds a maximum of 150 ms processing delay to the sensor electronics.
- Minimum update period is 100 ms •
- System response is tempered by the display rate, • output averaging and sensitivity feature.

### **Electrical Requirements**

Power to Sensors Voltage.....+4.9 to 5.5 VDC @ 25 °C, regulated Current......1.5 mA max in loop power mode; 20 mA max when using DC power Short Circuit.....Protected Isolation .....Low voltage (< 48 V AC/DC) to loop with DC power connected

No isolation when using loop power only

### **Input Power Requirements**

DC (preferred) ......24 VDC; input range: 10.8 to 35.2 VDC regulated 9900 w/o Relay Module ......200 mA \* 9900 w/ Relay Module ...... 300 mA \* \*The current draw of the other modules and the sensors are minimal Loop......10.8 to 35.2 VDC 4 to 20 mA (30 mA max.) Overvoltage protection ......48 Volt Transient Protection Device (for DC ONLY) Current limiting for circuit protection Reverse-Voltage protection

#### Loop Characteristics

DC Powered System (preferred) Max. loop impedance: @ 12 V loop power ...... 250  $\Omega$  max. @ 18 V loop power ...... 500  $\Omega$  max.

| ~ |    |   |      |   | 1     |     |   |      |  |
|---|----|---|------|---|-------|-----|---|------|--|
| D | 24 | V | loop | ) | power | 750 | Ω | max. |  |

#### Loop Powered System

Max. loop impedance: @ 12 V loop power ...... 50 Ω max.

- @ 18 V loop power ...... 325 Ω max.
- @ 24 V loop power ...... 600 Ω max.

#### Standards and Approvals

- CE, UL, CUL, WEEE
- RoHS Compliant
- Lloyd's Register
- Manufactured under ISO 9001 for Quality, ISO 14001 for Environmental Management and OHSAS 18001 for Occupational Health and Safety.
- 60 China RoHS (Go to gfsignet.com for details)

FC Declaration of Conformity according to FCC Part 15 This device complies with Part 15 of the FCC rules. Operation is subject to the following two conditions: This device may not cause harmful interference, and
 This device must accept any interference received, including interference that may cause undesired operation.

70

# Specifications

#### **Relay Specifications**

| Hysteresis             | Adjustable (absolute in   |
|------------------------|---------------------------|
|                        | Engineering Units)        |
| Latch                  | Reset in test screen only |
| On Delay               | 9999.9 seconds (max)      |
| Cycle Delay            | 99999 seconds (max)       |
| Test Mode              | Set On or Off             |
| Maximum Pulse Rate     | 300 pulses/minute         |
| Proportional Pulse     | 400 pulses/minute         |
| Volumetric Pulse Width | 0.1 to 3200 s             |
| PWM period             | 0.1 to 320 s              |
| Open Collector         |                           |
| Time                   |                           |

| lype |                | NΡ | N   |
|------|----------------|----|-----|
| Max. | Voltage Rating | 30 | VDC |
| Max. | Current Rating | 50 | mΑ  |

# Dry-Contact Relays

| Туре                | SPDT              |
|---------------------|-------------------|
| Form                | С                 |
| Max. Voltage Rating | 30 VDC or 250 VAC |
| Max. Current Rating | 5 A resistive     |

#### **Input Types**

- Digital (S<sup>3</sup>L) or AC frequency
- 4 to 20 mA input via the 8058
- Open collector
- pH/ORP input via the Digital (S<sup>3</sup>L) output from the 2750/2751 pH/ORP Sensor Electronics
- Raw Conductivity/Resistivity input directly from Signet Conductivity/Resistivity electrodes via Direct Conductivity/ Resistivity Module or via the Digital (S<sup>3</sup>L) output from the 2850 Conductivity/Resistivity Sensor Electronics

#### Sensor Types:

Flow, pH/ORP, Conductivity/Resistivity, Salinity, Pressure, Temperature, Level/Volume, Dissolved Oxygen, Other (4-20 mA)

#### **Input Specifications**

| Digital (S <sup>3</sup> L) | Serial ASCII, TTL level, 9600 bps                             |
|----------------------------|---------------------------------------------------------------|
| Frequency Type Sensors:    |                                                               |
| Sensitivity                | (for coil type sensors):                                      |
|                            | 80 mV @ 5 Hz, gradually increasing with frequency to 2.5 V $$ |
| Freq. Range                | (for square wave type sensors):                               |
|                            | 0.5 Hz to 1500 Hz @ TTL level                                 |
|                            | input or open collector                                       |
| Accuracy                   | ± 0.5% of reading max error @ 25 °C                           |
| Range                      | 0.5 to 1500 Hz                                                |
| Resolution                 | 1 µs                                                          |
| Repeatability              | ± 0.2% of reading                                             |
| Power Supply               | ·                                                             |
| Rejection                  | No Effect ± 1 µA per volt                                     |
| Short Circuit              | Protected                                                     |
| Reverse Polarity           | Protected (no isolation when using loop power only)           |
| Update Rate                | (1/frequency) + 150 ms                                        |

#### **Current Outputs**

- One 4 to 20 mA output in base unit (additional 4 to 20 mA output available via 3-9900.398-1 Output Module)
- Linear scaling
- Logarithmic scaling for Conductivity
- Reverse span
- Selectable error mode: 3.6 mA or 22 mA
- Test Output mode: allows testing of the current output
- Adjustable 4 to 20 mA end points
- HART communication via optional H COMM Module

#### **Display Ranges:**

| pH                       | 1.00 to 15.00 pH                                                                                      |
|--------------------------|----------------------------------------------------------------------------------------------------|
| pH Temp                  | 39.99 °C to 149.99 °C                                                                                 |
|                          | (-40 °F to 302 °F)                                                                                    |
| ORP                      | 1999 to +1999 mV                                                                                      |
| Flow Rate                | 9999 to 99999 units per second,                                                                       |
|                          | minute, hour or day                                                                                   |
| Totalizer                | .0.00 to 99999999 units                                                                               |
| Conductivity             | .0.0000 to 99999 µS, mS, PPM and                                                                      |
|                          | PPB (TDS), kΩ, MΩ                                                                                     |
| Cond. Temp               | 99 °C to 350 °C (-146 °F to 662 °F)                                                                   |
| Temperature              | 99 °C to 350 °C (-146 °F to 662 °F)                                                                   |
| Pressure                 | 40 to 1000 psi                                                                                        |
| Level                    | 9999 to 99999 m, cm, ft, in, %                                                                        |
| Volume                   | . 0 to 99999 cm <sup>3</sup> , m <sup>3</sup> , in <sup>3</sup> , ft <sup>3</sup> , gal, L, lb, kg, % |
| Salinity                 | .0 to 99.97 PPT                                                                                       |
| Dissolved O <sub>2</sub> | .0 to 20 mg/L, 0 to 200%                                                                              |

#### **Output Specifications**

| Current Loop Out       | .ANSI-ISA 50.00.01 Class H               |
|------------------------|------------------------------------------|
| Span                   | 3.8 to 21 mA                             |
| Zero                   | .4.0 mA factory set; user programmable   |
|                        | from 3.8 to 4.2 mA                       |
| Full Scale             | 20.00 mA factory set: user               |
|                        | programmable from 19.0 to 21.0 mA        |
| Accuracy               | .± 32 µA max. error @ 25 °C              |
| <b>,</b>               | @ 24 VDC                                 |
| Resolution             | 6 µA or better                           |
| Temp. Drift            | ± 1 µA per °C                            |
| Pwr Splv Rejection     | ± 1 µA per V                             |
| Isolation              | .Low voltage (< 48 VAC/DC)               |
| Voltage                | 10.8 to 35.2 VDC                         |
| Max. Impedance:        |                                          |
| · · · · · ·            | 500 Ω @ 18 VDC                           |
|                        | 750 Ω @ 24 VDC                           |
| Update Rate            | 100 mS nominal                           |
| Actual update rate de  | termined by sensor type                  |
| Short circuit and reve | rse polarity protected                   |
|                        |                                          |
| Adjustable span, reve  | rsidie                                   |
| Error Condition        | Selectable error condition 3.6 or 22 mA. |
| Test Mode              | .Increment to desired current            |
|                        | (range 3.8 to 21.00 mA)                  |
| Open Collector Output  | 1                                        |
| Analog Outputs         | 1 passive                                |

# Maintenance

- Clean the instrument case and front panel with a soft cotton cloth dampened with a mild liquid soap solution.
- Never wipe the front window with static retentive cloths such as wool or polyester which may induce a static charge. If a static charge develops on the window, you may notice temporary blotches form on the screen. When this occurs, clean the front window with an anti-static cloth, or a soft cotton cloth and anti-static spray or a mild liquid soap solution to remove the static charge.

# 9900 Transmitter Base Unit: Single Channel, Multi-Parameter, 4 to 20 mA, Open Collector, DC Power

| Description                                                           |
|-----------------------------------------------------------------------|
| 9900 Base Unit, Panel Mount                                           |
| 9900 Base Unit, Field Mount                                           |
| Batch Controller System                                               |
|                                                                       |
|                                                                       |
| Relay Module - 2 DCR (Dry Contact Relays)                             |
| Direct Conductivity/Resistivity Module                                |
| H COMM Module                                                         |
| Batch Module                                                          |
| 4 to 20 mA Output Module                                              |
|                                                                       |
| 9900 Transmitter product manual CD                                    |
| Conductivity Module Plug, 4 Pos, Right Angle                          |
| Open Collector Plug. 2 Pos. Right Angle                               |
| Relay Module Plug, 3 Pos. Right Angle                                 |
| Power/Loop Plug, 4 Pos. Right Angle                                   |
| Frea/S <sup>3</sup> L Plug, 4 Pos, Right Angle                        |
| Freq/S <sup>3</sup> L Plug, In-Line                                   |
| 24 VDC Power Supply, 10 W, 0.42 A                                     |
| 24 VDC Power Supply, 24 W, 1.0 A                                      |
| 24 VDC Power Supply, 40 W, 1.7 A                                      |
| 24 VDC Power Supply, 60 W, 2.5 A                                      |
| 24 VDC Power Supply, 96 W, 4.0 A                                      |
| PC COMM Configuration/Diagnostic tool                                 |
| Universal Mount Kit                                                   |
| RC Filter Kit (for relay use), 2 per kit                              |
| Flow Sensor Integral Mounting Kit, NPT, Valox                         |
| Flow Sensor Integral Mounting Kit, NPT, PP                            |
| Flow Sensor Integral Mounting Kit, NPT, PVDF                          |
| <sup>3</sup> ⁄ <sub>4</sub> in. Integral Mount Kit                    |
| i-Go Signal Converter, wire-mount                                     |
| i-Go Signal Converter, DIN rail mount                                 |
| Standard Connector Kit, Right Angle, (Included with 9900 Transmitter) |
| Connector Kit, In-Line, 9900 Transmitter                              |
| Wall Mount Accessory for 9900                                         |
| Liquid Tight Connector Kit, NPT (1 pc.)                               |
| Angle Adjustment Adapter Kit (for Field Mounting)                     |
|                                                                       |

# +GF+

Georg Fischer Signet LLC, 3401 Aero Jet Avenue, El Monte, CA 91731-2882 U.S.A. • Tel. (626) 571-2770 • Fax (626) 573-2057 For Worldwide Sales and Service, visit our website: www.gfsignet.com • or call (in the U.S.): (800) 854-4090 For the most up-to-date information, please refer to our website at www.gfsignet.com

3-9900.090 Rev. F 10/15 English

© Georg Fischer Signet LLC 2015